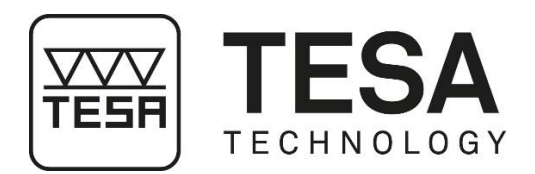

## Manuel utilisateur

## **MESUREURS VERTICAUX**

pour TESA-HITE (TH)

pour TESA-HITE MAGNA (MG)

 $\triangle$ 

Ce document est confidentiel et doit rester à usage unique interne de la société ayant fait l'acquisition d'un des mesureurs de hauteur mentionnés ci-dessus. Toute reproduction ou transmission à des personnes tierces n'ayant aucun lien avec l'utilisation de ces instruments doit faire l'objet d'une demande officielle adressée à TESA SARL.

Copyright TESA SARL, Version 5, Février 2019

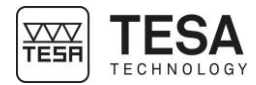

#### TABLE DES MATIERES

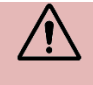

Dans le cas d'une utilisation de la version \*.pdf de ce document, il est possible de se rendre directement au chapitre souhaité en cliquant simplement sur la ligne de la table des matières correspondante.

| 1 | INTR | ODUCTION                       | 5  |
|---|------|--------------------------------|----|
|   | 1.1  | Remerciements                  | 5  |
|   | 1.2  | Mise en garde                  | 5  |
|   | 1.3  | Copyright (document)           | 5  |
|   | 1.4  | Copyright (software)           | 5  |
|   | 1.5  | Brevets                        | 5  |
|   | 1.6  | Préambule                      | 5  |
|   | 1.7  | Symboles                       | 6  |
| 2 | PRE  | SENTATION                      | 7  |
|   | 2.1  | Description générale           | 7  |
|   | 2.2  | Base de l'instrument           | 9  |
|   | 2.3  | Coussin d'air                  | 9  |
|   | 2.4  | Colonne verticale              | 11 |
|   | 2.5  | Manivelle                      | 11 |
|   | 2.6  | Alimentation électrique        | 12 |
|   | 2.7  | Système de mesure              | 12 |
|   | 2.8  | Pupitre de commande            | 15 |
|   | 2.9  | Interface & valeurs affichées  | 16 |
| _ | 2.10 |                                | 16 |
| 3 | SPE  | CIFICATIONS TECHNIQUES         | 17 |
| 4 | PRO  | GRAMME DE LIVRAISON            | 18 |
|   | 4.1  | Composants du système          | 18 |
|   | 4.2  | Emballage                      | 18 |
|   | 4.3  | Certificat d'étalonnage        | 18 |
| 5 | INST | ALLATION, SECURITE & ENTRETIEN | 22 |
|   | 5.1  | Emplacement                    | 22 |
|   | 5.2  | Lieu d'utilisation             | 22 |
|   | 5.3  | Eclairage                      | 22 |
|   | 5.4  | Surface de mesure              | 22 |
|   | 5.5  | Propreté                       | 22 |
|   | 5.6  | Vibrations                     | 22 |
|   | 5.7  | Alimentation électrique        | 22 |
|   | 5.8  | Utilisation finale             | 22 |
|   | 5.9  | Stockage                       | 22 |
|   | 5.10 | Nettoyage                      | 23 |
|   | 5.11 | Ouverture des éléments         | 23 |
| ~ | 5.12 |                                | 23 |
| 6 | MISE | E EN SERVICE                   | 24 |
|   | 6.1  | Emballage                      | 24 |
|   | 6.2  | Déballage & installation       | 24 |
| 7 | PUP  |                                | 32 |
|   | 7.1  | Description générale           | 32 |
|   | 7.2  | Zone mesure                    | 32 |
|   | 7.3  | Interaction logiciel           | 33 |
|   | 7.4  | Actions contextuelles          | 33 |
| 8 | INTE | RFACE DE MESURE                | 35 |

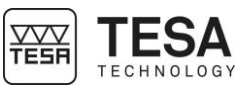

| 8.1     | Barre d'état                           |           |
|---------|----------------------------------------|-----------|
| 8.2     | Zone principale                        |           |
| 8.3     | Force de mesure                        |           |
| 8.4     | Barre d'actions contextuelles          |           |
| 8.5     | Historique de mesures                  |           |
| 9 OP1   | TIONS DU SYSTEME                       |           |
| 9.1     | Accès                                  |           |
| 9.2     | Paramètres du système                  |           |
| 9.3     | Thèmes de l'interface                  | 40        |
| 10 INIT | FIALISATION                            | 41        |
| 10.1    | Principe                               |           |
| 10.2    | Processus                              |           |
| 11 DET  | TERMINATION DE LA CONSTANTE DE PALPAGE |           |
| 11 1    | lauge de référence                     | 42        |
| 11.1    | Principe                               |           |
| 11.2    | Procédure                              | 24<br>۵۸  |
| 11.0    | Ftapes                                 | 44        |
| 12 MES  | SURER. PRINCIPES DE BASE               |           |
| 10.1    |                                        | /7        |
| 12.1    | Support palpour                        | 47.<br>   |
| 12.2    | Modes de mesure                        | 47.<br>17 |
| 12.0    | La philosophie ST1 & ST2               |           |
| 12.4    | Eu principal e en la enz               | 49        |
| 12.0    | Palpage simple                         | 53        |
| 12.7    | Mesure d'un point de rebroussement     |           |
| 12.8    | Mesure d'alésage/axe                   |           |
| 12.9    | Hauteurs définies manuellement         |           |
| 13 MO   | DE ST1 (START 1 DIRECTION)             |           |
| 13.1    | Généralité                             | 58        |
| 13.2    | Saisie de la référence                 | 59        |
| 13.3    | Référence indirecte (PRESET)           |           |
| 13.4    | Gestion de la référence                |           |
| 13.5    | Annulation de la mesure                |           |
| 13.6    | Actions contextuelles                  | 60        |
| 14 MO   | DE ST2 (START 2 DIRECTIONS)            | 61        |
| 14.1    | Généralité                             |           |
| 14.2    | Prise de constante                     | 61        |
| 14.3    | Saisie de la référence                 |           |
| 14.4    | Simple palpage, double palpage         |           |
| 14.5    | Résultat principal et secondaire       | 64        |
| 14.6    | Référence indirecte (PRESET)           | 65        |
| 14.7    | Gestion de la référence                | 66        |
| 14.8    | Forcer l'étalonnage d'une touche       |           |
| 14.9    | Distance entre deux hauteurs           | 66        |
| 14.10   | Annulation de la mesure                | 67        |
| 14.11   | Actions contextuelles                  | 67        |
| 15 MO   | DE STP (START PARALLELISM)             | 68        |
| 15.1    | Introduction                           |           |
| 15.2    | Prise de constante                     |           |
| 15.3    | Saisie de la référence                 | 69        |
| 15.4    | Gestion de la référence                | 69        |
| 15.5    | Référence indirecte (PRESET)           |           |

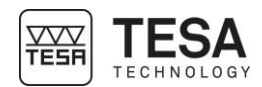

| 15.6   | Principe de mesure d'erreur de parallélisme          | 69 |
|--------|------------------------------------------------------|----|
| 15.7   | Actions contextuelles                                | 72 |
| 16 MO  | DE AFFICHAGE CONTINU                                 | 73 |
| 16.1   | Introduction                                         |    |
| 16.2   | Blocage du double chariot                            |    |
| 16.3   | Hauteur définie manuellement                         | 74 |
| 16.4   | Annulation de la mesure                              |    |
| 16.5   | Actions contextuelles                                |    |
| 17 ME  | SURE DE PERPENDICULARITE                             |    |
| 17.1   | Généralité                                           |    |
| 17.2   | Principe de mesure                                   |    |
| 18 GES | STION DES DONNEES                                    |    |
| 18 1   | Généralités                                          | 77 |
| 18.2   | Quelle valeur est gérée ?                            | 78 |
| 18.3   | Envoi automatique ou manuel                          | 79 |
| 18.4   | Formats d'envoi                                      |    |
| 18.5   | Envoi via TLC (câble)                                |    |
| 18.6   | Envoi via TLC (sans fil)                             |    |
| 19 AC  | TIONS CONTEXTUELLES                                  | 81 |
| 19.1   | Menu principal                                       |    |
| 19.2   | Actions relatives au mode ST1                        |    |
| 19.3   | Actions relatives au mode ST2                        | 81 |
| 19.4   | Actions relatives au mode STP                        |    |
| 19.5   | Actions relatives au mode STP avec affichage continu |    |
| ACCES  | SOIRES EN OPTION                                     | 83 |
| DECLA  | RATION DE CONFORMITE UE                              | 84 |

| 1 INTRODUCTION                                                                |                                                                                                    |                                                                            |                                                                                |  |  |
|-------------------------------------------------------------------------------|----------------------------------------------------------------------------------------------------|----------------------------------------------------------------------------|--------------------------------------------------------------------------------|--|--|
| 1.1 Remerciements                                                             | ents Chère utilisatrice, cher utilisateur,                                                                                                    |                                                                            |                                                                                |  |  |
|                                                                               | TESA vous remercie chaleureusement de l'avoir sélectionnée comme partenaire de métrolog<br>Nous sommes très fiers de la confiance que vous nous témoignez en faisant l'acquisition d'u<br>de nos colonnes de hauteur TESA-HITE ou TESA-HITE MAGNA.                                                                                                    |                                                                            |                                                                                |  |  |
|                                                                               | Parce que vos préoccupations métrologiqu<br>persuadés que cet instrument saura répondre p<br>à développer des solutions adaptées à vos exi                                                                                                    | es sont également les<br>positivement à vos attente<br>igences.            | nôtres, nous sommes<br>es car nous nous attelons                               |  |  |
|                                                                               | Le résultat ? Votre satisfaction tout au long de<br>que nos produits vous aident à résoudre e<br>contraintes et problèmes qui émergent de vos                                                                                                    | e ces nombreuses anné<br>efficacement, rapidemen<br>recherches, développem | es. Notre plaisir ? Savoir<br>t et dans la durée, les<br>nents ou productions. |  |  |
|                                                                               | Toute l'équipe TESA vous souhaite la cordiale<br>de produits TESA.                                                                                                    | bienvenue dans la grand                                                    | de famille des utilisateurs                                                    |  |  |
|                                                                               |                                                                                                    | L'équ                                                                      | ipe TESA                                                                       |  |  |
| 1.2 Mise en garde                                                             | Cette notice doit être lue dans son intégralité par tout technicien ou opérateur avant toute intervention d'installation, d'entretien et utilisation de l'instrument. Le non-respect de certaines règles d'utilisation pourrait engendrer un mauvais fonctionnement de l'instrument voire une détérioration de celui-ci.                                                                                                    |                                                                            |                                                                                |  |  |
| 1.3 Copyright<br>(document)                                                   | Le contenu de ce document a été créé sous préalable. Tous les droits sont réservés.                                                                                                    | s réserve de modification                                                  | ns ultérieures, sans avis                                                      |  |  |
|                                                                               | La version en langue française fait office de réfe<br>ne sont que des traductions.                                                                                                    | érence. Toutes les versio                                                  | ns dans une autre langue                                                       |  |  |
| 1.4 Copyright<br>(software)                                                   | Le logiciel fourni avec les colonnes de type TESA-HITE ou TESA-HITE MAGNA est protégé par<br>Copyright TESA SARL 2019. Il contient des éléments tombant sous la loi du copyright, exploités<br>sous licence open source suivante :                                                                                                    |                                                                            |                                                                                |  |  |
|                                                                               | MIT: https://opensource.org/licenses/MIT                                                                                                    |                                                                            |                                                                                |  |  |
| Pour obtenir plus d'information, veuillez contacter votre représentant local. |                                                                                                    |                                                                            | cal.                                                                           |  |  |
| 1.5 Brevets                                                                   | Ce produit ainsi que ses accessoires sont prot                                                                                                    | égés par les brevets suiv                                                  | vants :                                                                        |  |  |
|                                                                               | EP 1 241 436 B1 US 6 802 133                                                                                                    | CN 1 199 029 C                                                             | JP 3 629 461 B2                                                                |  |  |
|                                                                               | EP 1 319 921 B1 US 6 952 883                                                                                                    | CN 1 232 797 C                                                             | JP 3 656 068 B2                                                                |  |  |
|                                                                               | EP 1 319 922 B1 US 6 763 604                                                                                                    | CN 1 267 695 C                                                             | JP 5 414 155 B2                                                                |  |  |
|                                                                               | EP 1 319 925 B1 US 6 802 135                                                                                                    | CN 1217 249 C                                                              |                                                                                |  |  |
|                                                                               | EP 1 319 923 B1 US 7 043 846                                                                                                    | CN 100 397 029 C                                                           |                                                                                |  |  |
|                                                                               | EP 1 847 798 B1 US 6 813 845                                                                                                    | CN 101 059 328 B                                                           |                                                                                |  |  |
|                                                                               | US 7 434 331                                                                                                    | CN 206 496 736 U                                                           |                                                                                |  |  |
|                                                                               | US 7 263 786                                                                                                    |                                                                            |                                                                                |  |  |
| 1.6 Préambule                                                                 | La colonne TESA-HITE ou TESA-HITE MAGNA est le fruit d'une expérience de plus de 70<br>années consacrées à la conception et la fabrication d'équipement de mesure de haute précision.<br>Elle a été développée dans le but de satisfaire les besoins de la production tout en procurant aux<br>utilisateurs un moyen économique, rapide et précis pour la vérification dimensionnelle de leurs<br>pièces de petite ou grande taille en atelier principalement. |                                                                            |                                                                                |  |  |
|                                                                               | prise en main rapide et aisée d'un des n<br>comprenant les quatre modèles :                                                                                                    | nesureurs verticaux de                                                     | la gamme TESA-HITE                                                             |  |  |

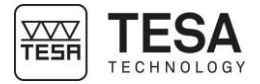

- TESA-HITE 400 ou 700 (capteur optique)
- TESA-HITE MAGNA 400 ou 700 (capteur magnétique)

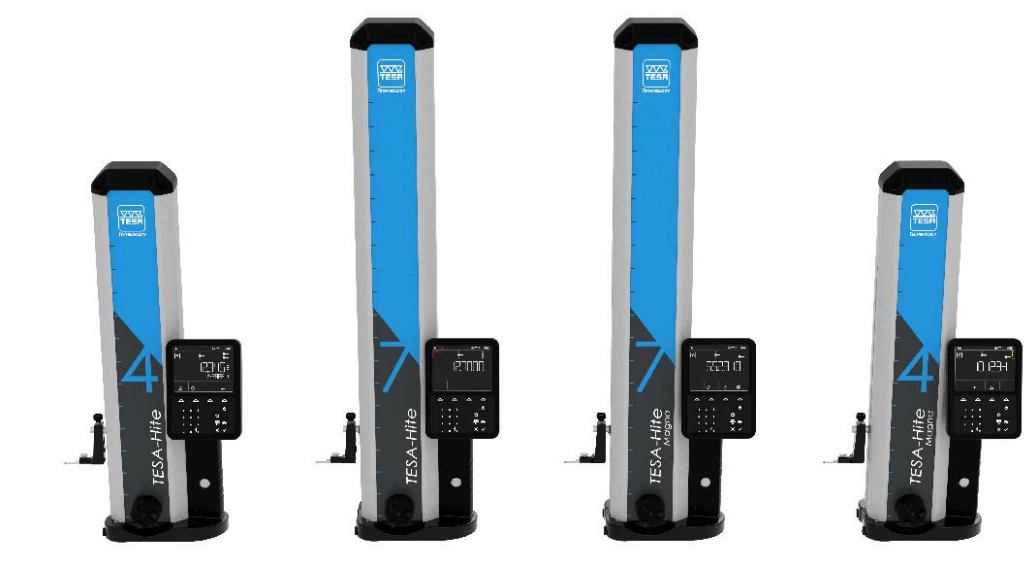

Le logiciel fourni avec toutes ces colonnes est rigoureusement identique, permettant à un utilisateur averti de colonnes TESA-HITE de pouvoir, sans problème, utiliser une colonne TESA-HITE MAGNA (et vice versa).

# **1.7 Symboles** Plusieurs types de symboles différents sont utilisés dans ce document. Ils représentent des informations importantes à prendre en compte pour une bonne utilisation de l'instrument de mesure.

| Position Description |                                                                                  |
|----------------------|----------------------------------------------------------------------------------|
| $\triangle$          | Le non-respect de ces commentaires peut entrainer un mauvais résultat de mesure. |
|                      | Correspond à des aides pour une meilleure utilisation.                           |

| 2 PRESENTATION           |                                                                                                    |                                                                                                    |
|--------------------------|----------------------------------------------------------------------------------------------------|----------------------------------------------------------------------------------------------------|
| 2.1 Description générale | Les colonnes de la ga<br>verticaux tant par leurs                                                     | mme TESA-HITE se distinguent de tous les autres mesureurs performances que par leur utilisation instinctivement aisée.                                                                                                    |
|                          | Instruments de mesure<br>dimensions extérieures                                                       | e de hauteurs autonomes, ils se prêtent à la détermination de<br>et intérieures, étagées, de hauteur, de profondeur et de distance.                                                                                          |
|                          | Une base en fonte (7) s<br>HITE uniquement), ap<br>électrique intégrée (9)<br>déplacement de l'instru | supporte l'instrument. Trois champs d'appui usinés (pour TESA-<br>pelés 'patins', assurent la stabilité du mesureur. La pompe<br>permet la formation d'un coussin d'air afin de faciliter le<br>ment sur la table de mesure. |
|                          | Sous l'habillage de pro<br>élément de guidage rig                                                     | ection (13) se trouve une colonne verticale solide, équipée d'un<br>pureusement rectiligne et perpendiculaire à la base.                                                                                                    |
|                          | Une tête de mesure co<br>tête est capté par un se<br>magnétique pour la TE<br>déposé par TESA SAR     | ulisse sur l'élément de guidage tandis que le déplacement de la<br>/stème de mesure (2) : opto-électronique pour la TESA-HITE et<br>SA-HITE MAGNA. Les deux systèmes font l'objet d'un brevet<br>                            |
|                          | Chaque mesureur verti<br>(11+12) intégrant de<br>solution de mesure ada                               | cal est conjointement utilisé avec un boîtier de commande IP65<br>nombreuses possibilités de calcul permettant d'apporter une<br>ptée pour chaque cas d'application.                                                         |
|                          | N° Desc                                                                                               | ription                                                                                                    |
|                          | 1 Capu                                                                                                | chon                                                                                                    |
|                          | 2 Syste                                                                                               | eme électronique de lecture de position (capteur + règle)                                                                                                    |
|                          | 3 Axe                                                                                                 | de fixation du porte-touche                                                                                                    |
|                          | 4 Porte                                                                                               | -touche                                                                                                    |
|                          | 5 Touc                                                                                                | he de palpage                                                                                                    |
|                          | 6 Face                                                                                                | s d'appui et de guidage                                                                                                    |
|                          | 7 Base                                                                                                | en fonte                                                                                                    |
|                          | 8 Mani                                                                                                | velle de déplacement (avec poulet de blocage du chariot                                                                                                    |
|                          | et po                                                                                                 | ulet d'ajustement fin)                                                                                                    |
|                          | 9 Pom                                                                                                 | be électrique (TESA-HITE) et batterie                                                                                                    |
|                          | 10 Com<br>HITE                                                                                        | nutateur pour gestion de la pompe électrique (TESA-                                                                                                    |
|                          | 11 Clavi                                                                                              | er de commande                                                                                                    |
|                          | 12 Ecra                                                                                               | 1                                                                                                    |
|                          | 13 Habi                                                                                               | lage de protection                                                                                                    |
|                          |                                                                                                    |                                                                                                    |
|                          |                                                                                                    |                                                                                                    |

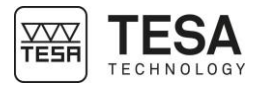

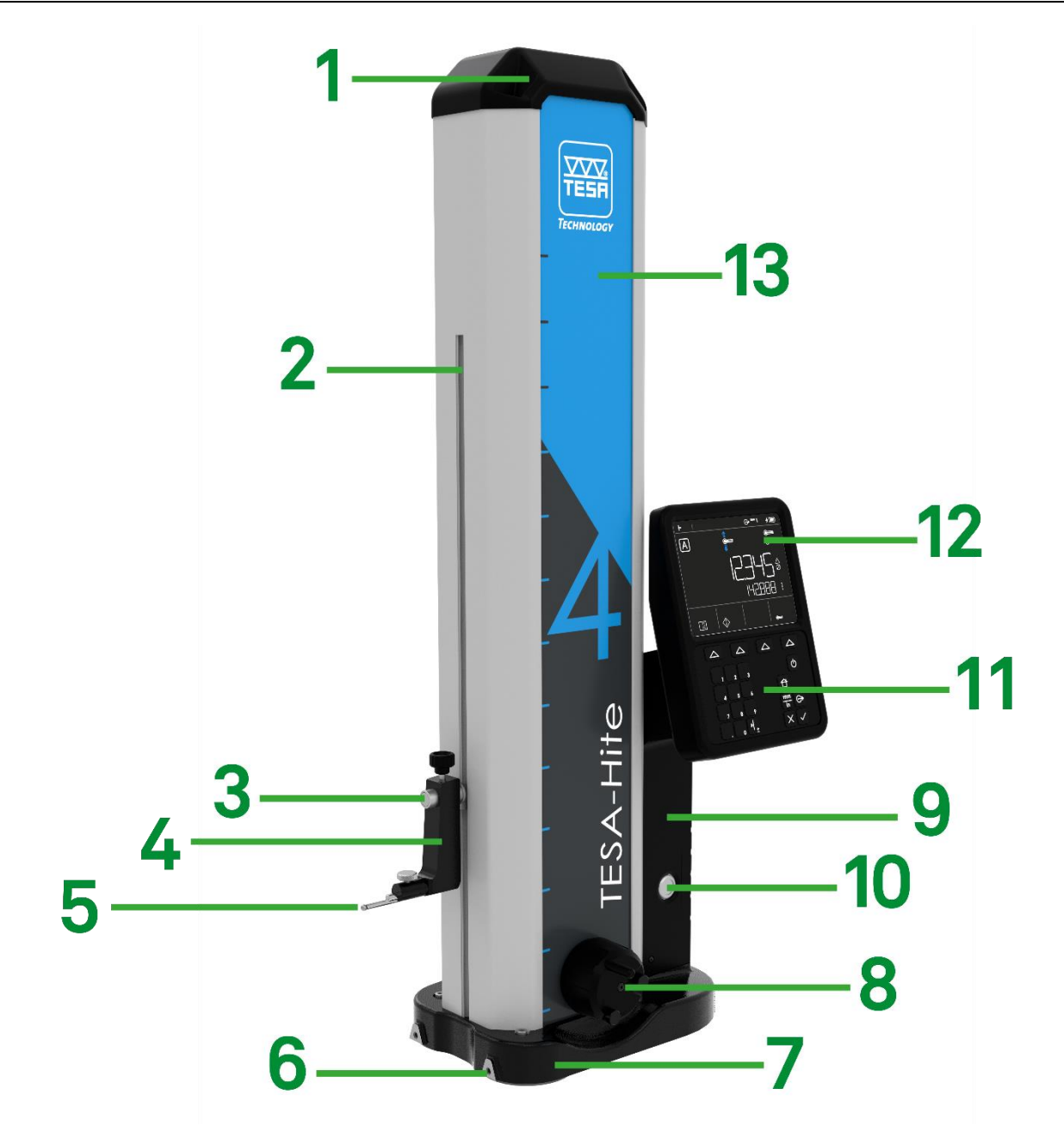

Description des éléments principaux constitutifs du TESA-HITE et TESA-HITE MAGNA

#### 2.2 Base de l'instrument

La base de l'instrument est nickelée chimiquement afin de la rendre très résistante contre la corrosion. La face inférieure de la TESA-HITE comporte trois champs d'appui (patins) usinés fin garantissant ainsi la stabilité de la colonne.

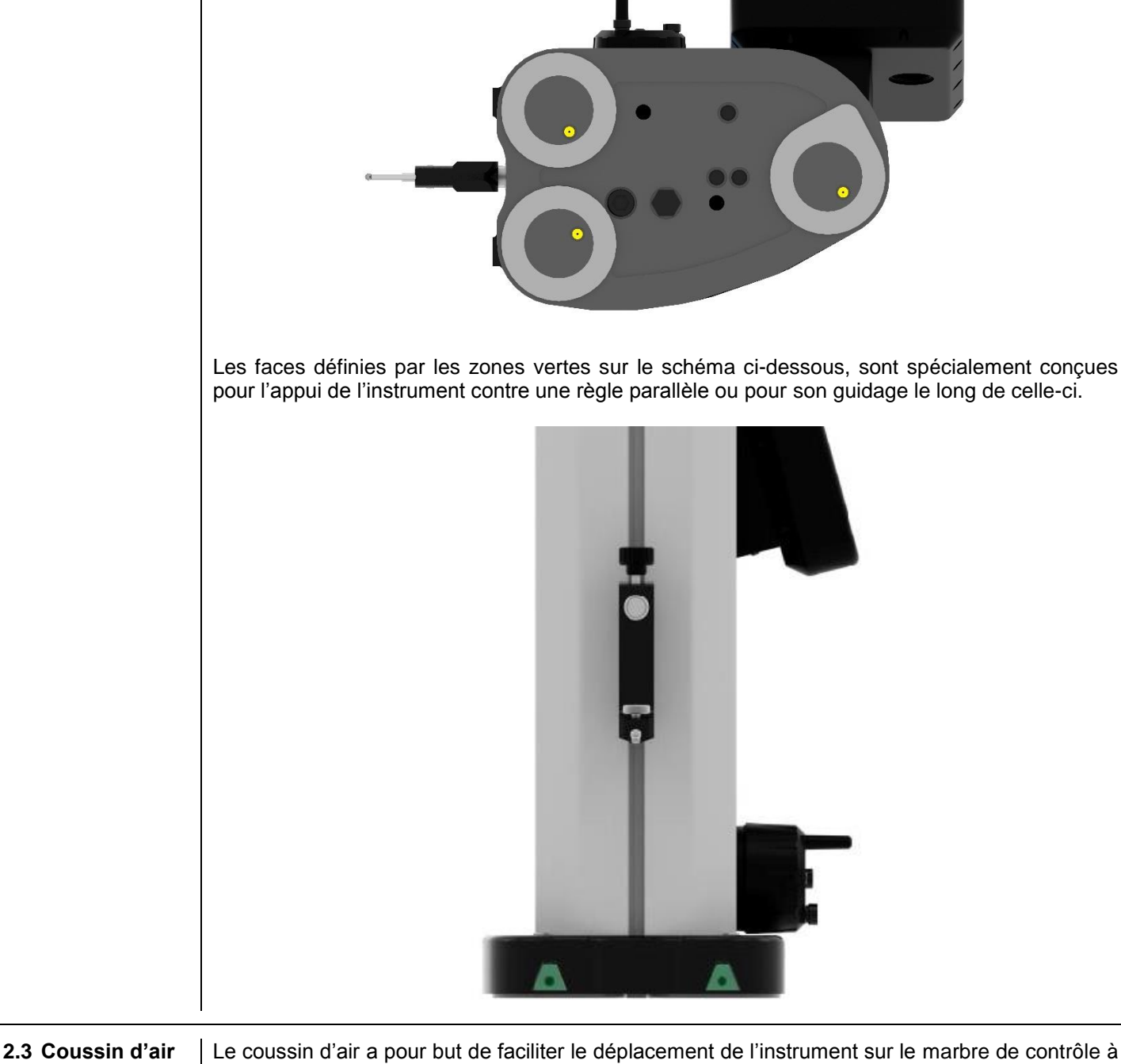

2.3 Coussin d'air

Le coussin d'air a pour but de faciliter le déplacement de l'instrument sur le marbre de contrôle à l'aide d'une pompe électrique intégrée. La colonne se déplace dès lors sans peine ainsi que l'usure par frottement est éliminée.

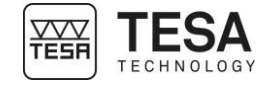

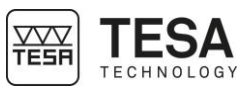

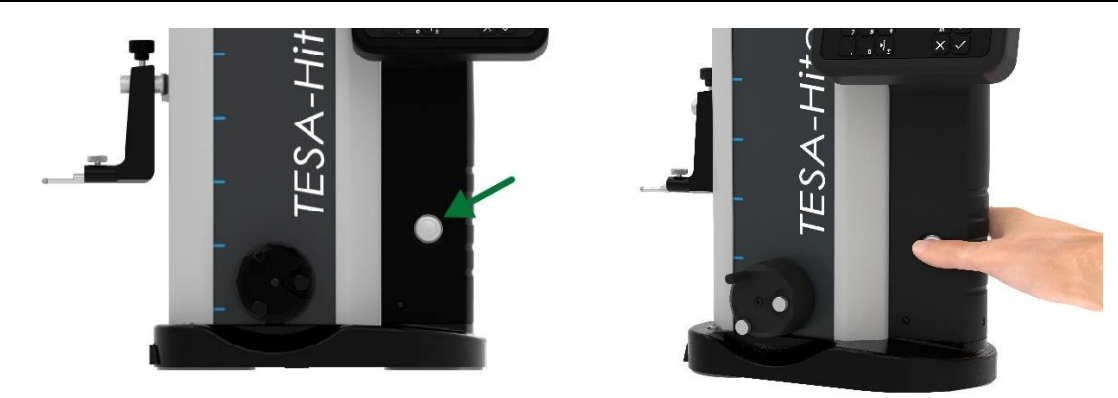

Cette pompe est activée par pression sur un bouton de commande (flèche verte ci-dessus) entraînant la formation immédiate du coussin d'air (zone verte ci-dessous), épais de quelques microns seulement, entre l'instrument et le marbre de contrôle. L'épaisseur de la zone verte dans le schéma ci-dessous a été exagérée volontairement pour plus de clarté.

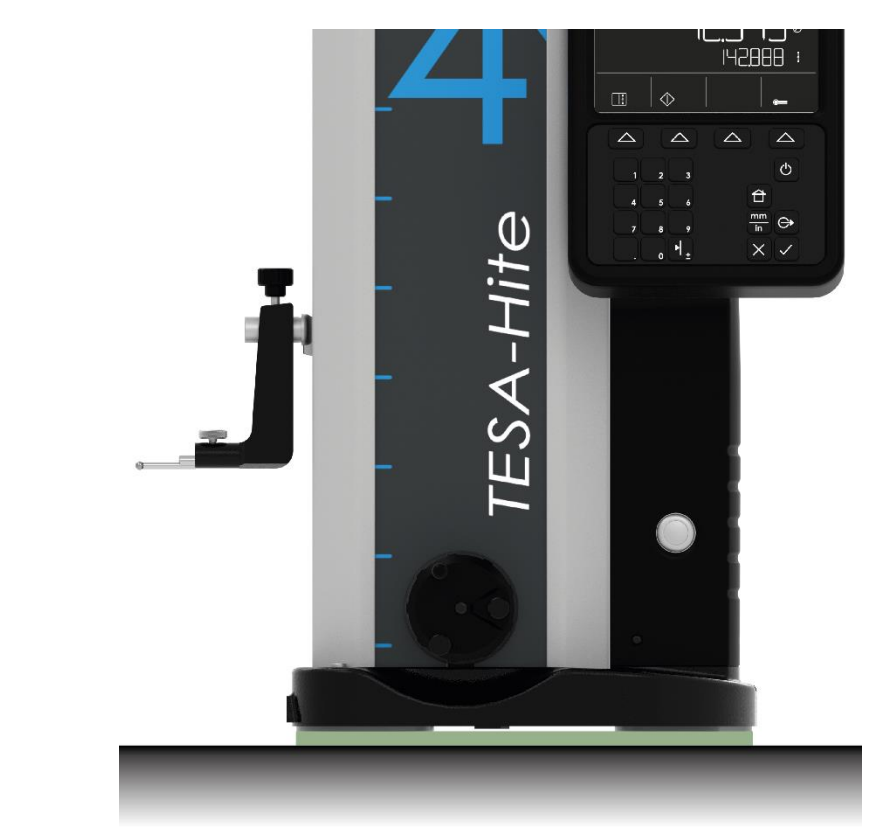

L'épaisseur du coussin d'air est réglée en fonction de la qualité de la surface du marbre. Ce réglage peut s'effectuer via le logiciel de commande.

Lors de la mesure de pièces dont la dimension et le poids empêchent tout mouvement c'est la colonne, via l'utilisation du coussin d'air, qui devra être déplacée.

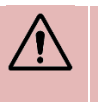

L'expérience a prouvé que le coussin d'air ne devait pas être plus épais que nécessaire. Lorsqu'il est activé, il doit porter le poids de l'instrument tout en restant légèrement en contact avec le marbre.

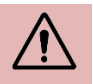

L'option 'coussin d'air' n'est pas intégré dans les modèles TESA-HITE MAGNA. Seul les modèles TESA-HITE permettent un tel déplacement.

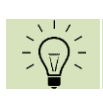

Il n'est pas nécessaire d'allumer la colonne pour activer le coussin d'air.

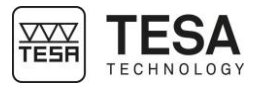

| 2.4 Colonne<br>verticale                                                                                                    | La colon<br>en fonte<br>La perpe<br>d'un sys<br>perpend | ne verticale intégrée dans l'instrument est rigide et strictement perpendiculaire à la base<br>, sur laquelle elle est montée de manière fixe.<br>endicularité de chaque modèle TESA-HITE est réglée mécaniquement en usine à l'aide<br>tème breveté TESA permettant ainsi de l'utiliser pour le contrôle fiable et rapide de la<br>icularité.                                                                  |
|----------------------------------------------------------------------------------------------------|---------------------------------------------------------|----------------------------------------------------------------------------------------------------|
| <ul> <li>Une erreur maximum de perpendicularité mécanique front exclusivement pour les modèles TESA-HITE.</li> <li>La perpendicularité d'une surface peut être contrôlée à l'aide additionnel à la TESA-HITE comme un palpeur 1D et un inc TWIN-T10 par exemple.</li> <li>Il n'est pas possible de mesurer une erreur de perpendicumodèles TESA-HITE MAGNA.</li> </ul> |                                                         | Une erreur maximum de perpendicularité mécanique frontale est donnée<br>exclusivement pour les modèles TESA-HITE.<br>La perpendicularité d'une surface peut être contrôlée à l'aide d'un dispositif<br>additionnel à la TESA-HITE comme un palpeur 1D et un indicateur de type<br>TWIN-T10 par exemple.<br>Il n'est pas possible de mesurer une erreur de perpendicularité avec les<br>modèles TESA-HITE MAGNA. |
| 2.5 Manivelle                                                                                                    | La mani<br>lors de la                                   | velle située au-dessus de la base est l'élément permettant le déplacement de la touche<br>a mesure.                                                                                                    |

Cette manivelle intègre deux molettes permettant :

| Icone                                                                                           | Description                                                                         |  |
|-------------------------------------------------------------------------------------------------|-------------------------------------------------------------------------------------|--|
|                                                                                                 | Le blocage du chariot de déplacement à une hauteur souhaitée                        |  |
|                                                                                                 | Le déplacement du chariot de manière plus fine (aussi appelé<br>« ajustement fin ») |  |
| Cette manivelle et le système d'entraînement auquel elle est liée, ont été spécialement dévelop |                                                                                     |  |

Cette manivelle et le système d'entraînement auquel elle est liée, ont été spécialement développés afin de permettre à l'utilisateur de percevoir de façon optimale les différentes pressions imposées à la touche et, in fine, le moment ou la mesure est prise.

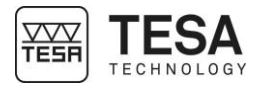

#### **2.6 Alimentation** électrique

- Via un câble et une alimentation connectée au réseau
   Via un accumulatour rechargeable
- Via un accumulateur rechargeable

Avec un accumulateur, le travail sur le marbre de contrôle est ainsi grandement facilité dans la mesure où aucun câble d'alimentation ou autre n'entrave les mouvements de l'opérateur avec la colonne de mesure.

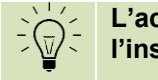

L'accumulateur assure également l'alimentation du pupitre connecté à l'instrument de base.

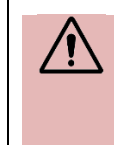

Il est important de toujours utiliser le câble et l'alimentation fournis conjointement à votre colonne de mesure. Le non-respect de cette directive peut entrainer un disfonctionnement de votre appareil, voire un dommage irréversible.

En cas de question éventuelle, veuillez contacter votre revendeur local.

#### 2.7 Système de mesure

Les modèles TESA-HITE possèdent un système de mesure opto-électronique opérant la saisie digitale de la grandeur mesurée dit aussi mesurande (brevet TESA). La règle en verre à divisions incrémentales sert de mesure matérialisée. Elle comporte un repère de référence. Selon un procédé de réflexion, la règle est balayée sans contact par un capteur. Le signal de mesure est ensuite transmis au pupitre de commande.

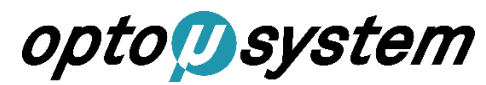

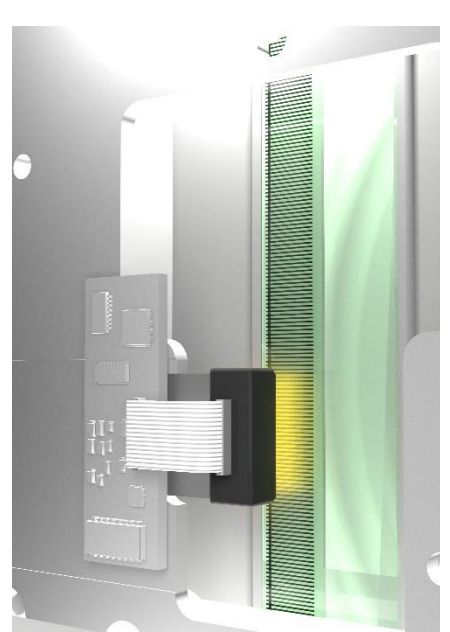

Les modèles TESA-HITE MAGNA possèdent, quant à eux, un système de mesure magnétique également breveté, appelé « magna µ system ». Dans ce cas, une règle, dont les divisions incrémentales sont réalisées magnétiquement, est utilisée.

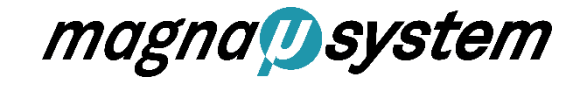

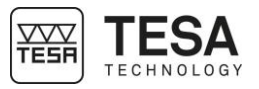

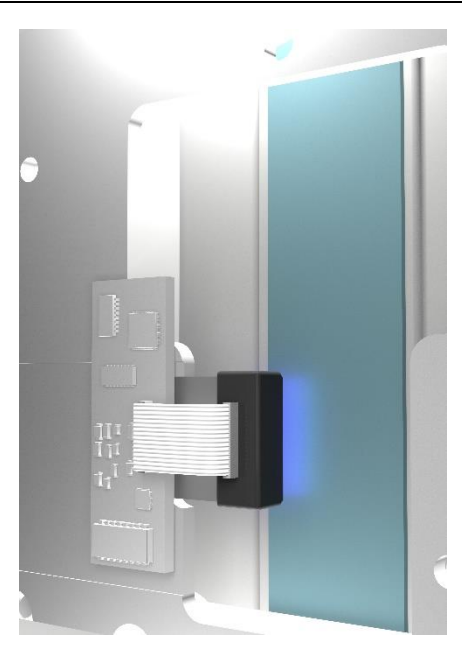

Partant du point de départ A, le système de saisie des valeurs peut être déplacé de haut en bas jusqu'aux points de déclenchement respectifs. Une fois l'un ou l'autre de ces points atteint, la saisie est déclenchée, c'est-à-dire que la position de la tête de mesure par rapport à la règle est saisie par le capteur. L'information est ensuite envoyée au pupitre de commande.

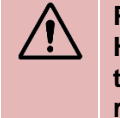

Pour un bon fonctionnement de votre colonne de hauteur (modèles TESA-HITE), il est important que la règle ainsi que le capteur soient exempts de toutes particules solides ou liquides pouvant entraver la bonne lecture de la règle.

L'étendue C, symétrique par rapport à la position de chaque point de déclenchement, est réservée à la recherche du point de rebroussement lors du palpage des surfaces cylindriques circulaires.

Le système de saisie peut être déplacé de la position de départ A aux butées à ressort via la course D. Cependant, une force d'appui trop grande rendra la prise de point caduque.

La force de palpage (et de ce fait la position de la touche de mesure sur le chariot de mesure) est visible par une barre colorée disposée sur la droite de l'écran. Cette barre est également appelée 'jauge de contrainte'. À tout moment, lorsque la touche entre en contact avec la pièce à mesurer, cette barre s'active et change de couleur en fonction de la pression exercée.

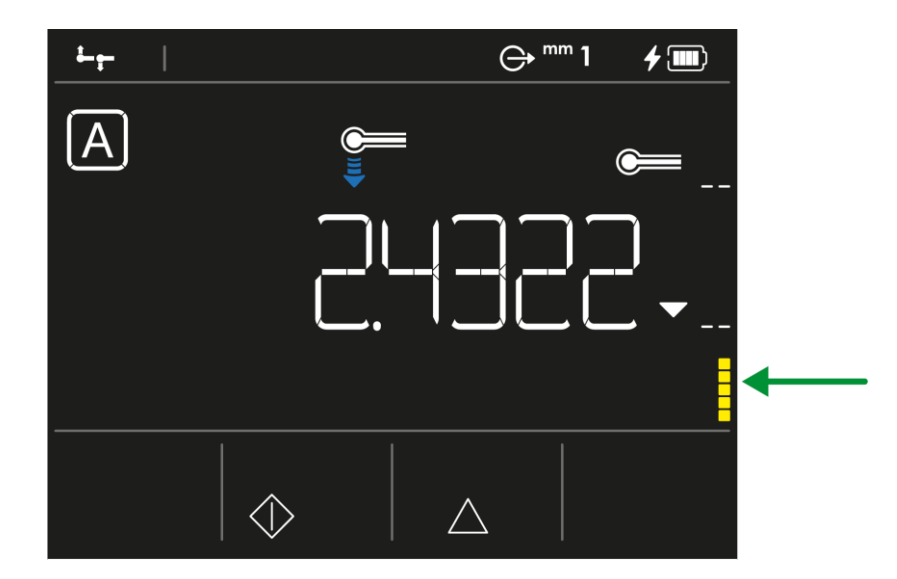

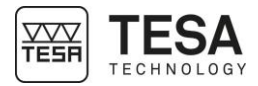

Lorsque la touche entre en contact avec la pièce, la barre de pression sur la droite affiche deux marques horizontales.

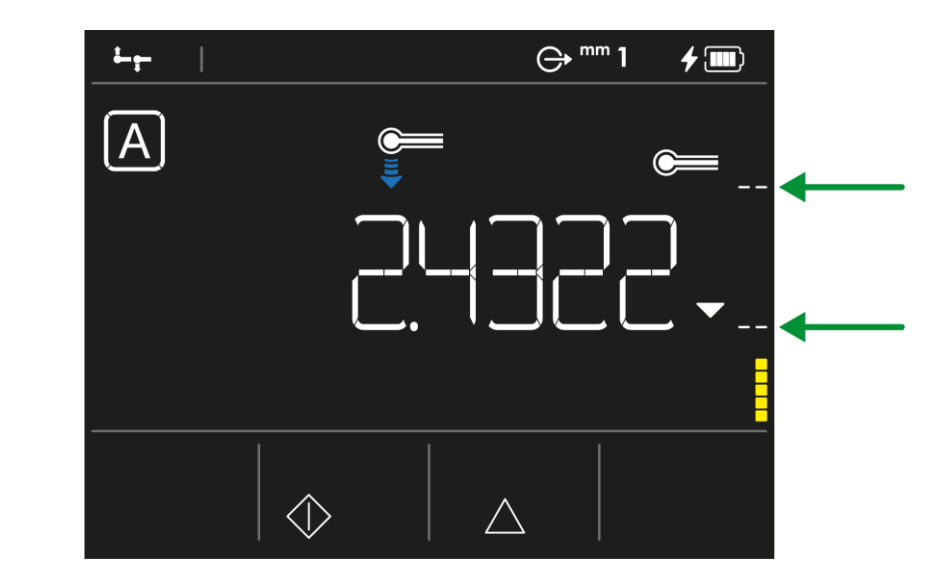

La marque inférieure, lors d'une mesure vers le bas de la touche de palpage, correspond à la pression minimum nécessaire pour qu'un palpage simple soit pris en compte. Si la pression n'est pas suffisante, la barre est jaune. Passé la marque horizontale, elle devient verte ou même rouge si la pression exercée est trop forte (en-dessus de la marque supérieure).

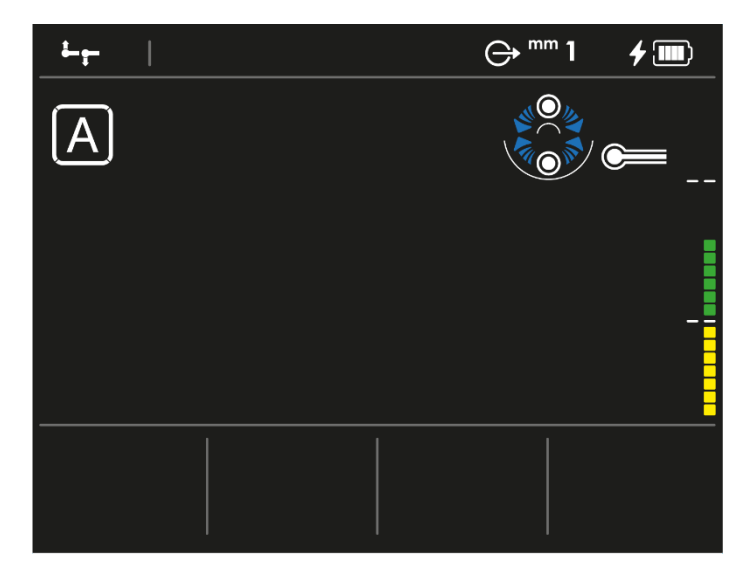

Inversement, c'est la marque supérieure qui correspond à la pression minimum nécessaire si une mesure vers le haut est réalisée.

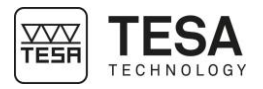

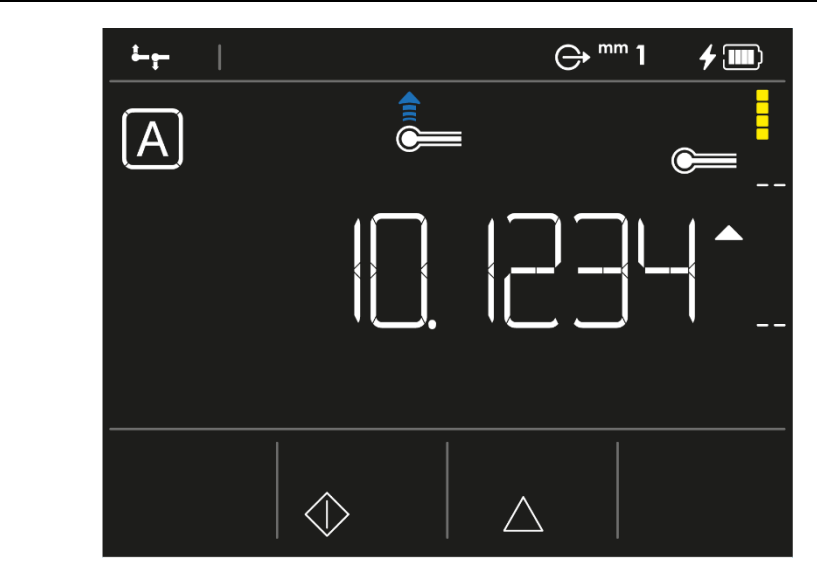

Les deux lignes horizontales symbolisent les limites de la zone de mesure représentée par la lettre C dans le tableau ci-dessous.

| Position | Description                                                                    |      |
|----------|--------------------------------------------------------------------------------|------|
| А        | Position de départ                                                             | <br> |
| В        | Course jusqu'au point de déclenchement supérieur (resp.                        |      |
| С        | Etendue partielle pour la<br>recherche du point de<br>rebroussement            |      |
| D        | Course dans une direction de la<br>position de départ à la butée à<br>ressort. |      |

## 2.8 Pupitre de commande

Le pupitre de commande a été développé afin d'être le plus ergonomique et intuitif possible. Son clavier est séparé en 3 zones distinctes. Le pupitre a un indice de protection IP65.

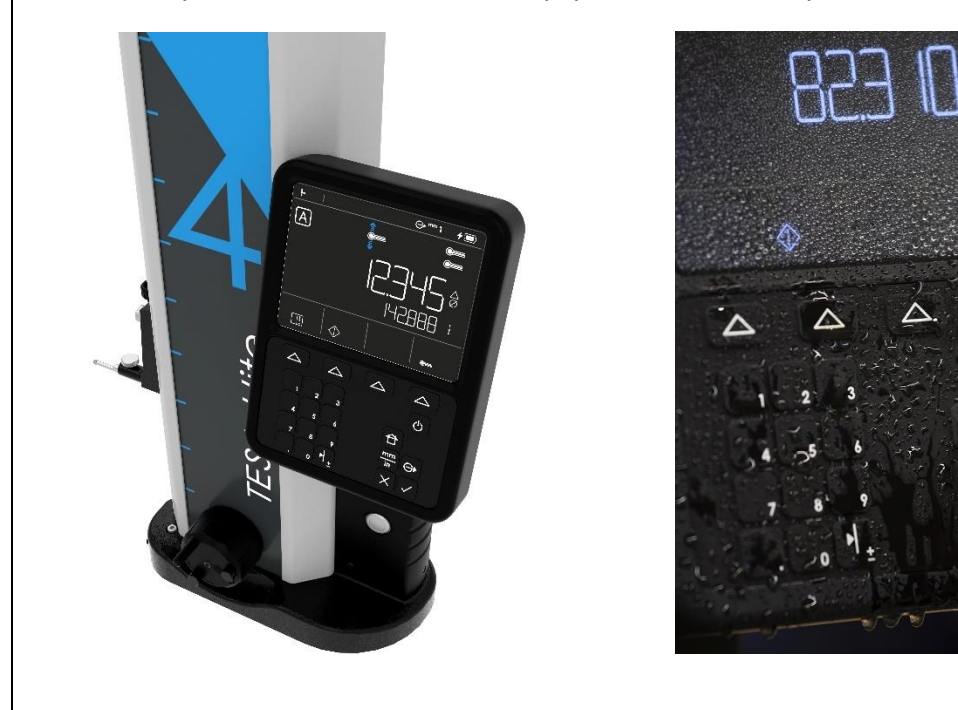

Pour plus de détails, voir le chapitre correspondant à la description du pupitre de commande.

٣

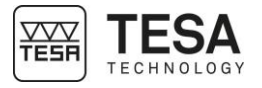

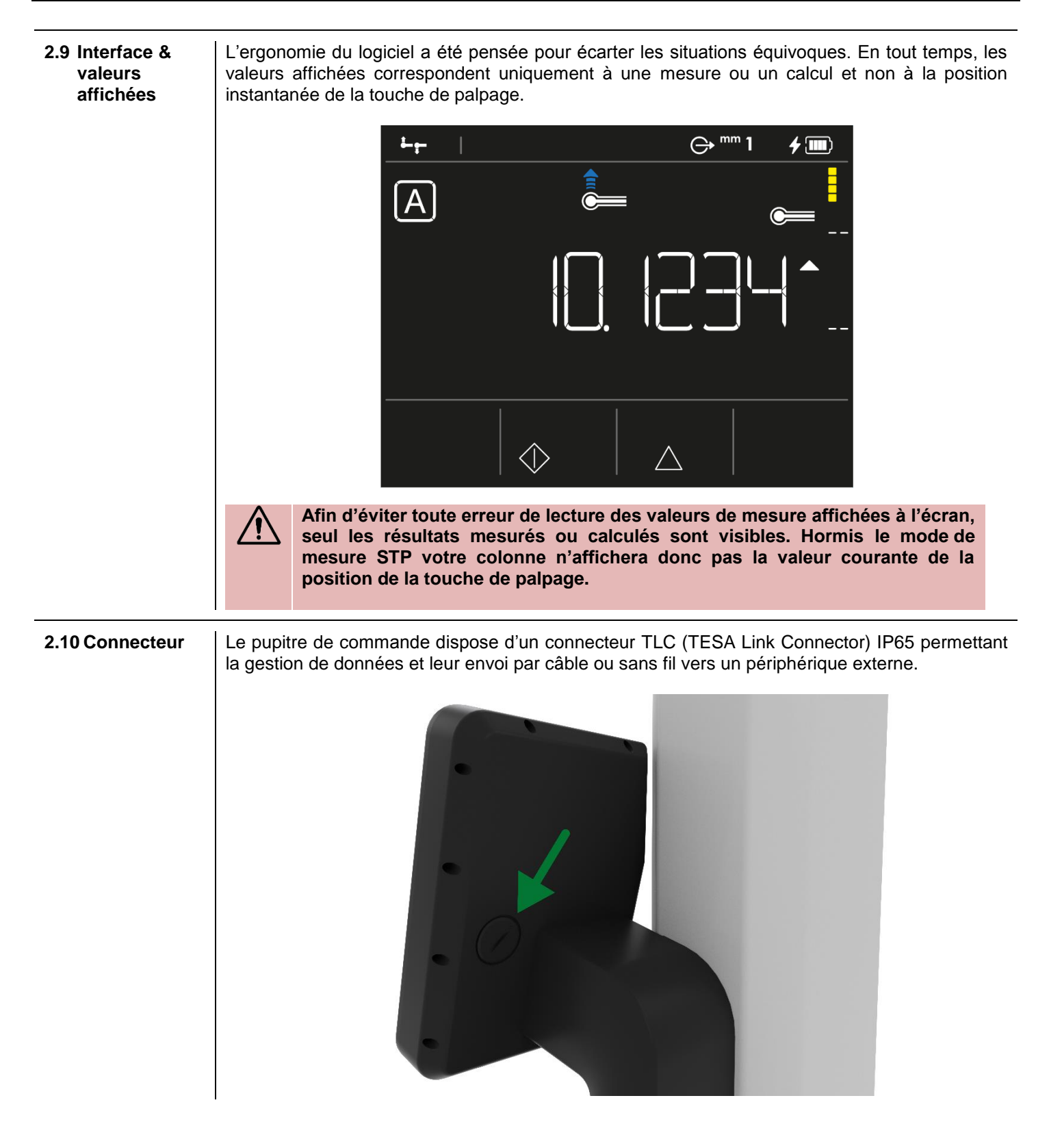

#### **3 SPECIFICATIONS TECHNIQUES**

| Série                                 | TESA-HITE MAGNA      |                  | TESA-HITE       |                   |
|---------------------------------------|----------------------|------------------|-----------------|-------------------|
| Référence                             | 00730082             | 00730083         | 00730084        | 00730085          |
| Déplacement                           | manuel               | manuel           | manuel          | manuel            |
| Modèle                                | 400                  | 700              | 400             | 700               |
| Erreur max tolérée [µm]<br>L en mm    | ≤8                   | ≤8               | 2.5+4L/1000     | 2.5+4L/1000       |
| Répétabilité [µm]                     |                      |                  |                 |                   |
| ● Sur plan (2δ)                       | 3                    | 3                | 2               | 2                 |
| <ul> <li>Sur arc (2δ)</li> </ul>      | 5                    | 5                | 3               | 3                 |
| Perpendicularité* [µm]                |                      |                  |                 |                   |
| Frontale mécanique                    | -                    | -                | 9               | 13                |
| Autonomie [h]                         | 60                   | 60               | 60              | 60                |
| Coussin d'air                         | non                  | non              | oui             | oui               |
| Force de palpage [N]                  | 1.5 ± 0.5            | 1.5 ± 0.5        | 1.5 ± 0.5       | 1.5 ± 0.5         |
| Indice de protection                  | 15.45                | 15.45            | 1545            | 15.45             |
| • Pupitre                             | IP65                 | IP65             | IP65            | IP65              |
| • Système de lecture                  | IP55                 | 1255<br>1067     | -<br>ID67       | -<br>ID67         |
| • Système TLC                         |                      | 1P67             |                 |                   |
| Ecran [mm]                            | Couleur              | Couleur          | Couleur         | Couleur           |
| Duraitan (                            | 92 X 121             | 92 X 121         | 92 X 121        | 92 X 121          |
|                                       | 155 X 210 X 43       | 155 X 210 X 43   | 155 X 210 X 43  | 155 X 210 X 43    |
|                                       | 21 X 10              | 21 X 10          | 21 X 10         | 21 X 10<br>0.0001 |
|                                       | 0.0017               | 0.001            | 0.0001          | 0.0001            |
|                                       | 0.005                | 0.005            | 0.001           | 0.001             |
| Dimensions de                         | 0.01                 | 0.01             | 0.01            | 0.01              |
| l'instrument HxLxP [mm]               | 810 x 220 x 265      | 1110 x 220 x 265 | 810 x 220 x 265 | 1110 x 220 x 265  |
| Dimensions de                         | 404 450 000          | 404 450 4000     | 404 450 000     | 404 450 4000      |
| I'emballage HxLxP [mm]                | 481 x 450 x 930      | 481 X 450 X 1230 | 481 x 450 x 930 | 481 X 450 X 1230  |
| Poids [kg]                            |                      |                  |                 |                   |
| • Net                                 | 15                   | 18               | 24              | 30                |
| <ul> <li>Avec emballage</li> </ul>    | 25                   | 28.5             | 35.5            | 41                |
| Conditions pour les<br>spécifications |                      |                  |                 |                   |
| • Température [°C]                    | 20°C ± 5°C           | 20°C ± 5°C       | 20°C ± 1°C      | 20°C ± 1°C        |
| Humidité relative                     | <80%                 | <80%             | <80%, sans      | <80%, sans        |
|                                       |                      |                  | condensation    | condensation      |
| <ul> <li>Accessoires</li> </ul>       | standards            | standards        | standards       | standards         |
| Conditions limites de                 |                      |                  |                 |                   |
| fonctionnement                        |                      |                  |                 |                   |
| <ul> <li>Température [°C]</li> </ul>  | 10°C à 40°C          | 10°C à 40°C      | 10°C à 40°C     | 10°C à 40°C       |
| <ul> <li>Humidité relative</li> </ul> | 100%, sans           | 100%, sans       | <80%, sans      | <80%, sans        |
| Conditione limites de                 | condensation         | condensation     | condensation    | condensation      |
| conditions limites de                 |                      |                  |                 |                   |
| • Tompérature 1001                    | -10°C à 60°C         | -10°ር ት 60°ር     | -10°C à 60°C    | -10°ር ት 60°ር      |
| Humiditá rolativo                     | -10 C a 00 C<br><80% | -10 C a 00 C     | <80%            | ~80%              |
|                                       |                      |                  | 10070           | 10070             |

#### 4 PROGRAMME DE LIVRAISON

| 4.1 Composants du système      | Chaque configuratio                                                                                                 | on est composée des éléments suivants :                                                                                                    |
|--------------------------------|----------------------------------------------------------------------------------------------------|----------------------------------------------------------------------------------------------------|
|                                | Qté                                                                                                    | Description                                                                                                    |
|                                | 1x                                                                                                    | Colonne de hauteur                                                                                                    |
|                                | 1x                                                                                                    | Pupitre de commande                                                                                                    |
|                                | 1x                                                                                                    | Porte-touche standard                                                                                                    |
|                                | 1x                                                                                                    | Touche en métal dur, Ø5mm                                                                                                    |
|                                | 1x                                                                                                    | Jauge de référence                                                                                                    |
|                                | 1x                                                                                                    | Alimentation et câbles d'alimentation                                                                                                    |
|                                | 1x                                                                                                    | Certificat d'étalonnage SCS                                                                                                    |
|                                | <u>1x</u>                                                                                                    | Déclaration de conformité                                                                                                    |
|                                | 1x                                                                                                    | Document « démarrage rapide » imprimé                                                                                                    |
|                                | 1x                                                                                                    | Mode d'emploi sur cle USB                                                                                                    |
|                                | 1x                                                                                                    | Caisse de transport (palette, carton, inserts de soutien)                                                                                                    |
| 4.2 Emballage                  | Les éléments qui fo<br>doivent être gardés<br>utilisant son emballa<br>causer des malfonct                          | orment l'emballage de votre colonne de mesure sont très importants et<br>. En effet, tout transport de l'instrument doit impérativement se faire en<br>age d'origine afin d'éviter toute détérioration malencontreuse qui pourrait<br>tions voir une impossibilité complète d'utilisation de l'appareil.                                 |
|                                |                                                                                                    |                                                                                                    |
|                                |                                                                                                    |                                                                                                    |
|                                |                                                                                                    |                                                                                                    |
|                                | ſ                                                                                                    |                                                                                                    |
|                                |                                                                                                    |                                                                                                    |
|                                |                                                                                                    |                                                                                                    |
|                                |                                                                                                    | TESA-Hite                                                                                                    |
|                                |                                                                                                    |                                                                                                    |
|                                |                                                                                                    |                                                                                                    |
| 4.3 Certificat<br>d'étalonnage | Chaque instrument<br>d'étalonnage individ<br>à l'instrument, tel c<br>correspondent pas v                           | t TESA-HITE MAGNA et TESA-HITE est livré avec un certificat<br>uel. Le numéro du certificat est identique au numéro de fabrication propre<br>qu'il figure sur sa plaquette signalétique. Si les deux numéros de ne<br>veuillez en référer à votre revendeur local.                                                                       |
|                                | Les résultats de me<br>l'instrument lors de<br>spécifications techn<br>l'instrument n'est pa<br>performances de l'a | sure documentés du certificat d'étalonnage se réfèrent à la condition de<br>son contrôle final dans les ateliers TESA. Les résultats obtenus et les<br>iques annoncées sont dépendants de facteurs environnementaux. Si<br>is utilisé dans des conditions optimales, il est fortement probable que les<br>ppareil s'en voient dégradées. |

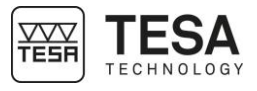

#### Conditions de référence durant l'étalonnage

| Climatisation du laboratoire de mesure                                               | Température : (20 ± 0.5) °C<br>Humidité : ≤ 65%                                                                                                    |
|--------------------------------------------------------------------------------------|----------------------------------------------------------------------------------------------------|
| Etalon de planéité                                                                   | Marbre de contrôle en roche, classe de précision 00 selon DIN 876 Teil 1<br>Planéité totale garantie de 1 µm.                                             |
| Equipement de contrôle pour la détermination de l'incertitude de mesure de longueurs | Cale étalon étagée dont la distance<br>nominale des faces mesurantes est de<br>20mm.<br>La ligne de mesure de la cale étagée est                          |
|                                                                                      | orientée perpendiculairement au plan de référence du marbre.                                                                                              |
| Instrument                                                                           | Equipé d'une touche standard à bille en métal dur, Ø5mm et d'un porte-touche standard.                                                                    |
| Jauge de référence                                                                   | Appartenant en propre à l'instrument et<br>portant, par conséquent, le même numéro<br>de fabrication que celui figurant sur la<br>plaquette signalétique. |

#### Réalisation des mesurages

- La face mesurante de la cale étagée qui se trouve approximativement à la même hauteur que le plan de référence du marbre de contrôle sert de point de référence pour les mesurages.
- Le point de référence est saisi une fois (palpage vers le bas) et reste valable pour les trois séries suivantes de mesurages.
- Pour chaque série, les mesurages des cales étagées sont effectués à des distances nominales régulières de 20mm (voir le certificat d'étalonnage).
- Les mesurages sont réalisés avec inversion du sens de palpage, c'est-à-dire que les faces mesurantes de la cale étagée sont palpées en alternance vers le haut et vers le bas jusqu'à ce que la limite de la plage de mesure de l'appareil soit atteinte.

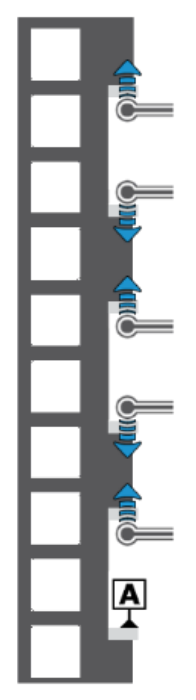

Schéma représentant un exemple de cales étagées sur lesquelles des mesures de BMPE sont prises

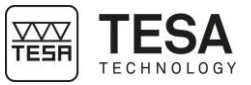

#### Interprétation des résultats

L'interprétation des résultats selon la norme ISO 13225 à laquelle votre colonne est rattachée demande une définition des paramètres suivants au préalable.

- **B** Erreur d'indication du mesureur vertical pour des surfaces mesurées dans des directions opposées.
- **B**<sub>MPE</sub> Tolérance supérieure du paramètre B.
- E Erreur d'indication du mesureur vertical pour des surfaces mesurées vers le bas.
- **E**<sub>MPE</sub> Tolérance supérieure du paramètre E.
- **R** Erreur de répétabilité (2σ).
- **R**<sub>MPE</sub> Tolérance supérieure du paramètre R.

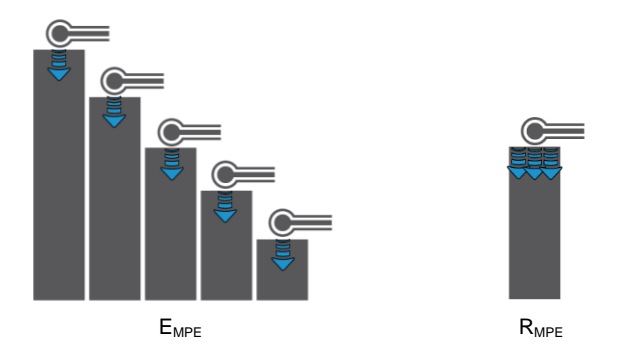

L'erreur maximale de mesure tolérée est indiquée comme suit (A, B, C et D sont des constantes, L correspond à la longueur mesurée en mètre).

 $B_{MPE} = A + B \times L$  $E_{MPE} = C + D \times L$ 

Partant du point de référence zéro, dont la position de hauteur correspond approximativement au plan de référence du marbre de contrôle, aucun des écarts isolés transmis ne se trouve au-delà des limites admissibles. Tous les résultats de mesure se trouvent donc dans la zone violette.

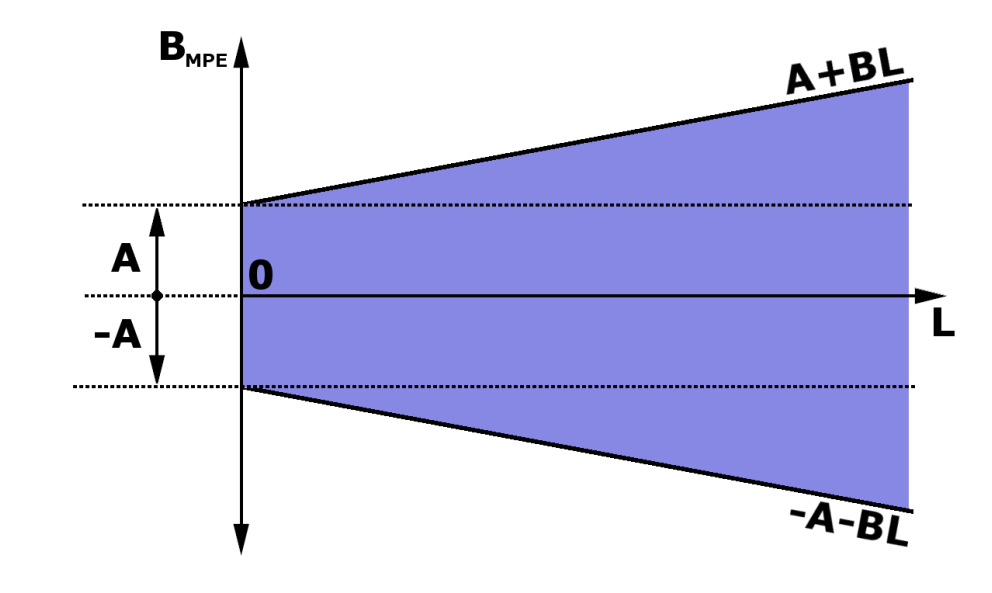

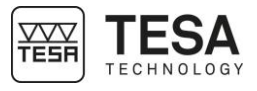

La visualisation du schéma de  $E_{MPE}$  est identique à celui-ci-dessus à la seule différence que les paramètres A et B sont remplacés par C et D. Il est également possible que les spécifications techniques de certains produits annoncent A = C et B = D.

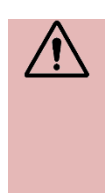

Les TESA-HITE MAGNA et TESA-HITE sont des instruments dits 'à zéro fixe'. C'est-à-dire que pour prétendre à des résultats de mesure conformes aux spécifications annoncées par l'erreur maximale tolérée, la référence utilisée dans une séquence de mesure doit être prise au niveau de la table en granite généralement utilisée dans la plupart des cas d'application.

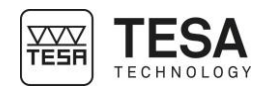

| 5 INSTALLATION, SEC            | CURITE & ENTRETIEN                                                                                                    |
|--------------------------------|----------------------------------------------------------------------------------------------------|
| 5.1 Emplacement                | L'instrument doit être installé dans un endroit satisfaisant les caractéristiques générales requises, mais également les conditions spécifiques très précises relatives à l'environnement, l'alimentation électrique et autre. Il est essentiel de pouvoir identifier les facteurs importants et préparer correctement l'aire d'installation et d'utilisation.                                                                                                    |
| 5.2 Lieu d'utilisation         | Pour une utilisation correcte, les précautions suivantes doivent être prises en compte :                                                                                                    |
|                                | <ul> <li>Evitez de placer l'instrument à proximité d'une fenêtre, une porte, une climatisation ou une source de chaleur.</li> <li>Evitez d'engendrer des variations de température récurrentes par une exposition directe de la machine au soleil.</li> </ul>                                                                                                    |
|                                | Evitez toute installation proche d'autre machines susceptibles d'induire des champs<br>électromagnétiques importants.                                                                                                    |
| 5.3 Eclairage                  | Favorisez un éclairage indirect ou fluorescent. Evitez une exposition directe au soleil ou toute autre lumière vive.                                                                                                    |
| 5.4 Surface de mesure          | Choisissez une surface de mesure aussi exempte que possible de vibrations susceptibles d'entraîner des erreurs de mesure ou de lecture en dépit de la stabilité des composants mécaniques et électroniques.                                                                                                    |
|                                | Assurez-vous que la surface choisie peut supporter le poids de la machine et de la pièce à mesurer. Idéalement la surface ne doit présenter aucune fissure ou jointure.                                                                                                    |
|                                | Il est recommandé de prévoir une surface de mesure assez grande pour permettre un déplacement fluide et aisé de l'instrument autour de la pièce à mesurer si celle-ci ne peut pas être déplacée manuellement.                                                                                                    |
| 5.5 Propreté                   | Assurez-vous que la surface au sol est propre, c'est-à-dire exempte de poussières, condensation ou copeaux métalliques. Les appuis et les règles doivent être en parfait état de propreté et exempts de particules huileuses.                                                                                                    |
| 5.6 Vibrations                 | Les sols des entreprises sont constamment sujets à des vibrations dues à diverses causes :<br>Machines CNC, presses, véhicules de transport et toutes les autres sources de vibrations.<br>Ces vibrations peuvent influencer directement les performances métrologiques de la machine.                                                                                                    |
| 5.7 Alimentation<br>électrique | Stabilité<br>Lors que l'instrument est alimenté électriquement via le câble branché au réseau veillez à ce<br>que l'alimentation électrique de la machine soit aussi stable que possible, sous peine de<br>détériorer le système. Si le réseau électrique auquel la machine est raccordée ne présente<br>pas de garantie de stabilité suffisante, il est fortement conseillé d'utiliser un appareil<br>supplémentaire permettant d'éviter tout dommage. Ces appareils se trouvent localement. |
|                                | Câble d'alimentation<br>Ne pas utiliser un autre câble d'alimentation que celui livré avec l'instrument.                                                                                                    |
|                                | Transformateur<br>Ne pas utiliser un autre transformateur que celui livré avec l'instrument.                                                                                                    |
|                                | <b>Tension</b><br>Ne pas utiliser l'instrument sous d'autres tensions d'alimentation que celles indiquées dans cette notice.                                                                                                    |
| 5.8 Utilisation finale         | L'instrument doit être utilisé à des fins de mesure, exclusivement.                                                                                                    |
| 5.9 Stockage                   | Il est important de respecter les limites de température de stockage indiquées dans les spécifications de l'instrument.                                                                                                    |

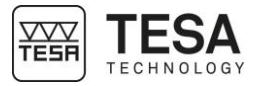

| 5.10 Nettoyage                 | Pour le nettoyage de l'instrument, utiliser exclusivement un chiffon sec et non pelucheux. Ne pas appliquer de solvant agressif.                                                                                                    |  |
|--------------------------------|----------------------------------------------------------------------------------------------------|--|
| 5.11 Ouverture des<br>éléments | Ne jamais tenter d'ouvrir le pupitre ou la colonne de mesure. Leur accès est strictement réservé au seul personnel qualifié et agréé.                                                                                                    |  |
|                                | L'ouverture d'un de ces éléments par une personne non agréée entraine automatiquement la fin de la période de garantie.                                                                                                    |  |
| 5.12 Recyclage                 | Ne pas mettre ce produit au rebut avec les déchets municipaux.                                                                                                    |  |
|                                |                                                                                                    |  |
|                                | Ce produit a été conçu pour permettre une réutilisation et un recyclage appropriés des pièces.<br>Le symbole représentant une benne barrée indique que le produit (équipement électrique,<br>électronique et/ou contenant une batterie au mercure) ne doit pas être mis au rebut avec les<br>déchets municipaux. Consultez les réglementations locales pour la mise au rebut des produits |  |

électroniques.

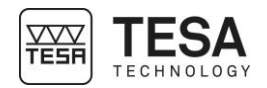

# **MISE EN SERVICE** 6 6.1 Emballage Chaque instrument TESA-HITE MAGNA ou TESA-HITE est livré d'usine dans un emballage conçu pour le protéger des chocs et de la corrosion. Tout transport de la colonne doit être réalisé à l'aide de cet emballage. Toute utilisation d'autres moyens de conditionnement ne sont pas recommandés par TESA qui n'entrera pas en matière en cas de litige. 6.2 Déballage & 1. Positionner la palette aussi près du lieu d'installation de la colonne. installation 2. Ouvrir avec précaution le carton à l'aide d'un cutter 3. Sortir de la palette le bloc de mousse dans lequel sont stockés les accessoires et le poser sur le marbre de travail 4. Sortir l'alimentation et les câbles du carton.

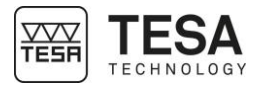

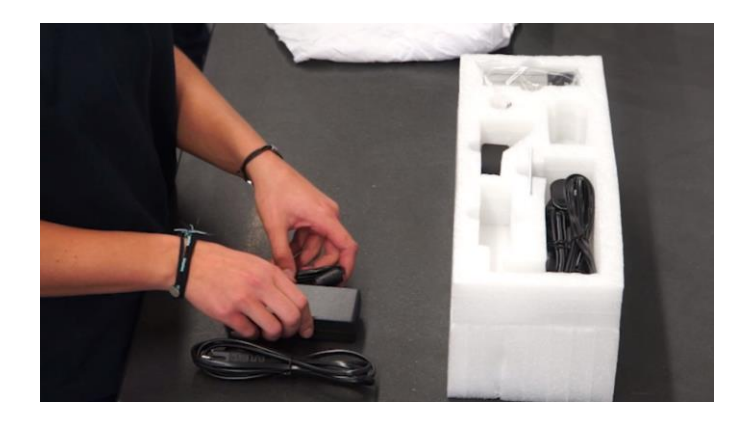

5. Sortir le porte-touche et la touche. Monter la touche sur son support. Ne pas oublier de fixer la touche à l'aide de la molette.

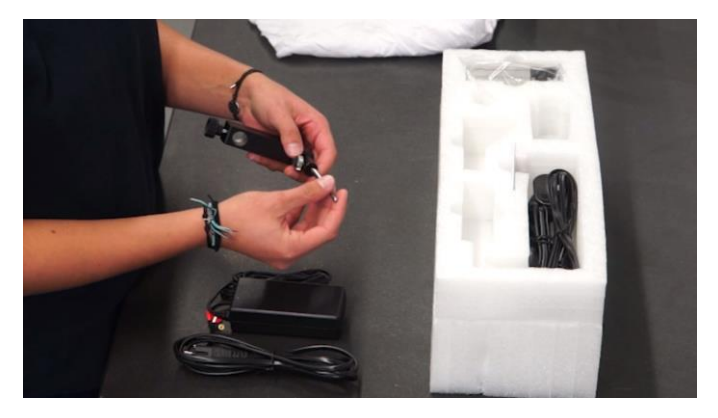

6. Sortir la jauge de référence du carton et de son emballage plastique. Passez un coup de chiffon sur sa base avant de la poser sur le granite.

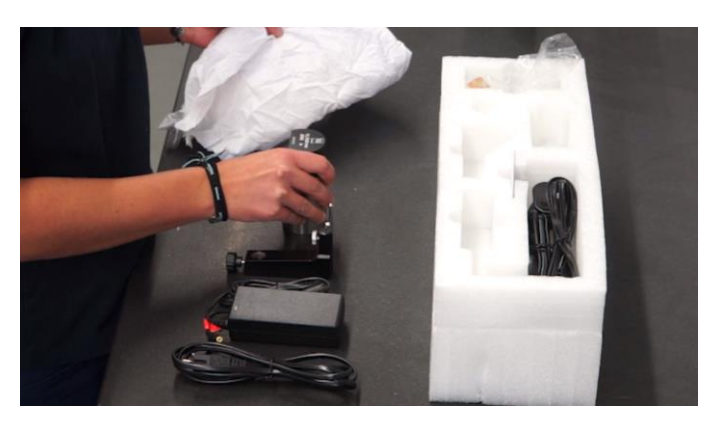

7. Les accessoires sont maintenant prêts à être utilisés.

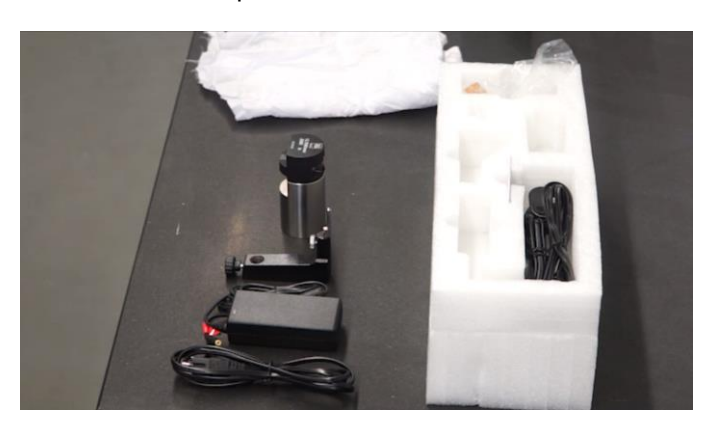

8. Enlever le second bloc de mousse de protection (supérieur) du carton

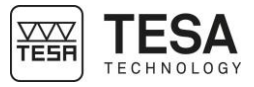

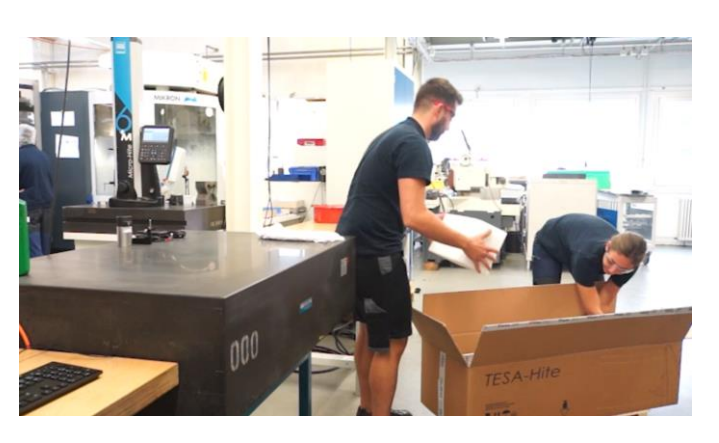

9. Avec une tierce personne, sortir la colonne avec précaution du carton

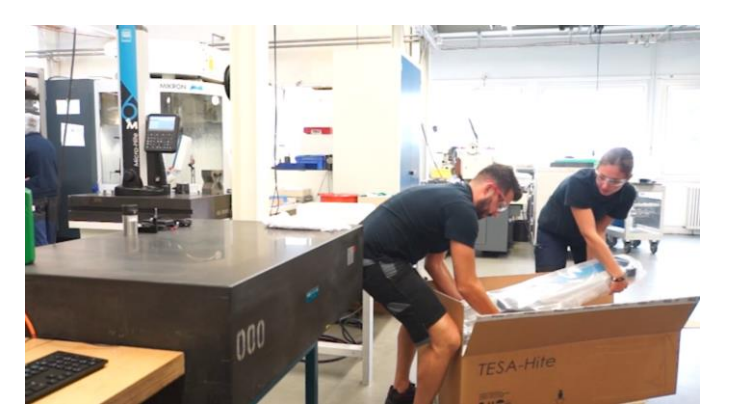

Il est fortement conseillé de ne pas tenter cette étape seul. Deux personnes sont requises pour éviter toute dégradation éventuelle de l'appareil lors d'un choc ou d'une mauvaise manipulation. Etant donné le poids de l'appareil, tenter de le lever seul n'est également pas recommandé pour le dos.

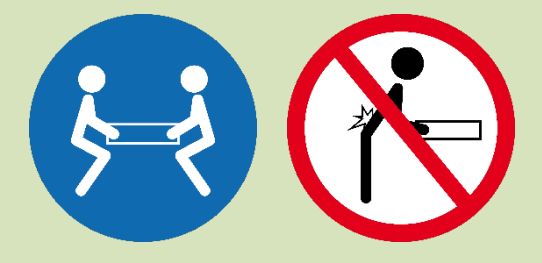

10. Poser délicatement la colonne sur la surface de mesure en la gardant à l'horizontal.

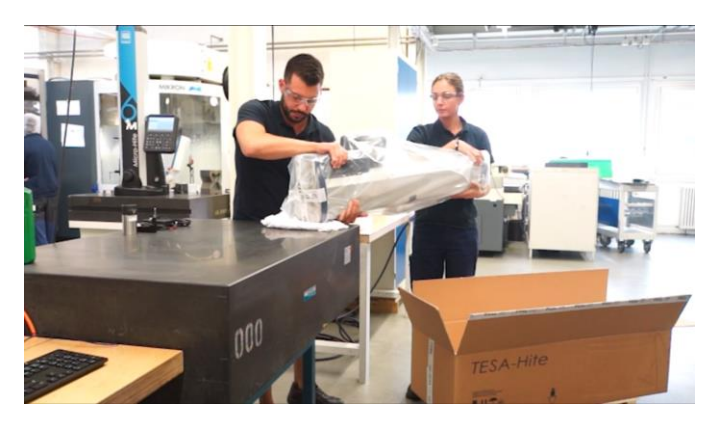

11. Déballer délicatement le plastique protégeant la base de la colonne

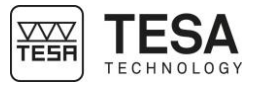

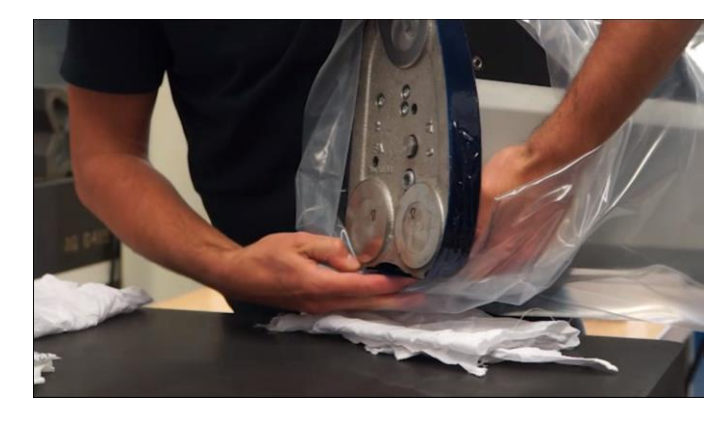

12. Veiller à avoir accès à tous les patins

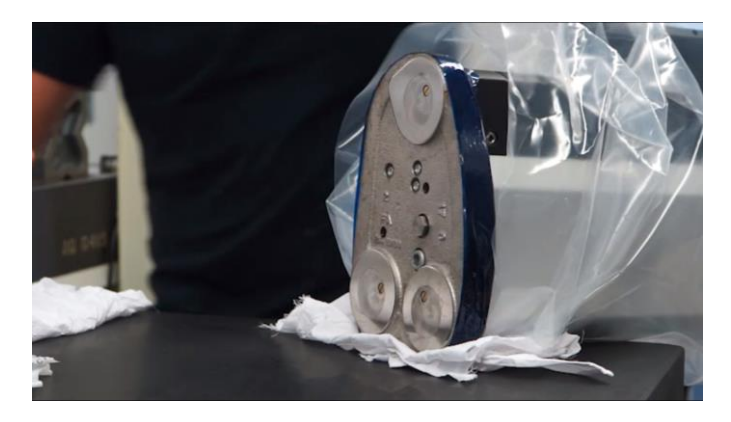

13. Dégraisser prudemment la surface de la base de l'instrument. A cet effet, utiliser un solvant ne contenant aucun agent agressif.

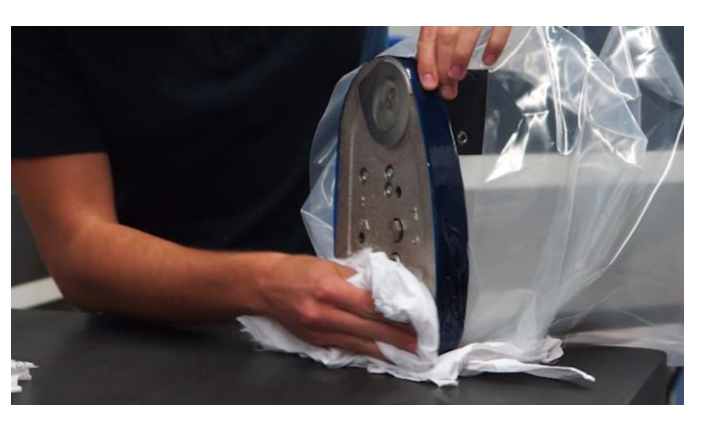

14. Installer l'instrument à la verticale sur le marbre (ou tout autre support) de contrôle nettoyé.

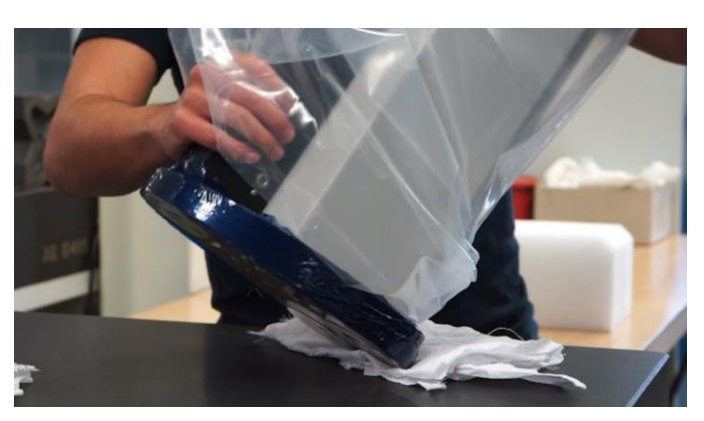

15. Enlever le plastique de protection

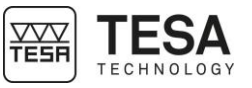

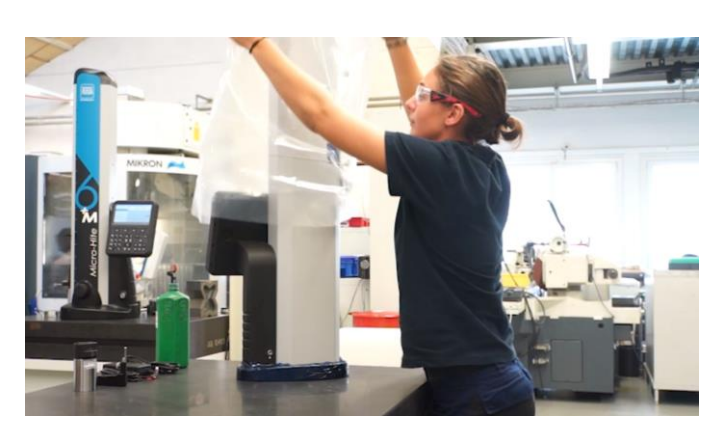

16. Enlever délicatement le scotch bleu de protection du chapeau

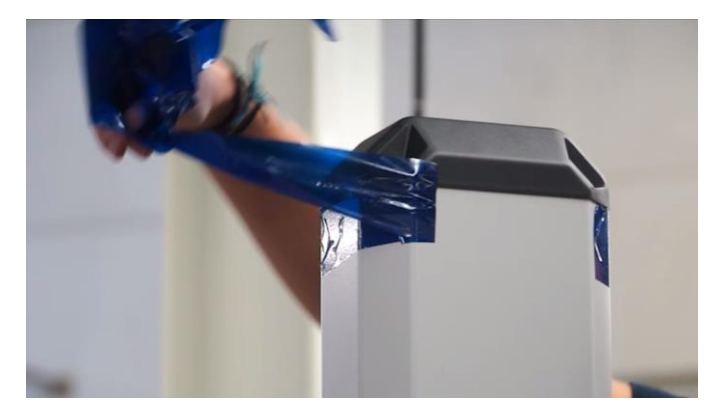

17. Enlever le sachet de silicagel

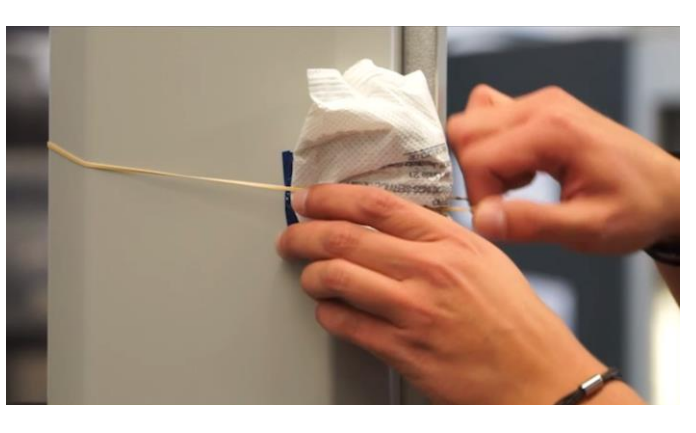

18. Enlever délicatement le scotch bleu localisé au milieu de la colonne de hauteur

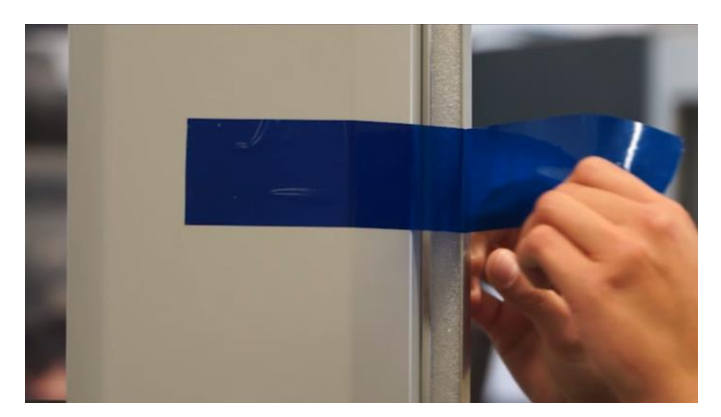

19. Enlever délicatement le scotch bleu de protection de la base

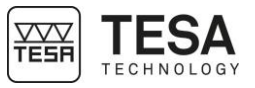

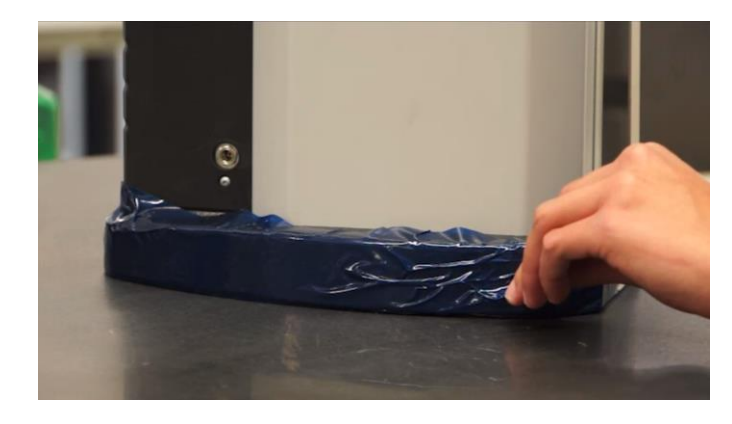

20. Dévisser la vis de fixation du support de maintien

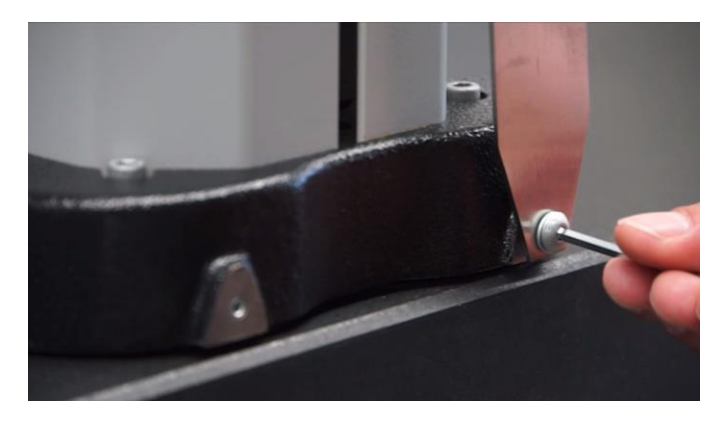

21. Démonter le support de maintien en le coulissant délicatement sur la mousse autour de l'axe de fixation du porte-touche.

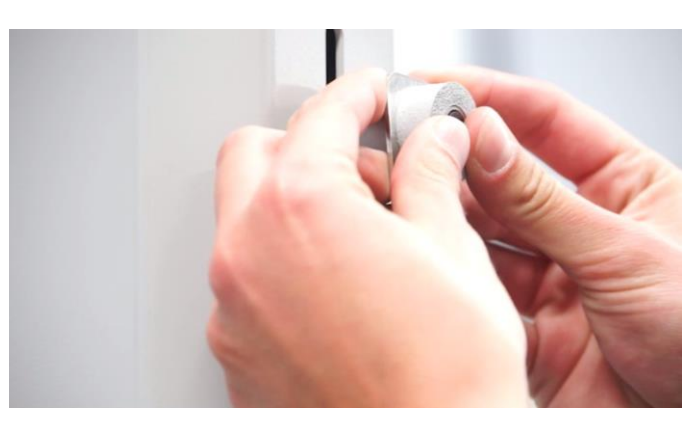

22. Retirer la mousse autour de l'axe de fixation du porte-touche

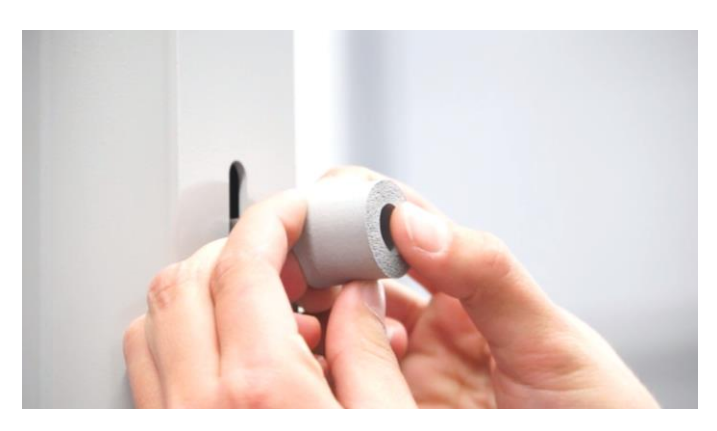

23. Monter la vis sans tête dans l'alésage utilisé pour la fixation du support de maintien.

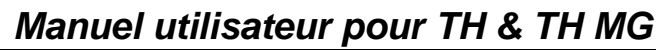

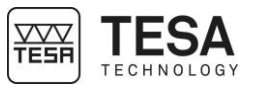

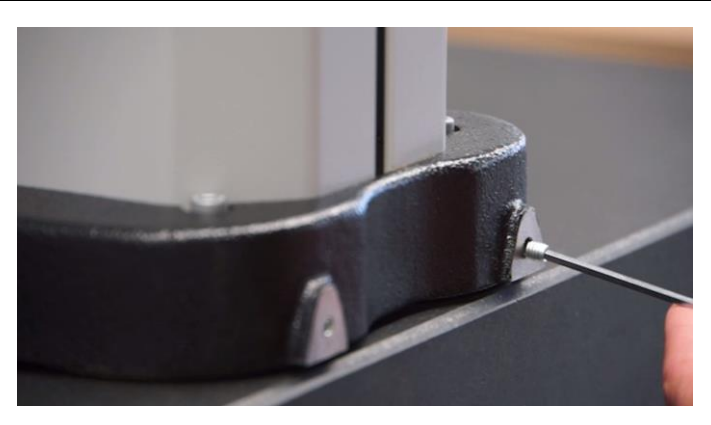

24. Dévisser le poulet de blocage du chariot sur la molette de déplacement de manière à pouvoir déplacer le chariot le long de la course de l'instrument.

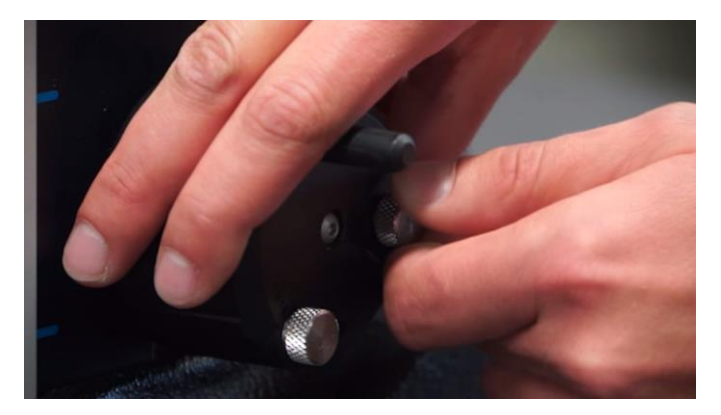

25. Positionner l'axe de fixation du porte-touche à une hauteur confortable pour procéder à la fixation des accessoires et bloquer à nouveau le chariot.

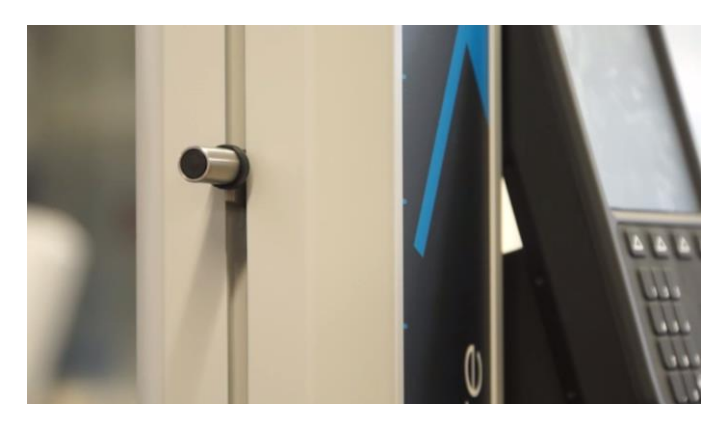

26. Fixer le porte-touche et la touche sur l'axe en serrant le poulet sur le haut du porte-touche.

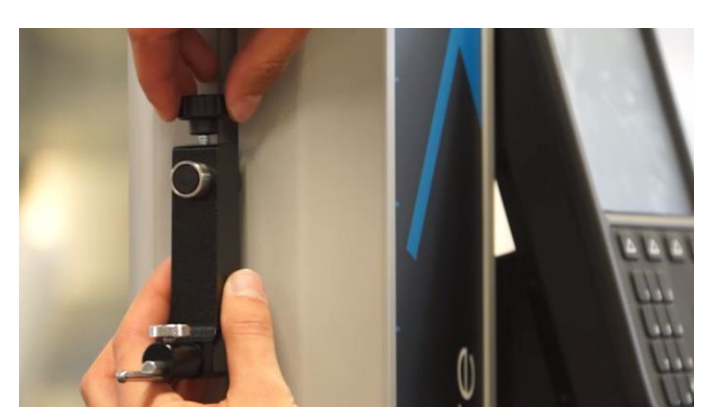

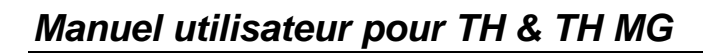

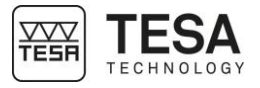

27. Brancher la colonne à une source d'alimentation à l'aide de l'alimentation pour une utilisation directe sur secteur ou ultérieure (avec batterie une fois chargée).

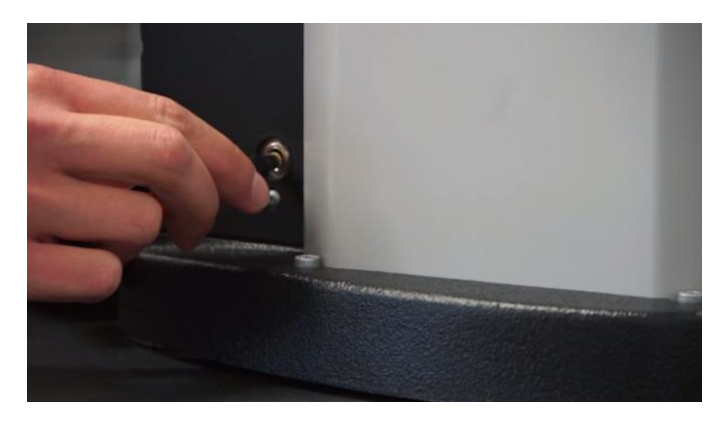

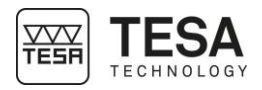

#### PUPITRE DE COMMANDE

7.1 Description générale

Le pupitre de commande de votre colonne de hauteur a été étudié pour vous permettre une navigation optimale dans son logiciel et une utilisation intuitive.

Son clavier est séparé en trois zones de boutons différenciables aisément par les fonctions qui y sont accessibles.

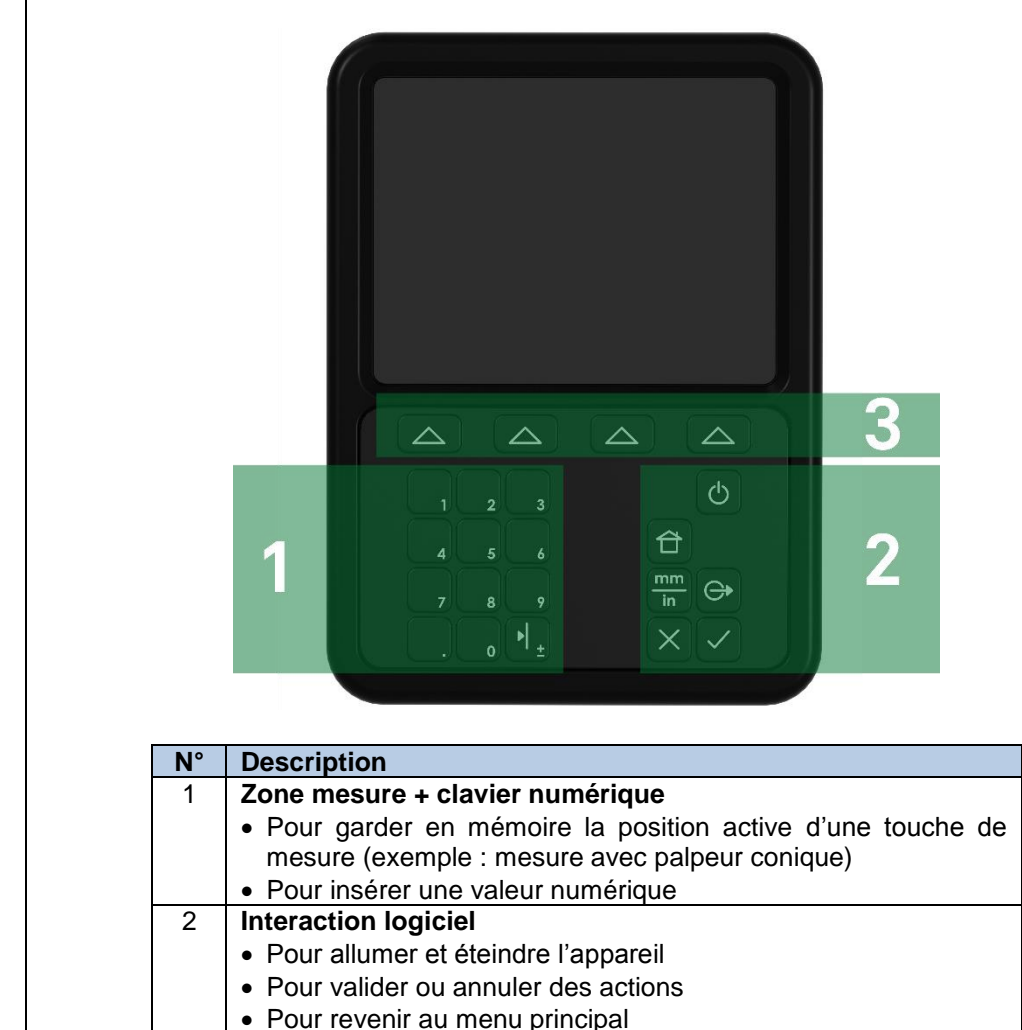

7.2 Zone mesure

Les actions que définissent les boutons de cette zone sont de deux types différents :

Validation des options/actions contextuelles

• Pour modifier l'unité active

Clavier numérique

3

• Fonction de mesure

Le clavier numérique peut être utilisé à n'importe quel moment, pour autant que l'utilisateur doive rentrer manuellement une valeur.

| Définition des boutons |                     |  |
|------------------------|---------------------|--|
| 1                      | Insérer la valeur 1 |  |
| 2                      | Insérer la valeur 2 |  |
| 3                      | Insérer la valeur 3 |  |

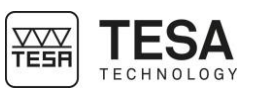

| 4   | Insérer la valeur 4                                                                          |
|-----|----------------------------------------------------------------------------------------------|
| 5   | Insérer la valeur 5                                                                          |
| 6   | Insérer la valeur 6                                                                          |
| 7   | Insérer la valeur 7                                                                          |
| 8   | Insérer la valeur 8                                                                          |
| 9   | Insérer la valeur 9                                                                          |
|     | Insérer un point                                                                             |
| ο   | Insérer la valeur 0                                                                          |
| ► L | Garder en mémoire la position de la touche de mesure<br>Changer le signe de la valeur active |

| 7.3 Interaction logiciel | Définition des boutons |                                                                                               |  |
|--------------------------|------------------------|-----------------------------------------------------------------------------------------------|--|
|                          | Ċ                      | Enclenchement et déclenchement de l'instrument.                                               |  |
|                          | 台                      | Renvoi au menu principal                                                                      |  |
|                          | mm<br>in               | Changement de l'unité active                                                                  |  |
|                          | $\ominus$              | Envoi de la valeur principale affichée à travers le port TLC vers un<br>périphérique connecté |  |
|                          | X                      | Abandonner ou annuler                                                                         |  |
|                          | $\checkmark$           | Valider                                                                                       |  |

7.4 Actions contextuelles

À tout moment, dans les diverses étapes d'utilisation du logiciel, des actions supplémentaires vont s'activer dans la barre définie au fond de l'écran du pupitre.

Ces options sont sélectionnables en appuyant sur le bouton Correspondant à l'action souhaitée.

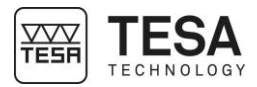

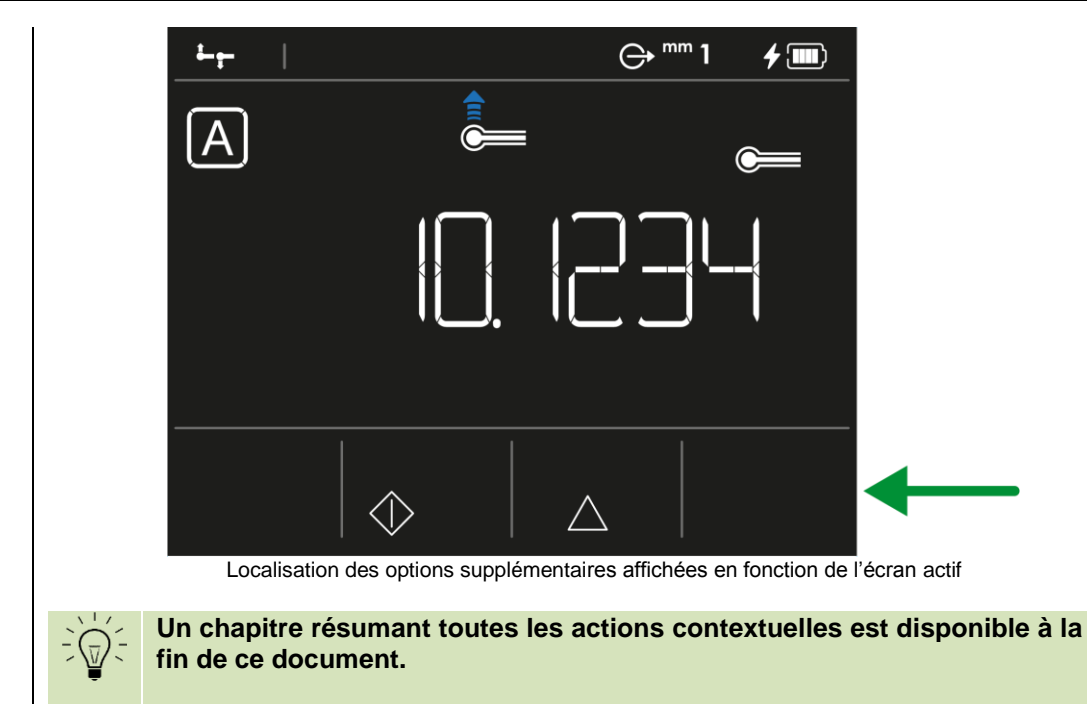

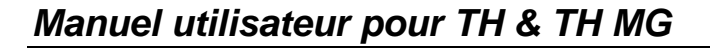

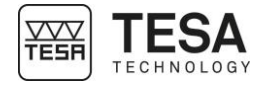

#### 8 INTERFACE DE MESURE

8.1 Barre d'état

La barre d'état située au sommet de l'écran permet d'avoir accès à tout moment à l'état du système.

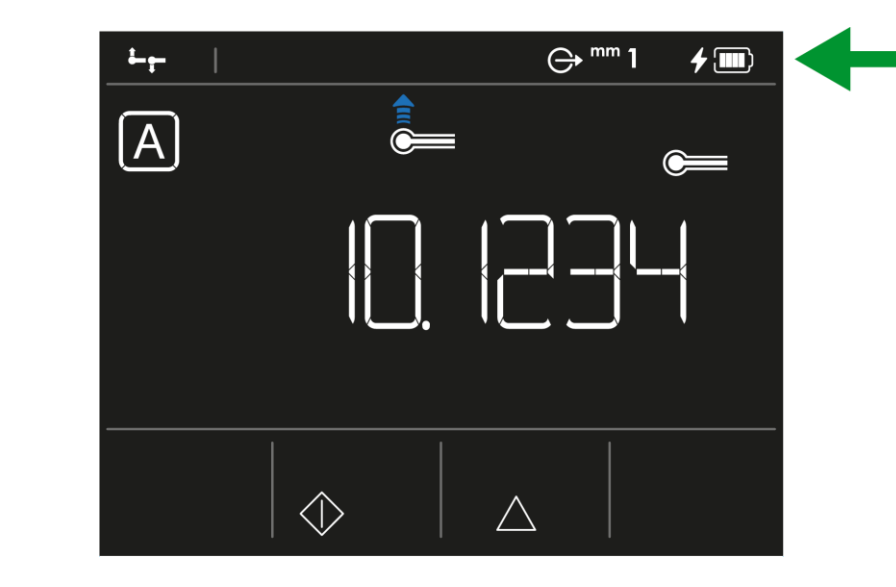

Sont définis dans cette barre les informations suivantes :

| Définition des | Définition des icones                                          |  |
|----------------|----------------------------------------------------------------|--|
|                | Niveau de la batterie                                          |  |
| 4              | Batterie en charge (ou presque vide si l'icône rouge clignote) |  |
| <u>1234</u>    | Thème de l'interface                                           |  |
| mm<br>in       | Unité                                                          |  |
| $\bigcirc$     | Gestion de l'envoi des données                                 |  |
|                | Titre du mode/menu                                             |  |

Cette barre est également utilisée pour l'affichage des options du système. Pour plus d'information veuillez-vous référer au chapitre correspondant.

8.2 Zone principale
 La zone principale est l'endroit où toutes les valeurs et résultats de mesure vont être calculés et affichés.
 C'est également la zone dans laquelle les informations d'aide relatives aux diverses étapes d'un processus vont être affichées afin d'aider l'utilisateur dans l'évolution de sa prise de mesure.

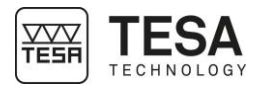

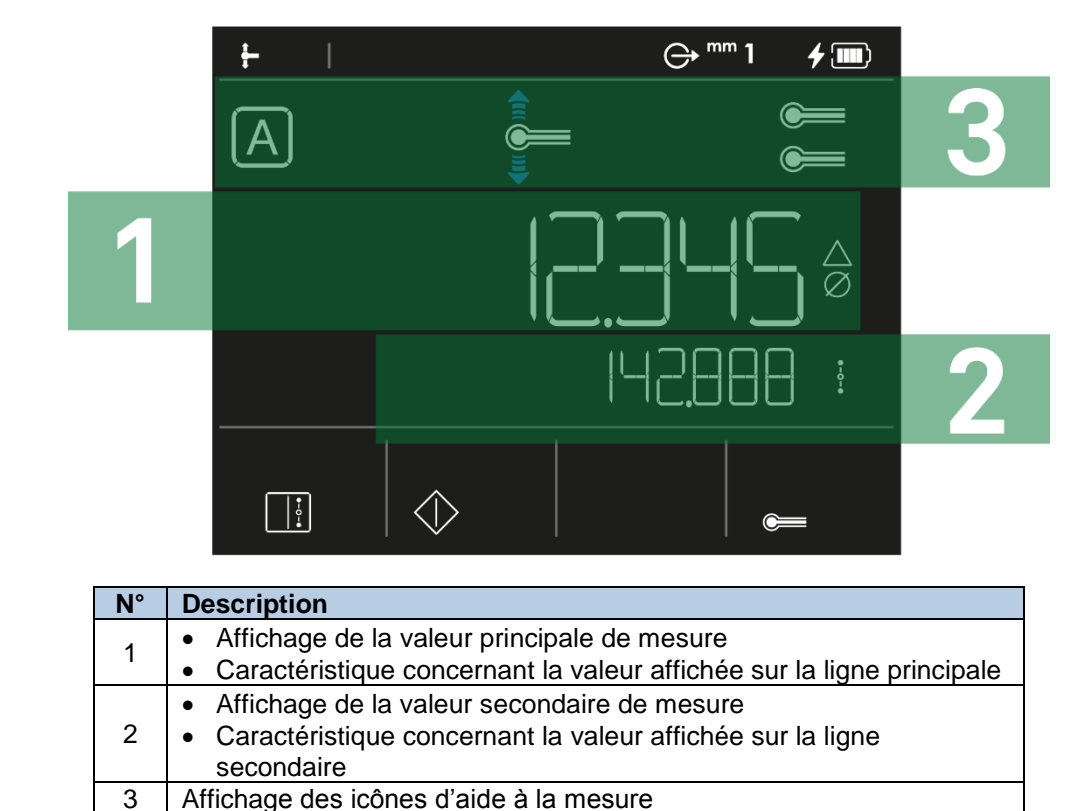

8.3 Force de mesure La zone dédiée à la

La zone dédiée à la force de mesure est disponible sur la droite de l'écran.

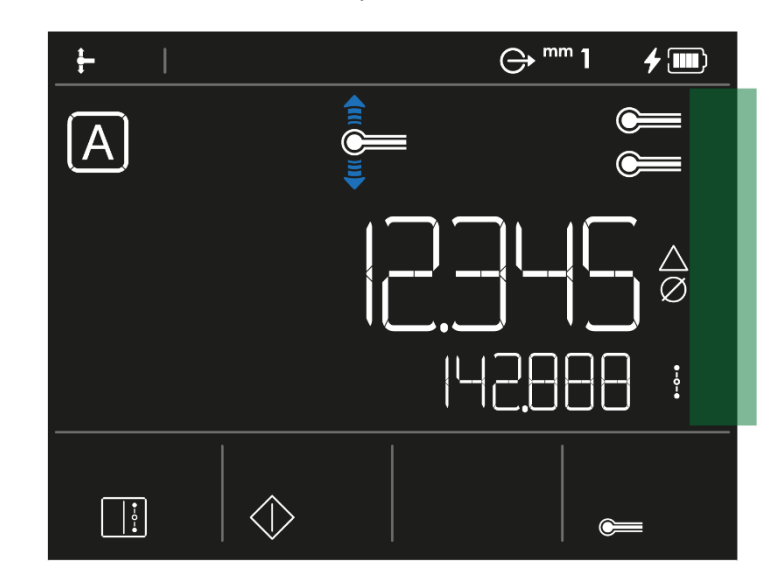

Lors de la prise de point, une barre monte et descend. En fonction de son évolution, les carrés affichés changent de couleur. Les couleurs représentent la force exercée sur la touche (et donc, le chariot de mesure) :

| Couleur | Description                                                                                                    |
|---------|----------------------------------------------------------------------------------------------------|
|         | La pression exercée sur la touche est optimale. La prise de mesure est donc correcte.                                                 |
|         | La pression exercée sur la touche n'est pas suffisante pour<br>déclencher la mesure.                                                  |
|         | La pression exercée sur la touche est trop élevée. La prise d'une mesure serait erronée et, de ce fait, la mesure n'est pas possible. |
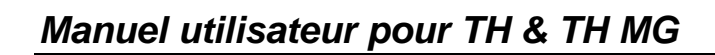

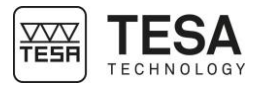

| 8.4 Barre d'actions<br>contextuelles |                                                                                      |
|--------------------------------------|--------------------------------------------------------------------------------------|
|                                      | Dans cette barre, des actions sont affichées en fonction du contexte de l'interface. |
| 8.5 Historique de mesures            | Au maximum trois mesures (sans compter la mesure affichée) sont gardées en mémoire.  |

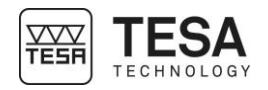

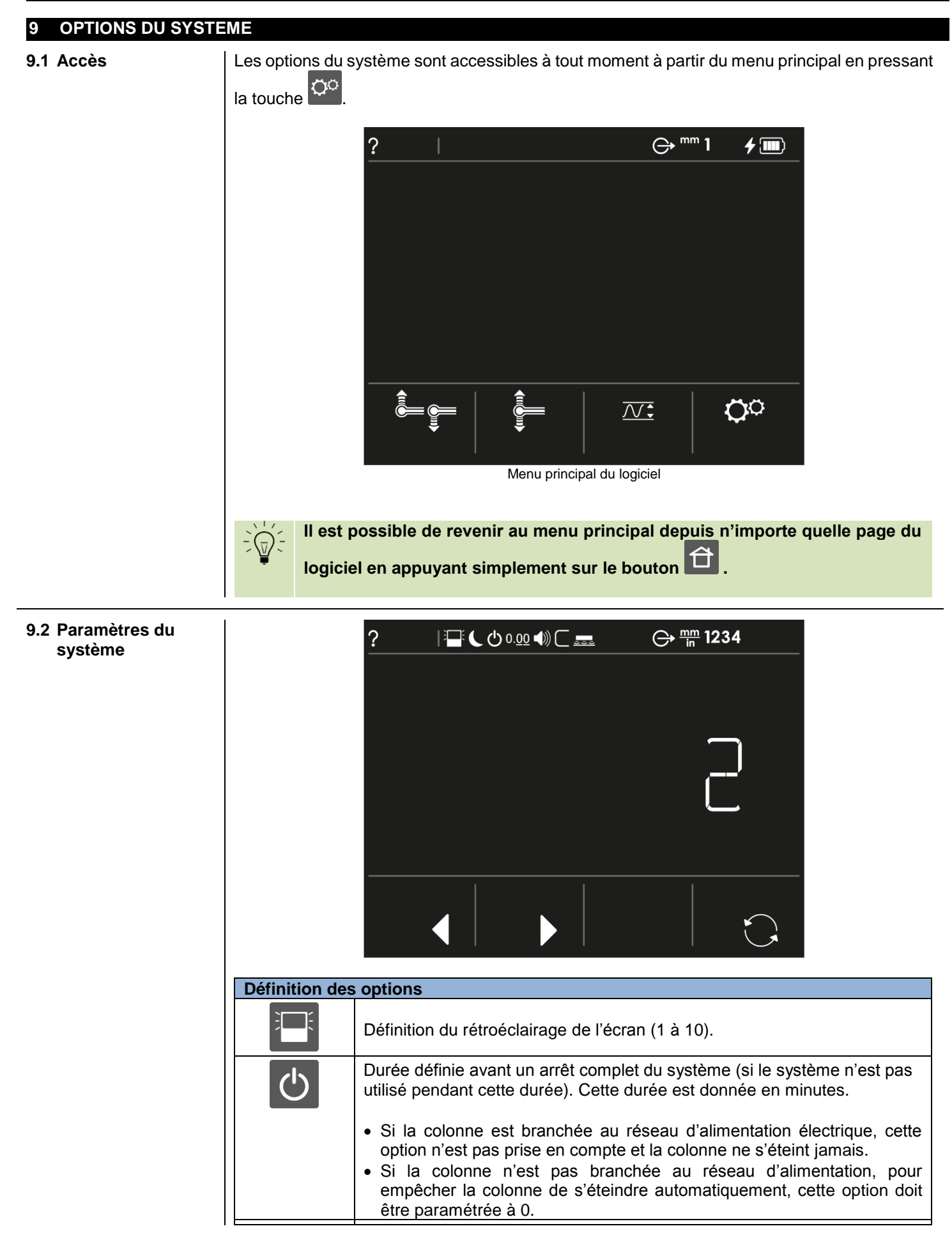

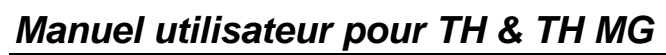

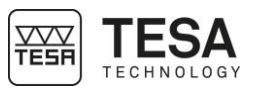

| C                                                      | Durée définie avant une mise en veille du système (si le système n'est pas utilisé pendant cette durée). Cette durée est donnée en minutes.                                                                                                    |
|--------------------------------------------------------|----------------------------------------------------------------------------------------------------|
|                                                        | <ul> <li>Si la colonne est branchée au réseau d'alimentation électrique, cette option n'est pas prise en compte et la colonne ne se met jamais en veille.</li> <li>Si la colonne n'est pas branchée au réseau d'alimentation, pour empêcher la colonne de se mettre en veille automatiquement, cette option doit être paramétrée à 0.</li> </ul> |
| 0.00                                                   | Définition de la résolution                                                                                                    |
| 0. <u>00</u>                                           | • Métrique<br>TESA-HITE MAGNA : 0.001, 0.005, 0.01 mm<br>TESA-HITE : 0.0001, 0.001, 0.01 mm                                                                                                    |
|                                                        | <ul> <li>Impérial<br/>TESA-HITE MAGNA : .0001, .0002, .001 in<br/>TESA-HITE : .00001, .0001, .001 in</li> </ul>                                                                                                    |
|                                                        | Gestion du haut-parleur (0 à 10)                                                                                                    |
|                                                        | Gestion de la taille de la jauge de mesure (valeur à insérer manuellement)<br>donnée en mm ou in en fonction de l'unité active pour l'instrument.                                                                                                    |
|                                                        | Gestion du coussin d'air (0 à 10)                                                                                                    |
| (                                                      | Gestion des données envoyées à travers le port TLC                                                                                                    |
|                                                        | <ul> <li>Manuel<br/>La valeur principale affichée est envoyée uniquement après appui sur<br/>le bouton du clavier de commande .</li> <li>Automatique<br/>La valeur mesurée ou calculée est envoyée automatiquement, en<br/>même temps qu'elle est affichée sur la ligne de principale de<br/>l'interface.</li> </ul>                             |
|                                                        | Une valeur affichée sur la ligne secondaire n'est jamais envoyée à travers le port TLC.                                                                                                    |
| mm<br>in                                               | Gestion de l'unité <ul> <li>mm</li> <li>pouce</li> </ul>                                                                                                    |
| <u>1234</u>                                            | Gestion des thèmes de l'interface.<br>Pour plus d'information veuillez-vous référer au chapitre correspondant.                                                                                                    |
|                                                        | <ul> <li>Déplacer la sélection de l'option vers la gauche</li> <li>Validation de la modification éventuelle de l'option précédente</li> </ul>                                                                                                    |
|                                                        | <ul> <li>Déplacer la sélection l'option vers la droite</li> <li>Validation de la modification éventuelle de l'option précédente</li> </ul>                                                                                                    |
|                                                        | Modifier le paramètre sélectionné pour passer au travers des options proposées pour ce paramètre.                                                                                                    |
| Une fois les pa<br>commande est r<br>principale du loç | aramètres modifiés, une simple pression sur le bouton du clavier de<br>nécessaire pour valider les modifications de l'option active et revenir à la page<br>giciel.                                                                                                    |

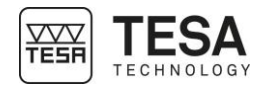

# 9.3 Thèmes de l'interface

Comme décrit précédemment, il est possible de configurer sa colonne de hauteur via le

menu des options du système

accessible depuis la page principale du logiciel. Une de

ces options, appelée 'Thèmes' permet de déterminer la façon dont certains pictogrammes de l'interface vont être, ou non, affichés à l'écran avant, pendant ou après la mesure.

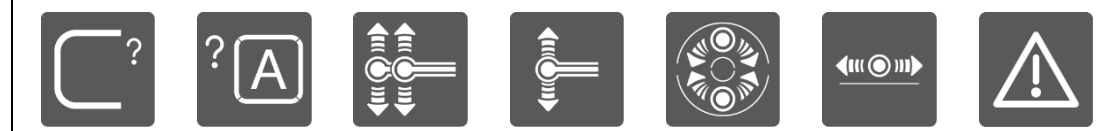

Icones d'aide à la mesure

#### Thème 1

- C'est le thème actif par défaut.
- Les icones d'aide ci-dessus clignotent lorsque le logiciel attend une action de la part de l'utilisateur
- Dans le menu ST2, lors de la mesure par double palpage, la seconde ligne de résultat est utilisée et des résultats y sont affichés si nécessaire
- La jauge de contrainte sur la droite de l'écran est active et est affichée lors de toute mesure.

#### Thème 2

- Les icones d'aide ci-dessus sont affichées mais ne clignotent pas
- Dans le menu ST2, lors de la mesure par double palpage, la seconde ligne de résultat est utilisée et des résultats y sont affichés si nécessaire
- La jauge de contrainte sur la droite de l'écran est active et est affichée lors de toute mesure.

#### Thème 3

- Les icones d'aide ci-dessus clignotent lorsque le logiciel attend une action de la part de l'utilisateur
- Dans le menu ST2, lors de la mesure par double palpage, <u>la seconde ligne de résultat</u> <u>n'est pas affichée</u>
- La jauge de contrainte sur la droite de l'écran est active et est affichée lors de toute mesure.

#### Thème 4

Ce thème se veut être une réplique très proche de l'interface des modèles TESA-HITE de la génération précédente :

- Même icône lors de l'initialisation de la colonne
- Même affichage de jauge de contrainte horizontale lors de la mesure de point de rebroussement
- Même gestion des icones d'aide/statuts de l'instrument
- ...

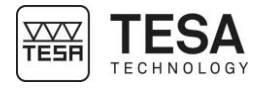

#### **10 INITIALISATION**

#### 10.1 Principe

Le processus d'initialisation de l'instrument représente la première étape après la mise sous tension de l'appareil.

| N° | Description           |
|----|-----------------------|
| 1  | Châssis de la colonne |
| 2  | Porte-touche          |
| 3  | Touche                |
| 4  | Base                  |
| 5  | Marbre de travail     |
| 6  | Repère                |
| 7  | Capteur               |
| 8  | Incréments            |
| 9  | Règle                 |

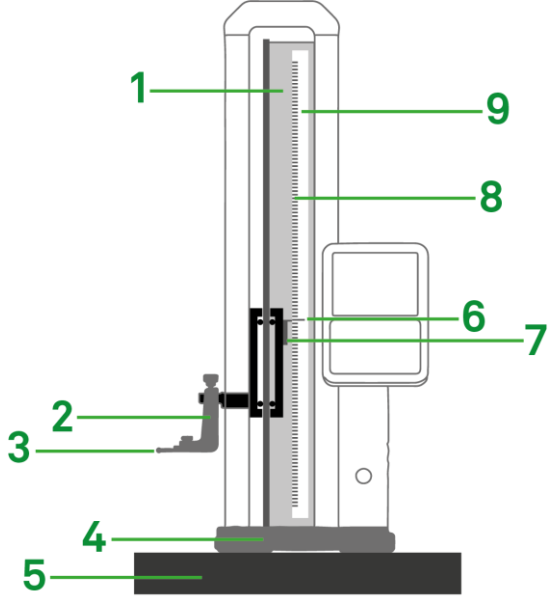

Le porte-touche (2) est directement lié, via un axe de montage, à un système de chariot sur lequel est monté un capteur (7). A chaque instant à partir de l'allumage de l'appareil, ce capteur sans contact vient lire les divisions incrémentales (8) sur la règle (9). Un de ces incréments est considéré comme la référence à partir de laquelle la colonne va toujours calculer sa position. Cette marque est appelée repère (6).

Le processus d'initialisation consiste donc à faire passer le capteur en face du repère, qui se situe toujours dans une zone située à environ 15 cm de la base de l'instrument.

#### 10.2 Processus

Une fois que la colonne est enclenchée et que le logiciel est chargé, la page d'initialisation est atteinte.

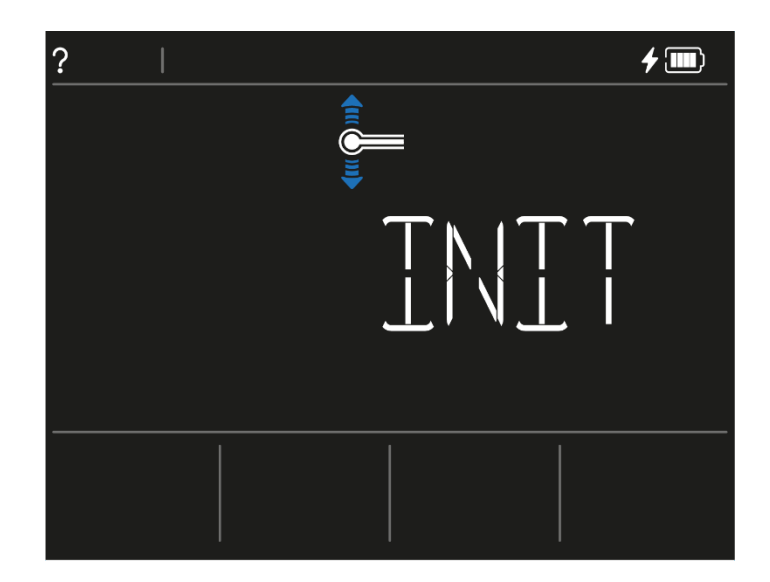

A l'aide de la manivelle, le chariot doit être déplacé de manière à rechercher la référence qui se trouve à environ 15cm au-dessus de la base de l'instrument. Le processus se termine une fois que le capteur a détecté la référence sur la règle.

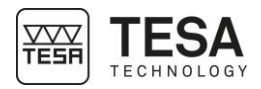

#### 11 DETERMINATION DE LA CONSTANTE DE PALPAGE

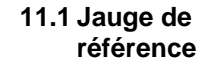

Chaque colonne de mesure est livrée conjointement avec un étalon, aussi appelé « jauge de référence ».

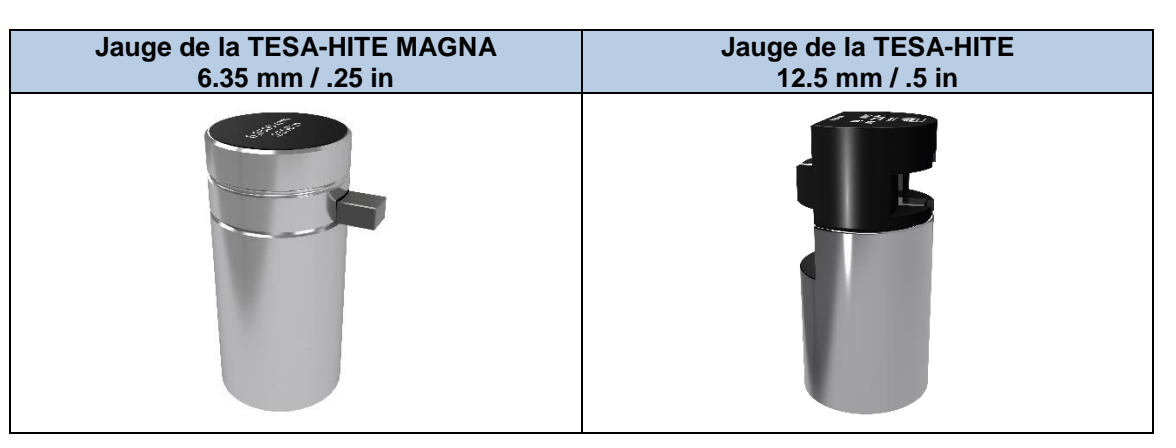

Afin de permettre à l'utilisateur de réaliser tous ses mesurages sans recourir à des opérations de calcul fastidieuses, la constante du système de palpage est déterminée sur la jauge de référence dont la dimension est connue.

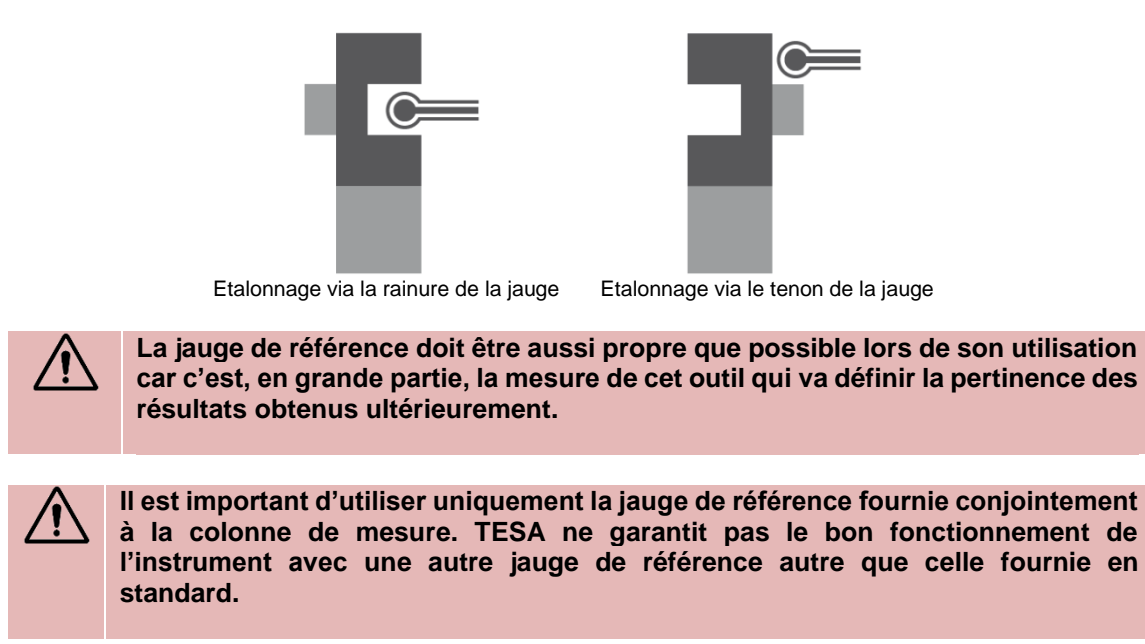

Le contrôle final et le certificat de l'instrument se réfèrent tous deux à cette jauge de référence.

**11.2 Principe** Lors de la mesure d'éléments réclamant des palpages dans deux directions, il est nécessaire de tenir compte de la constante de palpage.

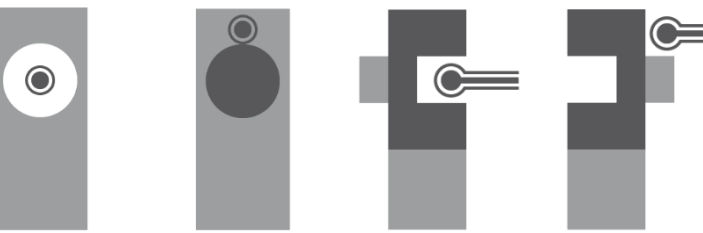

Eléments nécessitant un double palpage et des mesures dans deux directions : alésage, axe, rainure, tenon

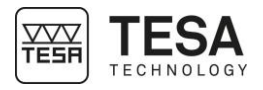

La constante de palpage est un facteur de correction permanent. Elle est calculée par le programme du pupitre au terme des mesurages effectués sur l'étalon puis enregistrée et automatiquement prise en considération lors des mesurages suivants.

La constante de palpage prend en compte et compense les principaux facteurs d'influence suivants :

- Diamètre de la bille ou du disque de la touche utilisée
- Déformation élastique de la touche et de son support sous l'action de la force de palpage
- Hystérèse du système de mesure

A chaque fois que les conditions de mesure changent, la constante de palpage doit être déterminée à nouveau. Les principales causes de modification sont :

- Déclenchement de l'instrument
- Changement de la touche de palpage
- Modification de la position de la touche
- Changement de mode de mesure

Dans le cas où la séquence de mesure ne nécessite pas l'utilisation de la constante de palpage, toutes les valeurs sont décalées d'une valeur constante, rayon de la touche de mesure. C'est le

mode ST1

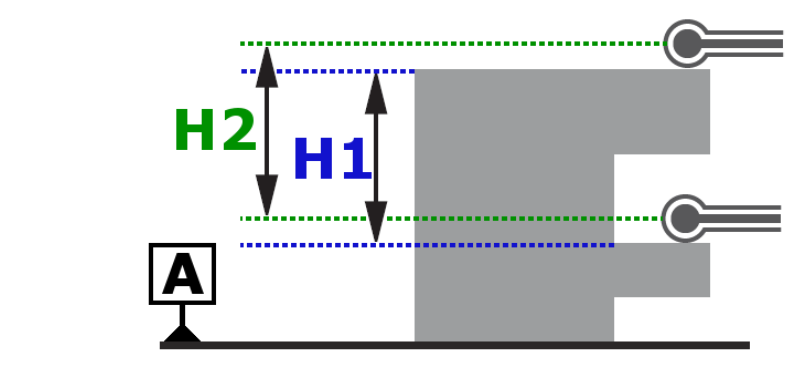

H1 = H2

Si, dans la même séquence de mesure, le palpage dans les deux directions est accepté, c'est grâce, notamment, à la compensation du rayon de la bille dans la direction de palpage. C'est le

mode ST2

Sans compensation de la bille, dans ce cas ci-dessous, la valeur affichée serait H2, alors que la valeur recherchée est H1.

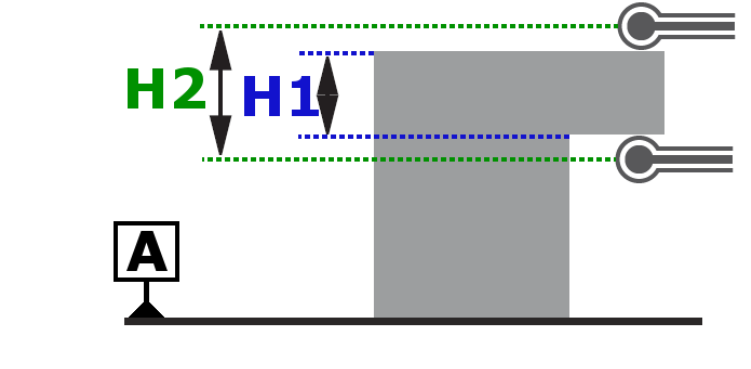

H2 ≠ H1

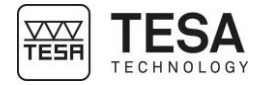

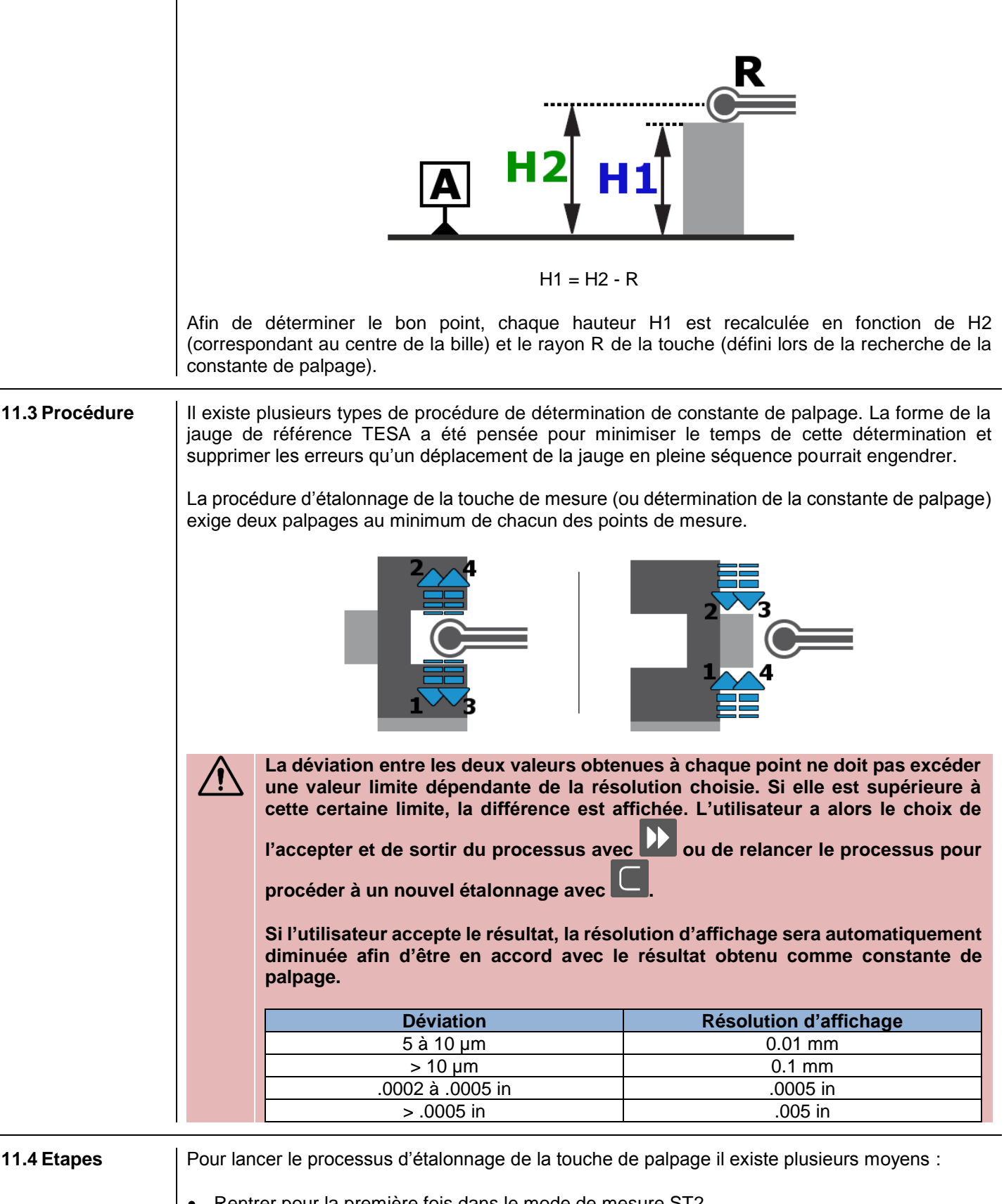

Schéma représentant la compensation de la bille :

- Rentrer pour la première fois dans le mode de mesure ST2
- Depuis les modes ST2 ou STP, forcer le réétalonnage de la touche de mesure en appuyant

sur l'action contextuelle

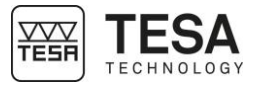

|                                  | Une fois de modes de                         | que la touche a<br>mesure sans                       | a été étalonné<br>que le logicie                    | ée, il est possi<br>I ne redemanc                | ble de navigue<br>le un étalonna                      | er dans tous les<br>ge de la touche.                         |
|----------------------------------|----------------------------------------------|------------------------------------------------------|-----------------------------------------------------|--------------------------------------------------|-------------------------------------------------------|--------------------------------------------------------------|
|                                  |                                              | +  <br>?                                             |                                                     |                                                  |                                                       |                                                              |
|                                  |                                              | Ecran initial d                                      | u processus d'éta                                   | lonnage de la touc                               | he de mesure                                          |                                                              |
| Chaque<br>dessus s               | fois que la<br>s'affiche au                  | procédure de c<br>tomatiquement                      | détermination d<br>t. On y voit clai                | de la constante<br>irement la dime               | e de palpage es<br>ension de la jau                   | t lancée, l'écran ci-<br>ge à mesurer.                       |
|                                  | Si cette c<br>vous alle<br>mauvais.          | limension affi<br>z mesurer, le                      | chée ne corr<br>e résultat de                       | espond pas à<br>l'étalonnage                     | la dimension<br>de la touche                          | de la jauge que<br>sera à coup sûr                           |
|                                  | Afin d'ave<br>jauge dep<br>l'étalonna        | oir de bons ré<br>ouis les option<br>age de la touc  | sultats, il est<br>is du système<br>he de mesure    | obligatoire de<br>avant de                       | e modifier la va<br>e procéder, une                   | aleur relative à la<br>e nouvelle fois, à                    |
| Afin de r<br>manivell<br>dans un | procéder à l<br>le et en dép<br>e rainure ou | 'étalonnage de<br>laçant la touch<br>u un tenon sans | e la touche, les<br>le de palpage<br>s avoir besoin | points de mes<br>de haut en bas<br>de renseigner | ure devront êtro<br>. Les mesures<br>l'information au | e pris en utilisant la<br>peuvent se réaliser<br>i logiciel. |
| Si le pro<br>précéde<br>jauge.   | ocessus d'é<br>mment, la v                   | talonnage se<br>valeur à l'écra                      | passe mal, l'é<br>n correspond                      | cran d'alerte s<br>à la déviation                | uivant s'affiche<br>maximale entre                    | <ul> <li>Comme expliqué</li> <li>deux mesures de</li> </ul>  |
|                                  |                                              | +  <br>?                                             |                                                     | ⊖ <sup>™</sup><br>■                              |                                                       |                                                              |
|                                  |                                              | C                                                    |                                                     |                                                  |                                                       |                                                              |

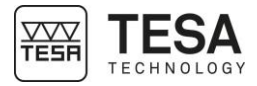

| l | Définition des | hautana                                                                                                    |
|---|----------------|----------------------------------------------------------------------------------------------------|
|   | Definition des | boutons                                                                                                    |
|   |                | Relancer le processus d'étalonnage de la touche de mesure.                                                                                          |
|   | ••             | Outrepasser la page d'alerte et rentrer dans le mode ST2. La résolution de l'affichage sera ajustée en fonction de la déviation affichée à l'écran. |

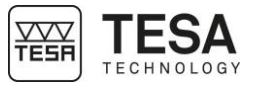

| 12 MESURER, PRINCIPI | ES DE BASE                                                                                                    |  |  |  |  |
|----------------------|----------------------------------------------------------------------------------------------------|--|--|--|--|
| 12.1 Généralité      | Avant toute utilisation de la colonne de mesure TESA-HITE MAGNA ou TESA-HITE, il est<br>important de se rappeler que la manière de saisir les valeurs mesurées est déterminée<br>avant tout par le problème de mesure. En effet, selon l'application à laquelle un utilisateur<br>peut être confronté, il est essentiel de pouvoir définir la nature du processus de mesure<br>qui permettra une détermination rapide de résultats fiables.                                                      |  |  |  |  |
|                      | Pour l'essentiel, il y a lieu de retenir le questionnement de base suivant :                                                                                                    |  |  |  |  |
|                      | <ul> <li>La valeur mesurée doit-elle être obtenue par un ou deux palpages ?</li> <li>La mesure nécessite-t-elle une inversion du sens de palpage ?</li> <li>Doit-on mesurer avec ou sans recherche de point de rebroussement ?</li> <li>Quel accessoire est le plus adéquat pour me permettre d'obtenir la mesure des éléments géométriques souhaitée ?</li> </ul>                                                                                                    |  |  |  |  |
|                      | Ces questions sont le point de départ d'une mesure agréable aboutissant à des résultats métrologiques non corrompus ou faux.                                                                                                    |  |  |  |  |
| 12.2 Support palpeur | Il est fortement probable que durant l'utilisation de sa colonne de hauteur, le type d'application auquel l'opérateur est confronté impliquera un changement d'accessoire afin de lui garantir une mesure fiable et précise. Chaque démontage/remontage de touche ou de support doit être réalisé avec soin et de façon correcte. En effet, un mauvais montage aurait, comme conséquences potentielles, de grosses erreurs de mesure.                                                            |  |  |  |  |
|                      |                                                                                                    |  |  |  |  |
|                      | Pour garantir la fiabilité des valeurs mesurées, il est donc nécessaire<br>que la condition suivante soit remplie : la touche de palpage (1) doit<br>être solidement fixée sur le porte-touche (3) à l'aide du poulet de<br>fixation (2). Le porte-touche (3) doit lui-même également être monté sur<br>un axe de fixation (4). A cet effet, s'assurer que le poulet du porte-<br>touche (5) soit bien serré. Il va de soi que ce principe s'applique à tous<br>les types de touche et supports. |  |  |  |  |
| 12.3 Modes de mesure | Une fois la pièce à mesurer connue et que les valeurs recherchées sont correctement définies, l'utilisateur a la possibilité de choisir parmi plusieurs modes afin de pouvoir mesurer les dimensions souhaitées :                                                                                                    |  |  |  |  |
|                      | ST1         Mesure sans inversion du sens de palpage         ST2         Mesure avec inversion du sens de palpage                                                                                                    |  |  |  |  |

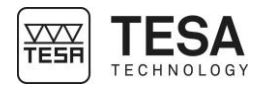

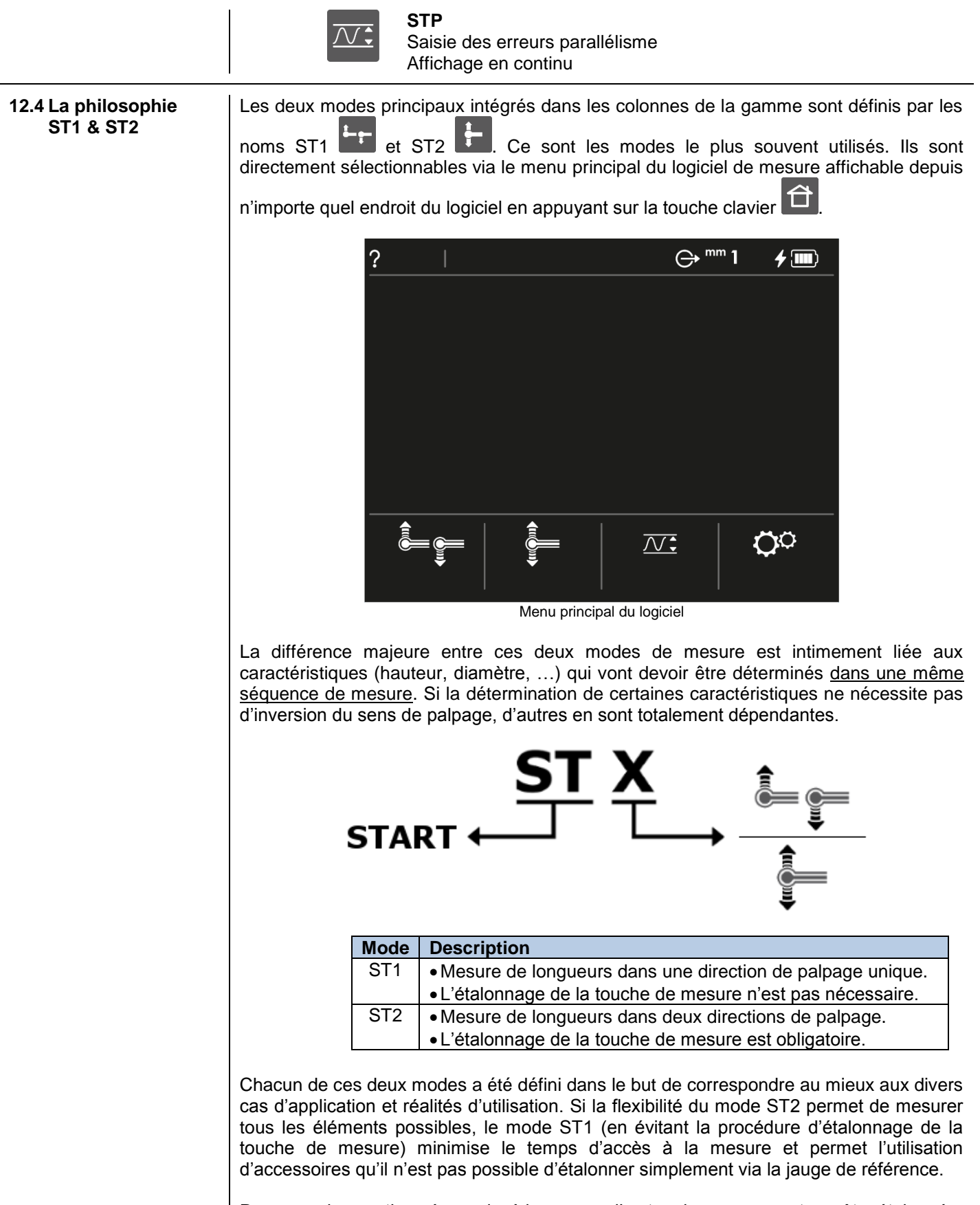

Par exemple, une tige nécessaire à la mesure d'un trou borgne ne peut pas être étalonnée. De ce fait le mode de mesure ST1 est requis pour effectuer cette mesure.

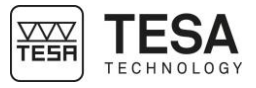

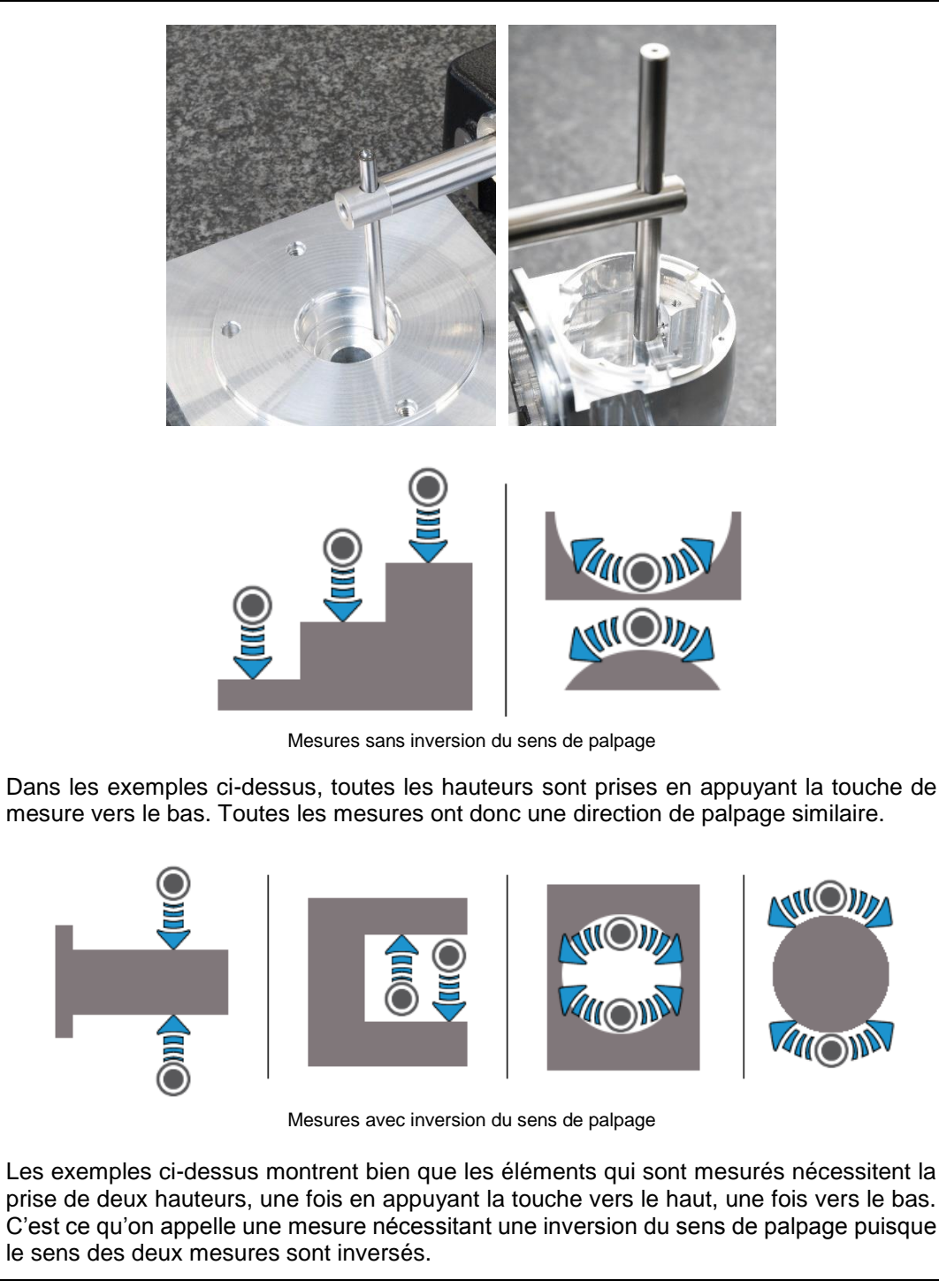

12.5 Fonctions de mesure

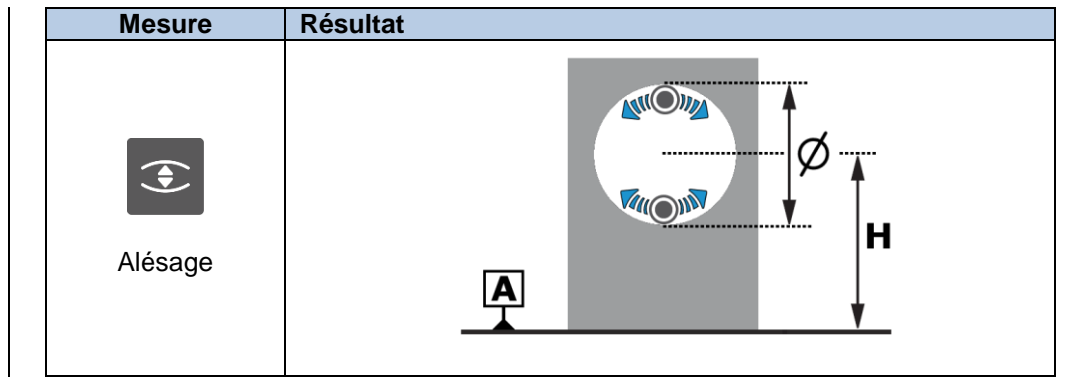

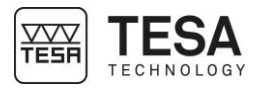

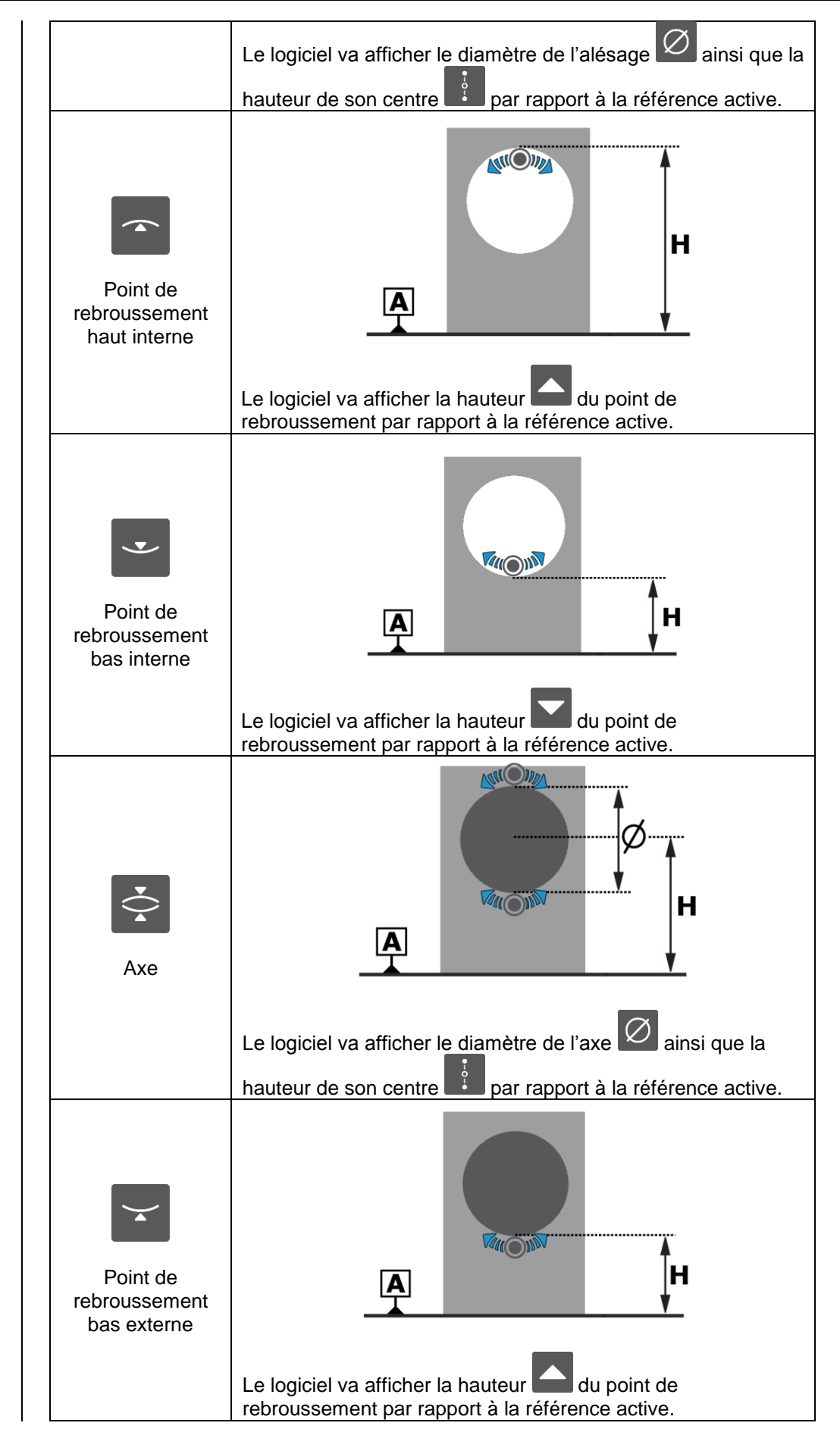

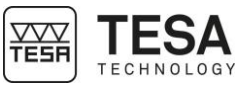

| Point de<br>rebroussement<br>haut externe | Le logiciel va afficher la hauteur du point de rebroussement par rapport à la référence active. |
|-------------------------------------------|-------------------------------------------------------------------------------------------------|
| Rainure                                   | Le logiciel va afficher la largeur de la rainure ainsi que la                                   |
| Point haut                                | Le logiciel va afficher la hauteur du point la référence active.                                |
| Point bas                                 | Le logiciel va afficher la hauteur du point par rapport à la référence active.                  |

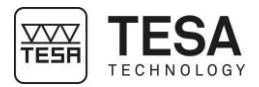

| Tenon            | Le log<br>haute   | iciel va affiche<br>ur de son cent                                                           | er la largeur<br>re <b>i</b> par                                                                                            | du tenon                                                                                     | A <b>H</b><br>ainsi que la<br>référence active.                                               |  |
|------------------|-------------------|----------------------------------------------------------------------------------------------|----------------------------------------------------------------------------------------------------|----------------------------------------------------------------------------------------------|-----------------------------------------------------------------------------------------------|--|
| Calcul           | Résu              | tat                                                                                          |                                                                                                    |                                                                                              |                                                                                               |  |
|                  | Le log<br>l'écrai | iciel va affichen<br>et la dernière<br>différence<br>ST2, le typ<br>caractérist<br>détermina | er la différence<br>e valeur en n<br>tion calcule<br>s de hauteu<br>s de hauteu<br>e (  ou<br>tique de la v<br>nt pour le c | Ce entre la v<br>némoire : H2<br>e uniquement<br>irs. De ce fa<br>i) défini<br>valeur princi | H2<br>H2<br>aleur affichée à<br>2-H1.<br>nt des<br>ait, en mode<br>pour la<br>ipale n'est pas |  |
|                  | Tous              | es cas de figu                                                                               | re possibles                                                                                                    | sont décrits                                                                                 | s dans le tableau                                                                             |  |
| Différence entre | ci-des            | sous :                                                                                       |                                                                                                    |                                                                                              |                                                                                               |  |
|                  | Cas               | Ligne                                                                                        | Mesure 1                                                                                                    | Mesure 2                                                                                     | Calcul réalisé                                                                                |  |
|                  | 1                 | Principale                                                                                   | $\left[ \begin{array}{c} \bigtriangleup \\ \varnothing \end{array} \right]_1$                                               | $\emptyset_2$                                                                                | • • • • • • • • • • • • • • • • • • •                                                         |  |
|                  |                   | Secondaire                                                                                   | •<br>•<br>1                                                                                                    | 2                                                                                            | 2 - 1                                                                                         |  |
|                  | )<br>  2          | Principale                                                                                   | $\begin{bmatrix} \triangle \\ \varnothing \end{bmatrix}_1$                                                                  | 2                                                                                            |                                                                                               |  |
|                  |                   | Secondaire                                                                                   | •<br>•<br>•<br>•                                                                                                    | $\left[ \begin{array}{c} \bigtriangleup \\ \varnothing \end{array} \right]_2$                | 2 - <u>1</u>                                                                                  |  |
|                  | 2                 | Principale                                                                                   | •<br>•<br>•<br>1                                                                                                    | $\left[ \begin{array}{c} \bigtriangleup \\ \varnothing \end{array} \right]_2$                |                                                                                               |  |
|                  | з<br>             | Secondaire                                                                                   | $\left[ \begin{array}{c} \bigtriangleup \\ \varnothing \end{array} \right]_1$                                               | 2<br>•                                                                                       | 2 - <b>1</b>                                                                                  |  |
|                  | Δ                 | Principale                                                                                   | •<br>•<br>•<br>1                                                                                                    | 2<br>•                                                                                       |                                                                                               |  |
|                  | 4                 | Secondaire                                                                                   | $\left[ \begin{array}{c} \bigtriangleup \\ \varnothing \end{array} \right]_1$                                               | $\begin{bmatrix} \triangle \\ \emptyset \end{bmatrix}_2$                                     | 2 - 1                                                                                         |  |

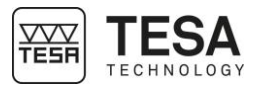

#### 12.6 Palpage simple

Le palpage simple représente la mesure d'une hauteur en touchant franchement une surface plane avec la touche de mesure. Ce processus est dépendant de l'utilisateur puisque c'est lui qui devra déplacer la touche à tout moment à l'aide de la manivelle définie à cet effet.

#### Processus

1. Déplacer la touche de palpage au moyen de la manivelle en veillant à ne rien heurter (touche, support de touche, ...) durant le déplacement.

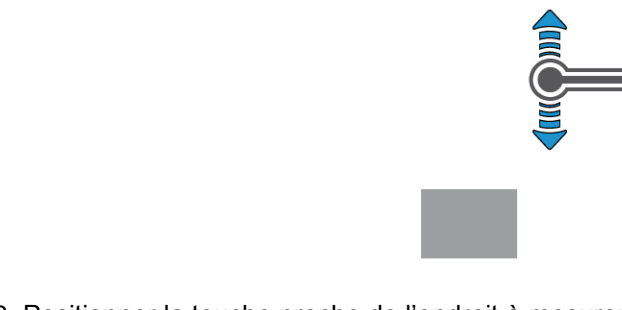

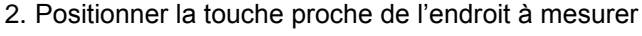

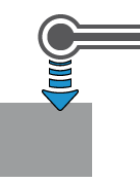

3. Une fois que la localisation de la mesure est clairement définie, venir toucher la surface avec la touche de mesure. Continuer à appliquer une pression sur la touche (en s'assurant bien que la jauge de contrainte soit toujours dans la zone verte) jusqu'à ce que le point soit pris. Un bip d'information doit retentir. Si vous entendez un triple bip, il est fortement probable que la pression exercée sur la touche est trop forte.

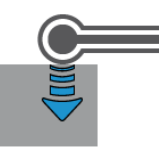

4. Relâcher le système afin que la touche de mesure ne soit plus en contact avec la pièce.

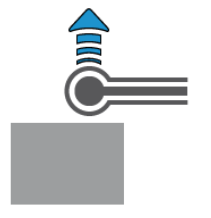

5. Visualiser le résultat à l'écran

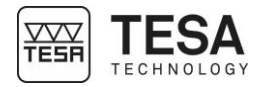

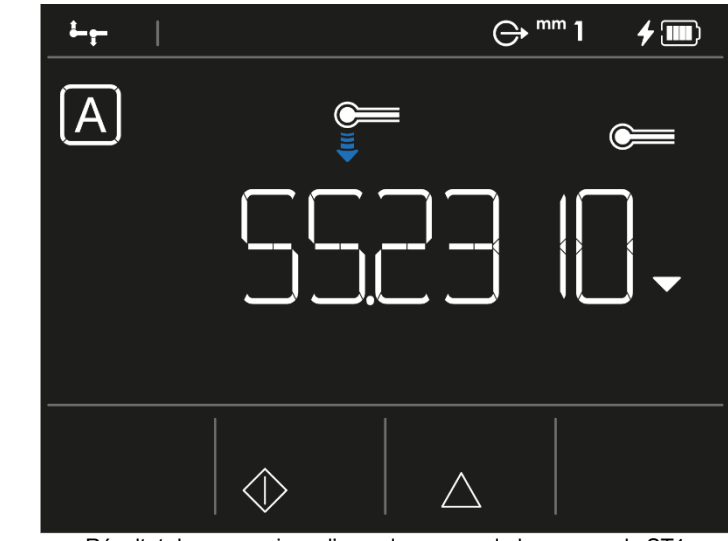

Résultat de mesure issu d'un palpage vers le bas en mode ST1

La mesure d'un point de rebroussement se fait en mode dynamique, c'est-à-dire en

déplacant la pièce d'avant en arrière de manière à faire passer la touche de palpage au

minimum une fois sur le point de rebroussement maximum ou minimum recherché. La hauteur du point de rebroussement est dès lors prise à la volée et gardée en mémoire.

#### 12.7 Mesure d'un point de rebroussement

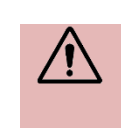

A chaque passage, un nouveau point de rebroussement est calculé et comparé avec les précédents. Si la différence entre tous les points mémorisés est supérieure à un certain seuil, la mesure est considérée comme caduque.

#### Processus

1. Placer la touche à l'intérieur de l'alésage

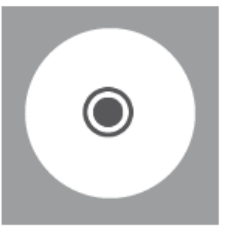

 Bien qu'il soit quasiment impossible d'avoir la touche centrée sur le point recherché, déplacer celle-ci de manière à se trouver <u>visuellement</u> d'un côté du point de rebroussement.

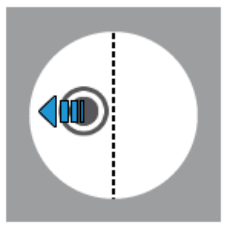

3. Déplacer vers le haut ou le bas la touche de palpage de manière à rentrer en contact avec la pièce à mesurer.

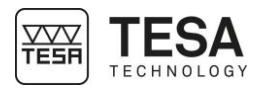

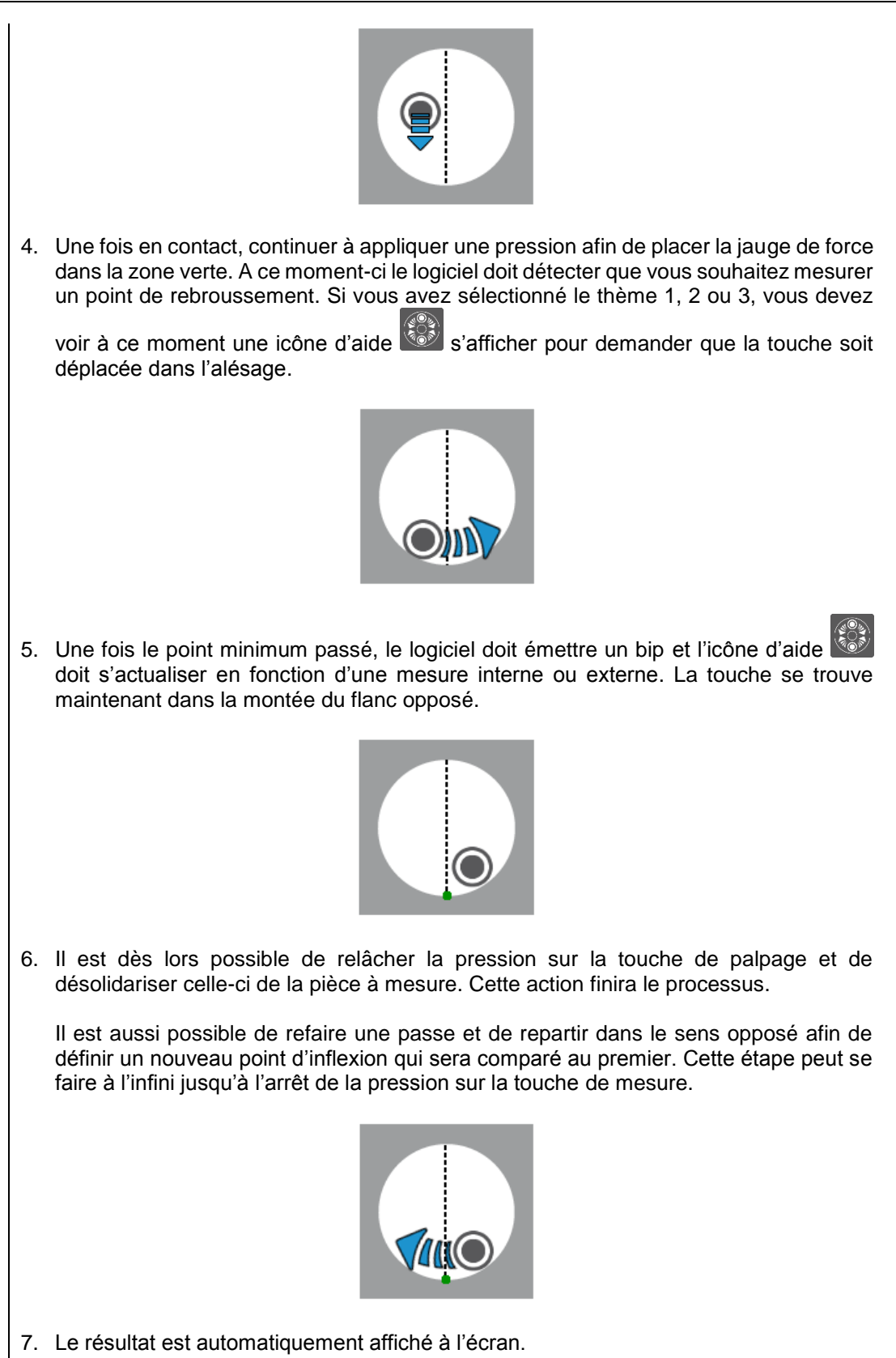

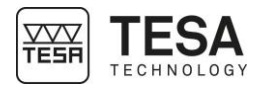

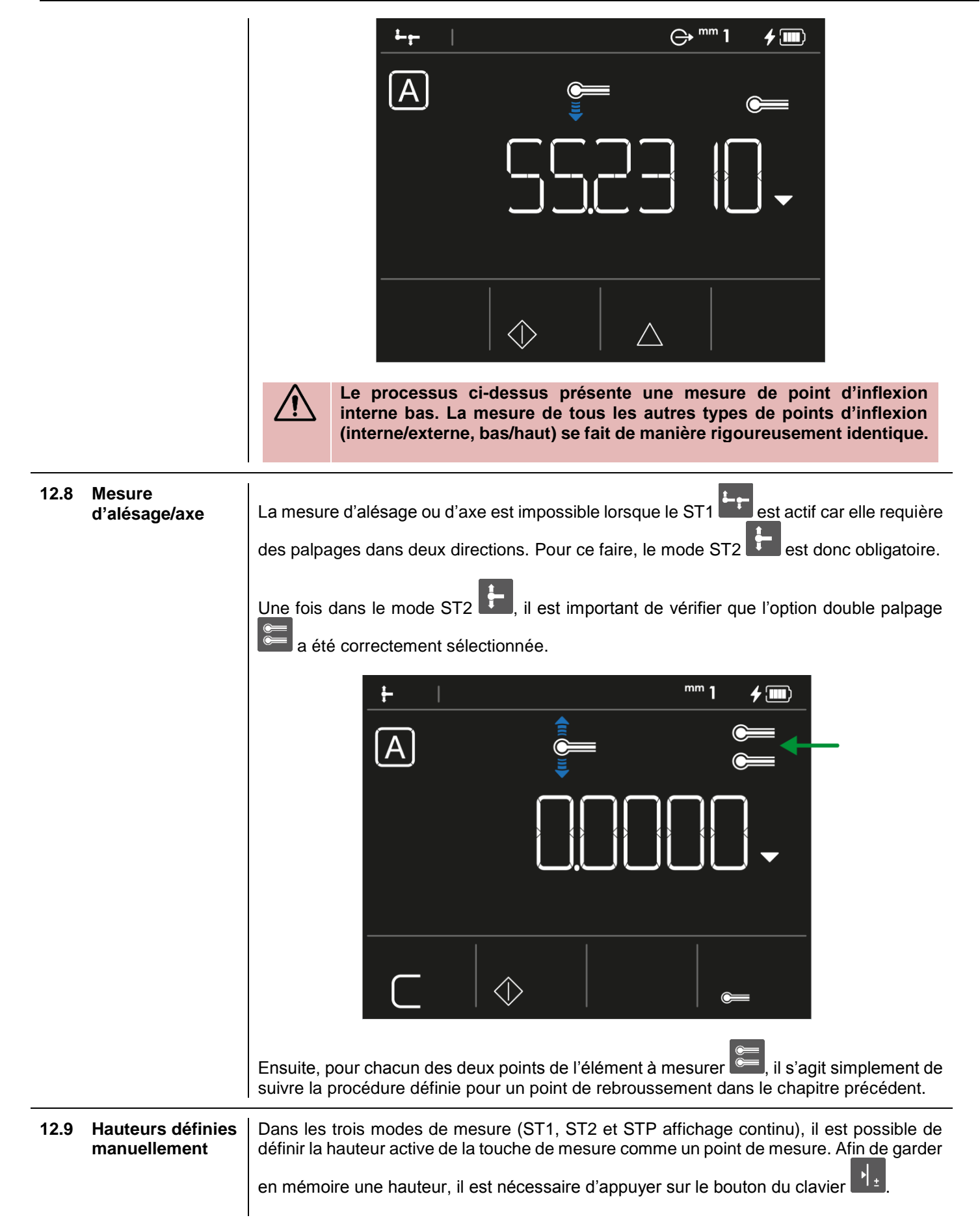

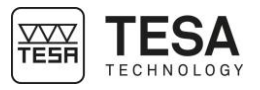

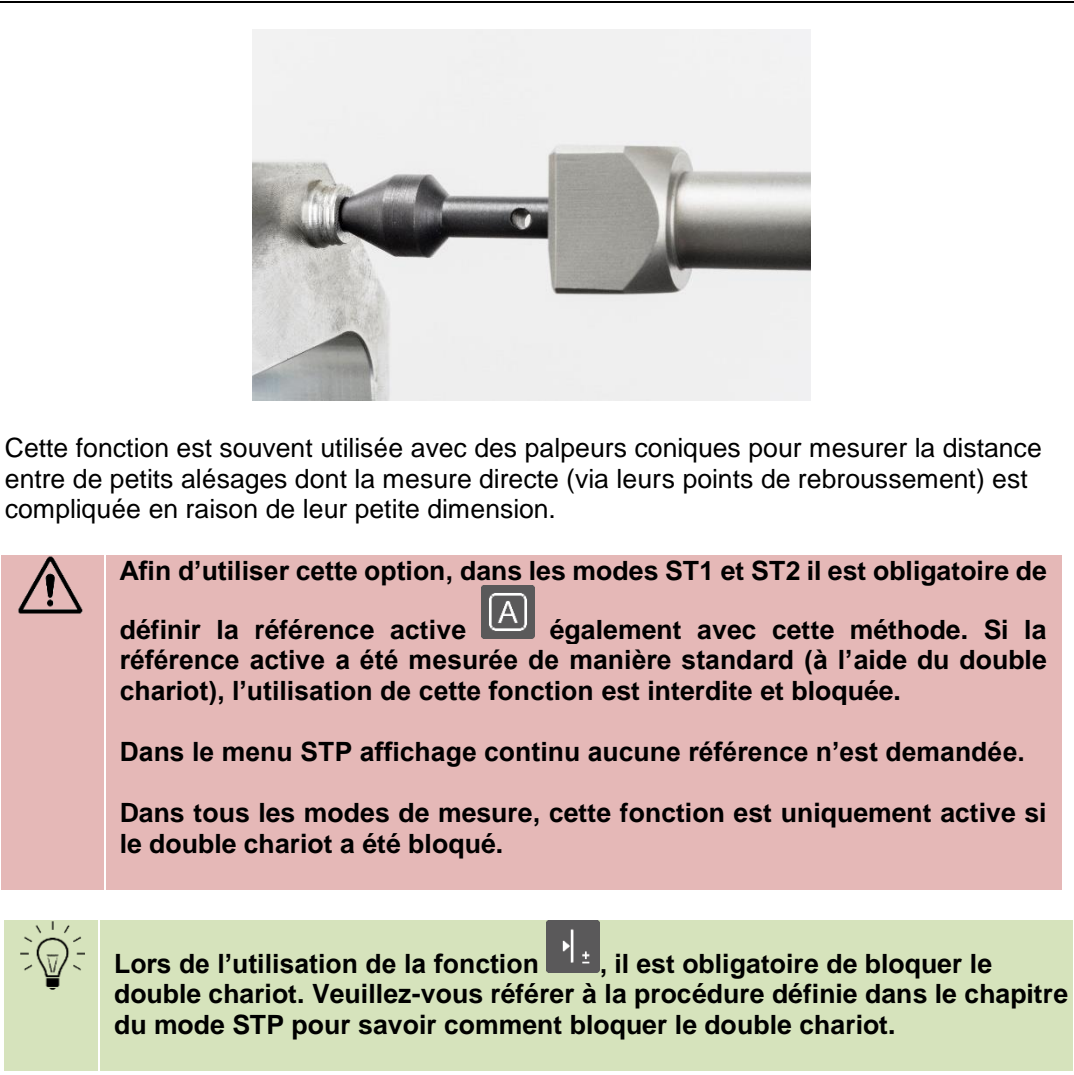

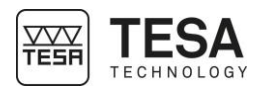

#### 13 MODE ST1 (START 1 DIRECTION)

#### 13.1 Généralité

L'accès au mode ST1 ne nécessite pas la détermination de la constante de palpage. Ceci a une conséquence directe sur la réalisation d'une séquence de mesure. En effet, toutes les mesures réalisées en relation avec la même référence doivent être prises en palpant dans une direction similaire à celle choisie lors de la prise de référence active.

|                          |          | Direction de palpage |   |   |   |   |          |
|--------------------------|----------|----------------------|---|---|---|---|----------|
|                          |          | _                    |   |   |   |   | <b>_</b> |
|                          | <b>_</b> | •                    | • | • | - | - | -        |
| (e)                      | •)       | •                    | • | • | - | - | -        |
| <b>age</b><br>éférenc    | •(       | •                    | • | • | - | - | -        |
| <b>Palp</b><br>rise de r | 4        | -                    | - | - | • | • | •        |
| d)                       | (        | -                    | - | - | • | • | •        |
|                          | )4       | -                    | - | - | • | • | •        |

Exemple de séquence de mesure lorsque la référence active a été prise vers le bas. Toutes les mesures sont également prises vers le bas.

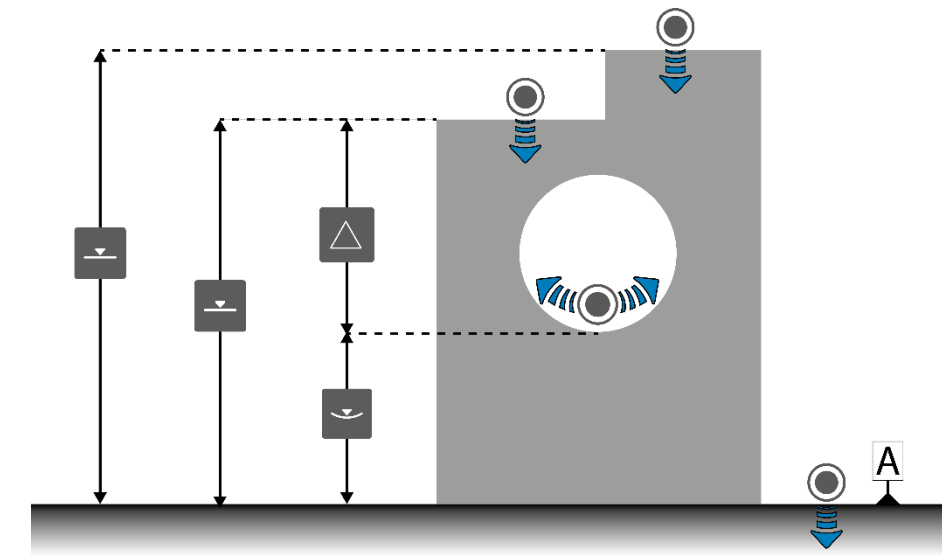

Exemple de mesures lorsque la référence active a été déterminée par un palpage vers le bas.

Ce mode est accessible depuis le menu principal en activant la touche clavier  $\hat{\square}$  à tout moment.

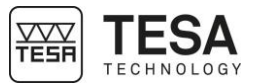

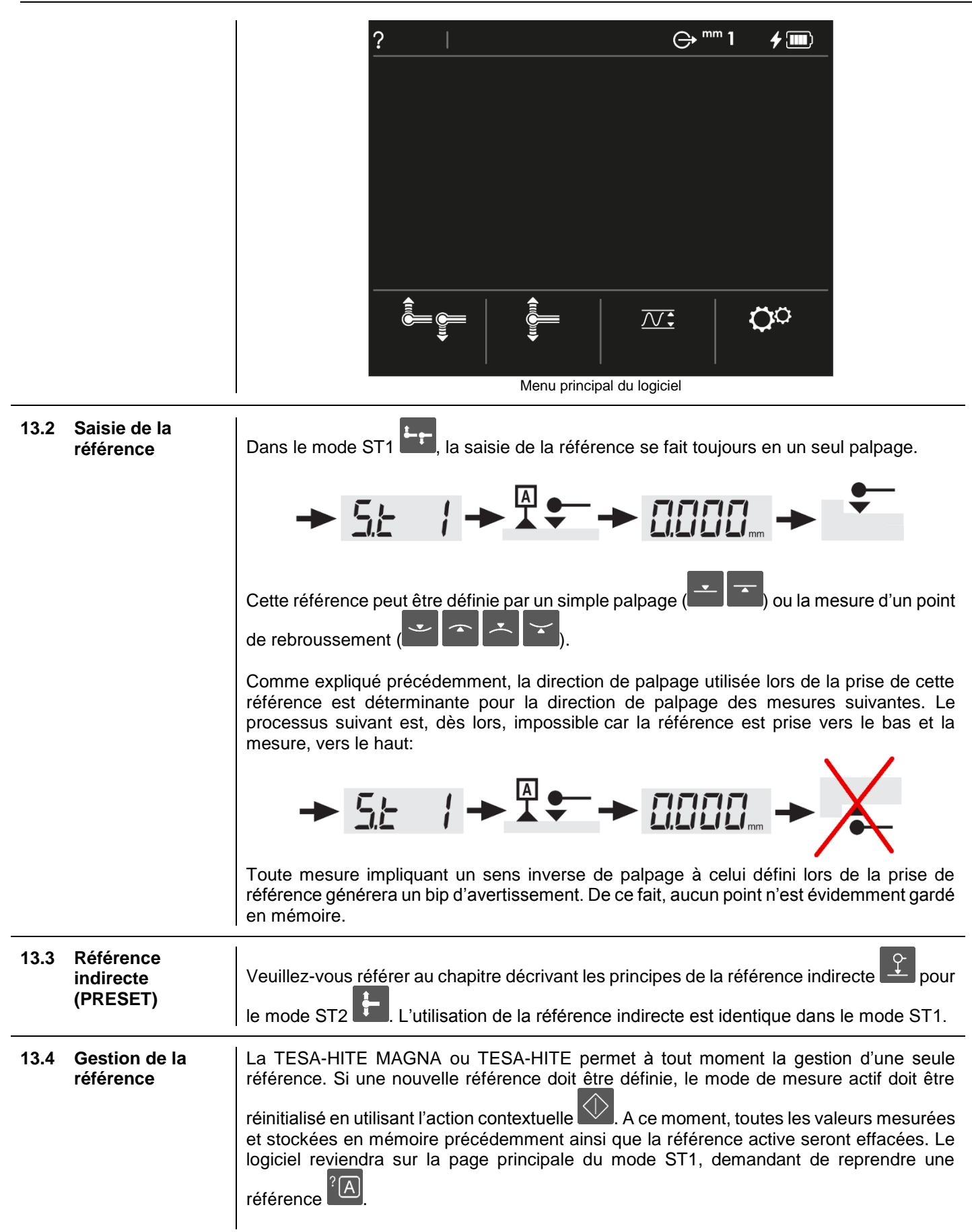

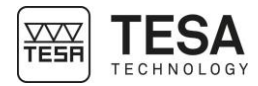

|      |                            | Image: space of the system       Image: space of the system       Image: space of the system         Image: space of the system       Image: space of the system       Image: space of the system         Image: space of the system       Image: space of the system       Image: space of the system         Image: space of the system       Image: space of the system       Image: space of the system         Image: space of the system       Image: space of the system       Image: space of the system         Image: space of the system       Image: space of the system       Image: space of the system         Image: space of the system       Image: space of the system       Image: space of the system       Image: space of the system         Image: space of the system       Image: space of the system       Image: space of the system       Image: space of the system         Image: space of the system       Image: space of the system       Image: space of the system       Image: space of the system         Image: space of the system       Image: space of the system       Image: space of the system       Image: space of the system       Image: space of the system         Image: space of the system       Image: space of the system       Image: space of the system       Image: space of the system       Image: space of the system         Image: space of the system       Image: space of the system       Image: space of the system |
|------|----------------------------|----------------------------------------------------------------------------------------------------|
| 13.5 | Annulation de la<br>mesure | À tout moment, la mesure affichée à l'écran peut être annulée en appuyant sur le bouton<br>du clavier de commande . Le logiciel affichera ensuite les valeurs de la mesure<br>précédente gardée en mémoire.                                                                                                    |
|      |                            | Il est possible de « revenir en arrière » dans l'historique de mesure jusqu'à<br>l'affichage de la référence active. Celle-ci ne peut pas être effacée avec le<br>bouton du clavier mais uniquement avec l'action contextuelle                                                                                                    |
| 13.6 | Actions<br>contextuelles   | Une liste définissant toutes les actions contextuelles du mode ST1 est disponible à la fin de ce document.                                                                                                    |

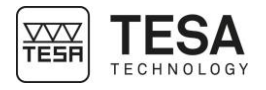

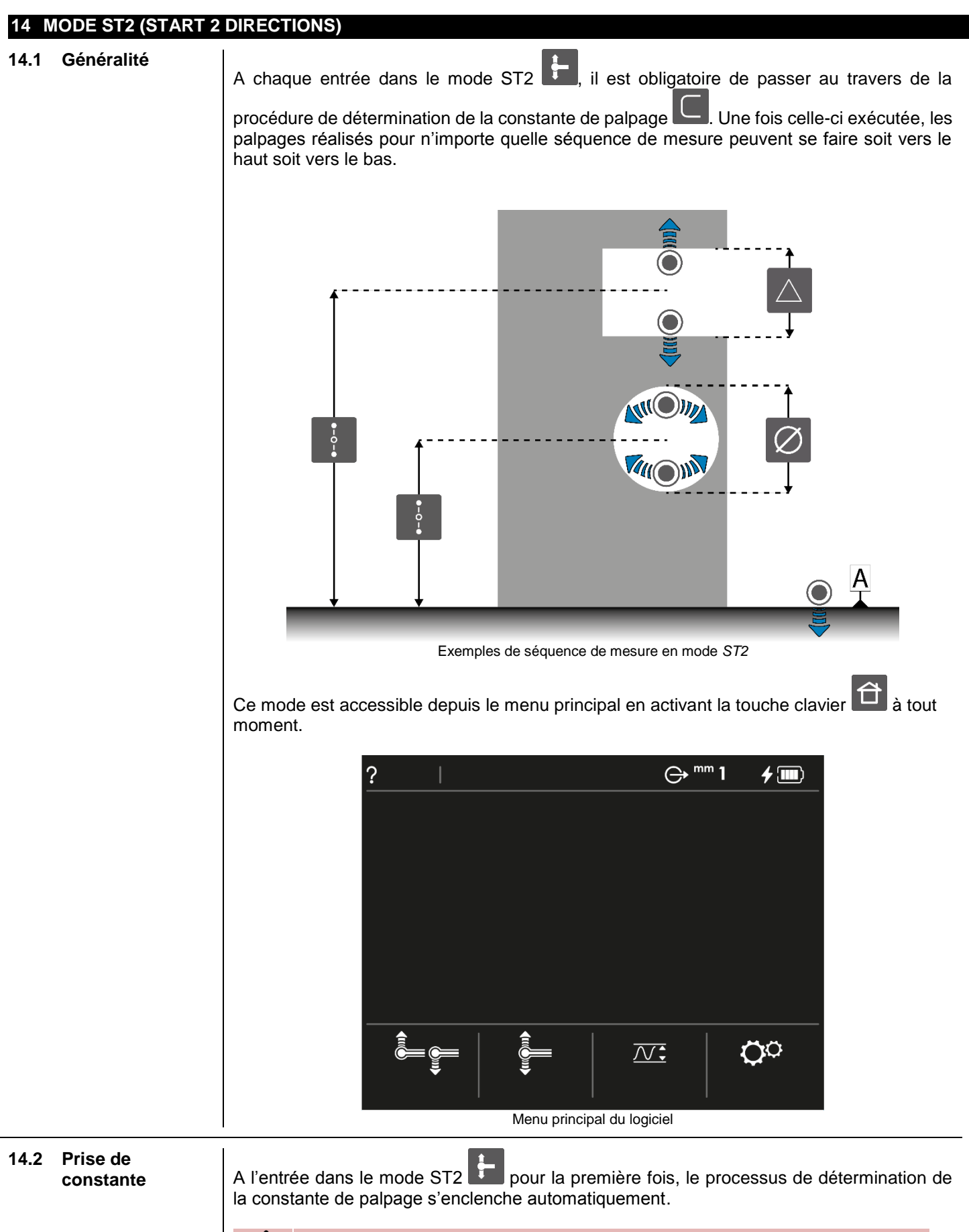

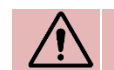

Une fois la procédure d'étalonnage de la touche de mesure exécutée, celle-ci n'est plus demandée automatiquement, même si l'utilisateur sort

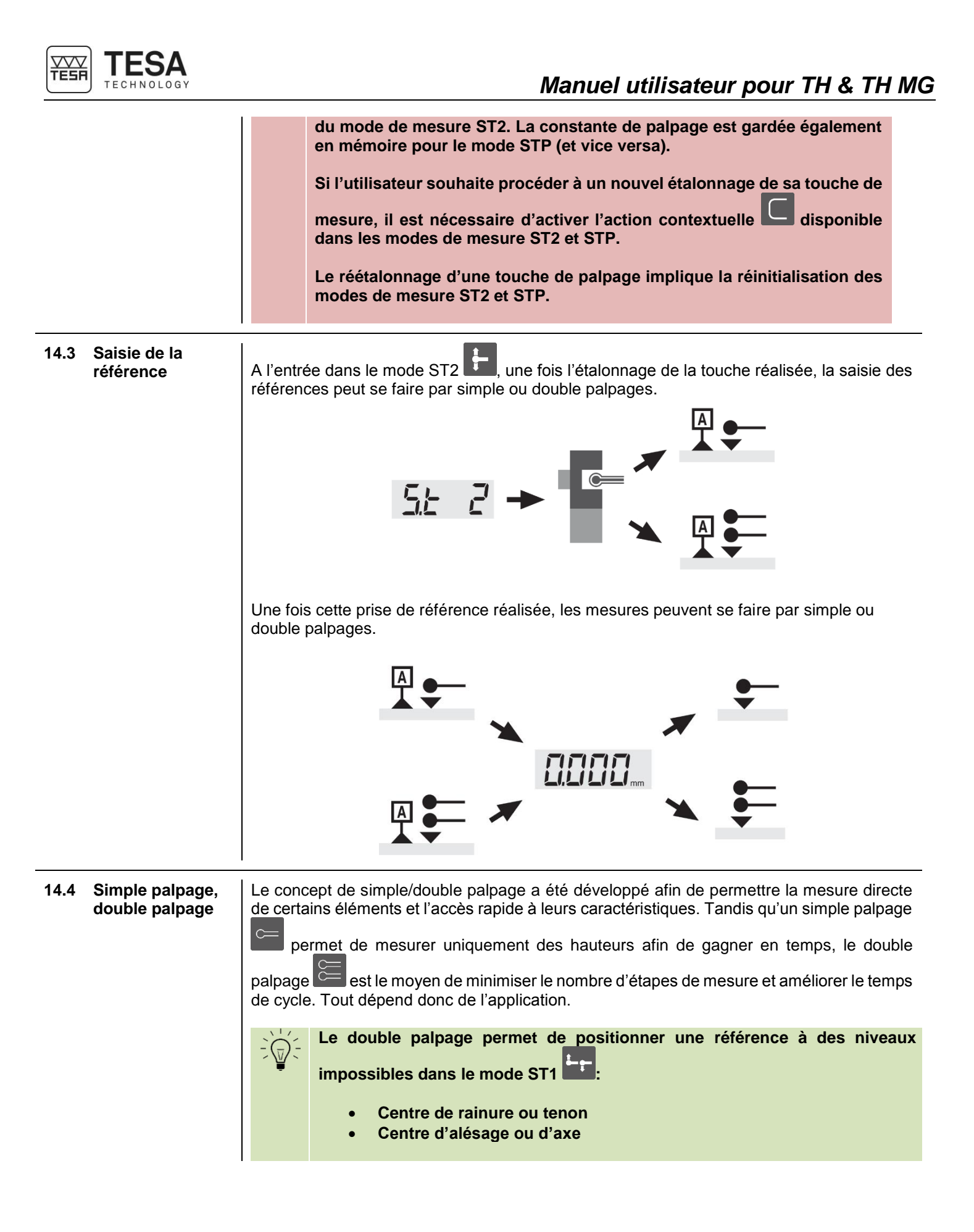

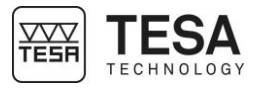

Chaque application étant différente, il est de la responsabilité de l'utilisateur de définir les étapes de mesure les plus adéquates. Dans bien des cas, un résultat similaire peut être trouvé via deux séquences de mesure, seules leurs étapes étant différentes.

Afin d'illustrer le simple et double palpage, voici deux procédures de mesure différentes mais donnant le même résultat.

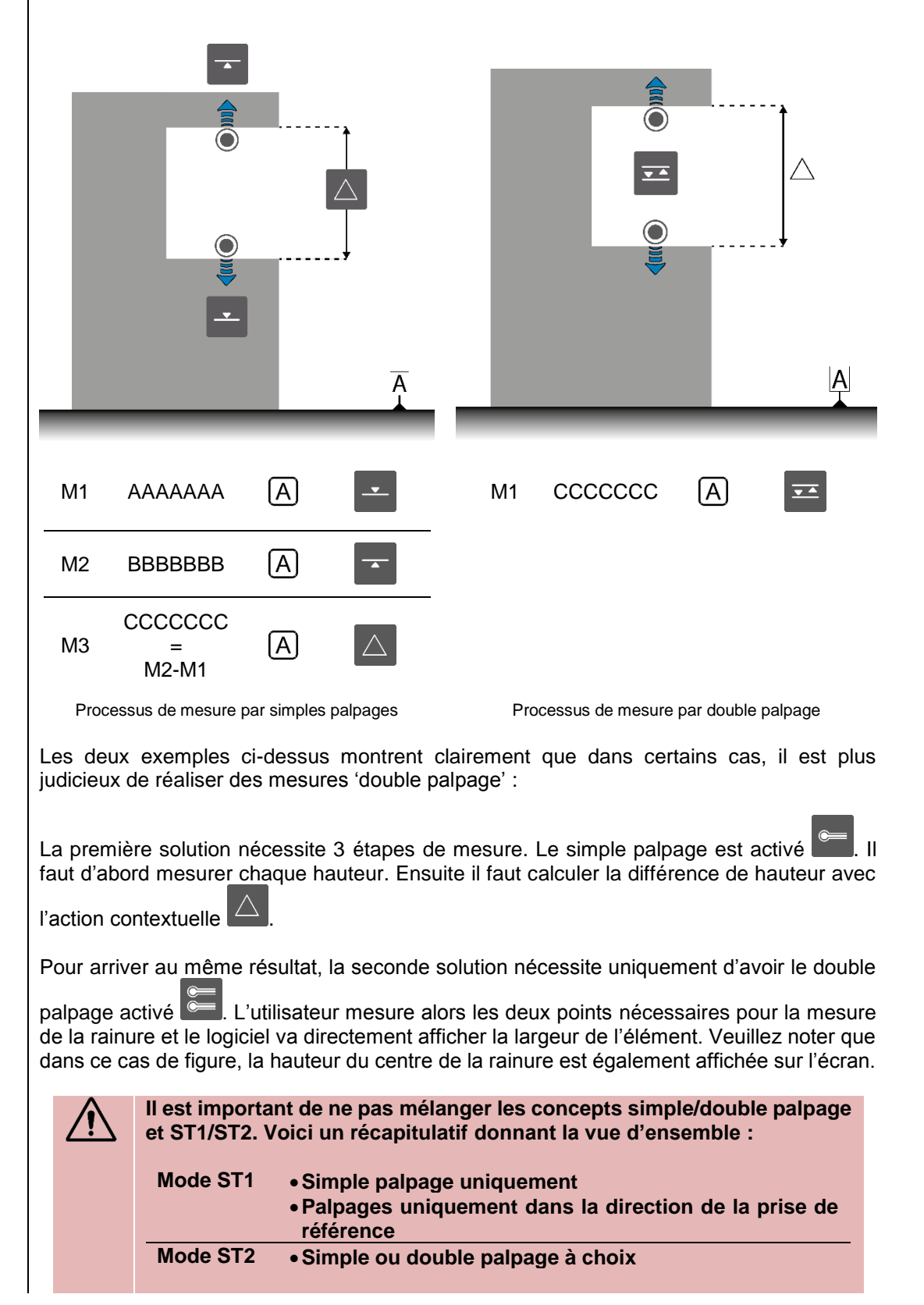

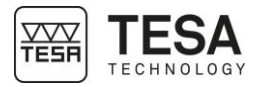

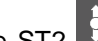

Dans le mode ST2 [1] il est possible de choisir le nombre de palpage après lequel un élément de mesure va être calculé : simple ou double.

| Icone    | Description                                    |
|----------|------------------------------------------------|
| UU       | Double palpage                                 |
|          | Double palpage<br>Un point est déjà mesuré     |
|          | Double palpage<br>Les deux points sont mesurés |
|          | Simple palpage                                 |
| <b>e</b> | Simple palpage<br>Le point est mesuré          |

Le passage du simple palpage au double (et vice versa) se fait en appuyant sur l'action contextuelle ou

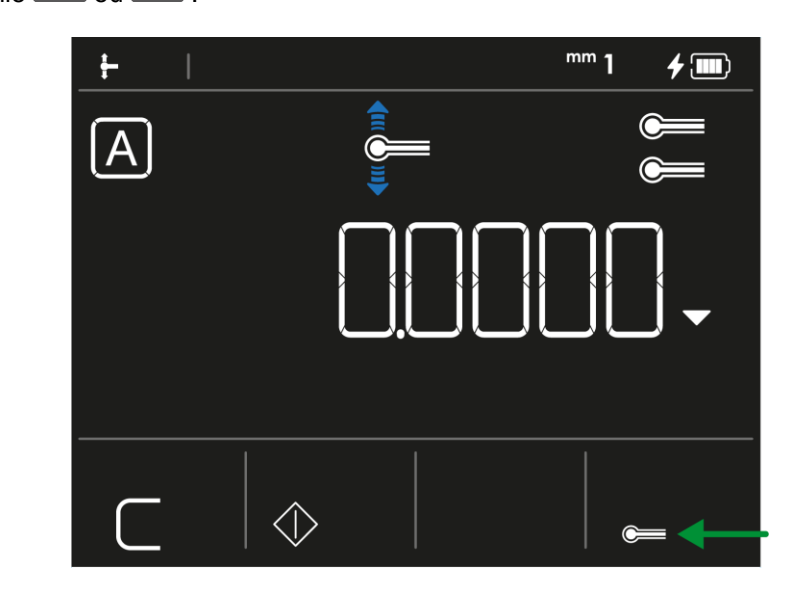

14.5 Résultat principal et secondaire

Lors de la mesure d'un élément par double palpage, plusieurs résultats de mesure sont affichés à l'écran. Parallèlement à la valeur principale (1), une valeur secondaire (2) peut également être disponible. L'affichage de la valeur secondaire est dépendant du thème sélectionné puisqu'elle est affichée seulement pour les thèmes 1 et 2.

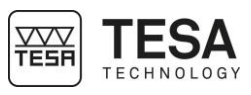

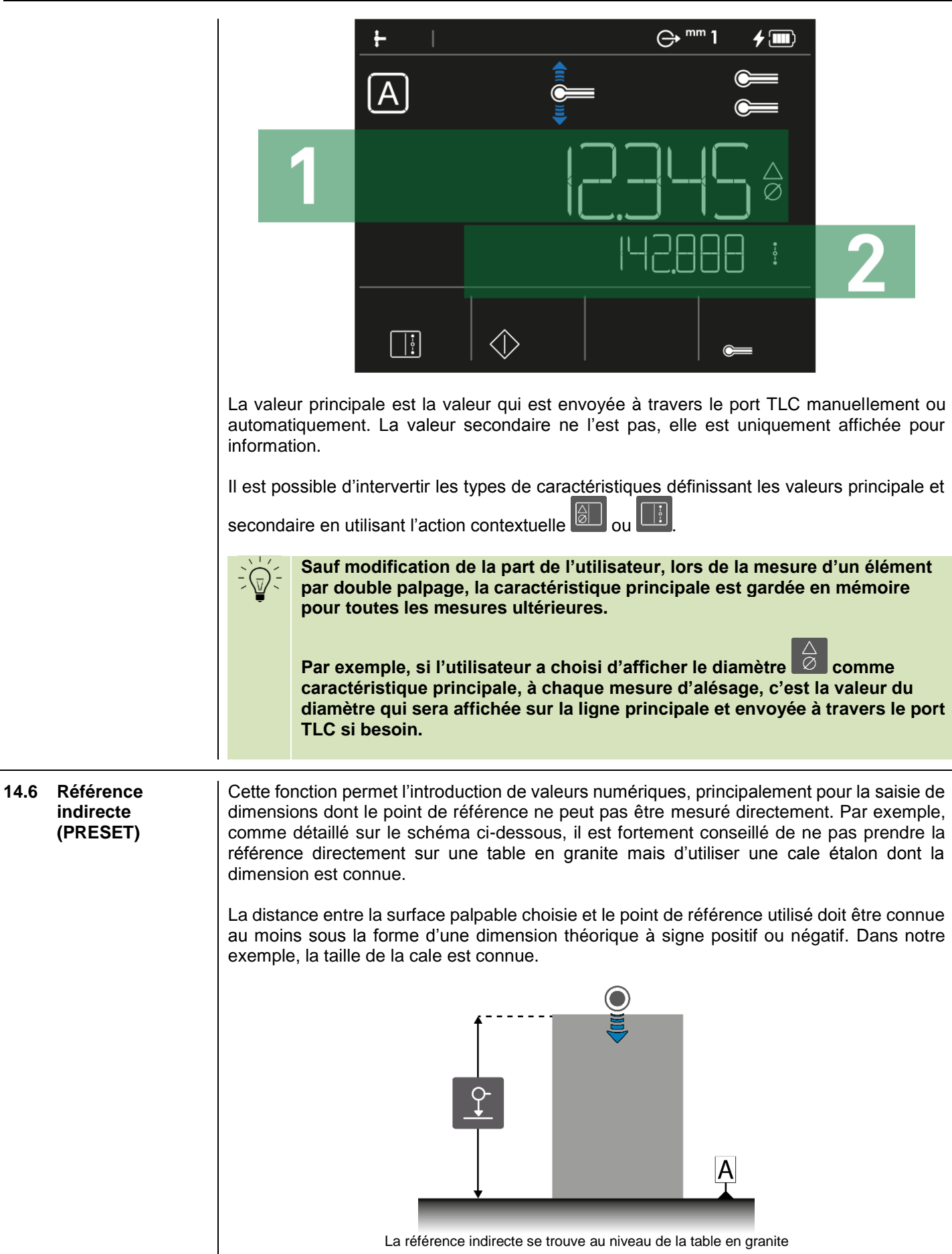

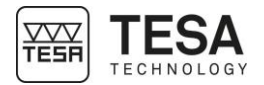

1. Dans les modes de mesure, lorsque le logiciel demande la prise de référence, l'utilisateur peut appuyer sur l'action contextuelle valeur de référence indirecte. C'est à ce moment, par exemple, que la dimension de la cale étalon doit être insérée. 2. L'étape suivante est la définition de la référence de mesure. Il s'agit simplement de mesurer une hauteur accessible par la colonne. La hauteur mesurée ne sera alors pas considérée par le logiciel comme la hauteur 0. Sa hauteur sera plutôt définie par la valeur de référence indirecte insérée au point 1. Dans notre exemple, la cale étalon disposée sur le marbre est mesurée. La valeur affichée à l'écran donne la valeur de la cale étalon, ce qui veut dire que la référence indirecte est alors la hauteur moyenne de la table en granite. L'option est sélectionnable uniquement lorsque le logiciel demande de définir une référence de mesure. Toute modification de la valeur de la référence indirecte va impliquer la re-détermination de la référence de mesure. 14.7 Gestion de la La TESA-HITE MAGNA ou TESA-HITE permet à tout moment la gestion d'une seule référence référence. Si une nouvelle référence doit être définie, le mode de mesure actif doit être réinitialisé en utilisant l'action contextuelle . A ce moment, toutes les valeurs mesurées et stockées en mémoire précédemment ainsi que la référence active seront effacées. Le logiciel reviendra sur la page principale du mode ST2, demandant de reprendre une référence. Lors de l'appui sur l'action contextuelle , la valeur de la constante de palpage n'est pas perdue. 14.8 Forcer permet de forcer le réétalonnage d'une touche de mesure. Elle L'action contextuelle l'étalonnage est visible uniquement sur la page principale du mode ST2 qu'il est possible d'atteindre en d'une touche réinitialisant le mode avec l'action contextuelle Page principale du mode de mesure ST2 14.9 Le calcul de la distance entre deux hauteurs est possible en utilisant l'action contextuelle **Distance entre** deux hauteurs du clavier de commande. Cette fonction calcule uniquement des différences de hauteurs. De ce fait,

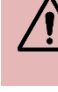

en mode ST2, le type ( 🙆 ou 🕴 ) défini pour la caractéristique de la

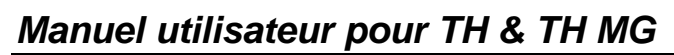

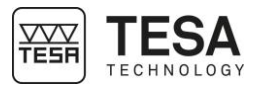

|                                |                                                                                                    | valeur principale n'est pas déterminant pour le calcul. Par exemple, même<br>si la valeur principale définit un diamètre, l'appui sur la touche du clavier<br>va prendre en considération la hauteur de la mesure active et celle de<br>la mesure précédente, stockée en mémoire. Pour plus d'information<br>veuillez vous référer au chapitre décrivant les fonctions de mesure. |  |  |
|--------------------------------|----------------------------------------------------------------------------------------------------|----------------------------------------------------------------------------------------------------|--|--|
| 14.10 Annulation de la mesure  | À tout moment, la mesure affichée à l'écran peut être annulée en appuyant sur le bouton d<br>clavier de commande . Le logiciel affichera ensuite les valeurs de la mesure précédent<br>gardée en mémoire. |                                                                                                    |  |  |
|                                |                                                                                                    | Il est possible de « revenir en arrière » dans l'historique de mesure jusqu'à l'affichage de la référence active. Celle-ci ne peut pas être effacée avec le bouton du clavier mais uniquement avec l'action contextuelle .                                                                                                    |  |  |
| 14.11 Actions<br>contextuelles | Une list                                                                                                    | e définissant toutes les actions contextuelles du mode ST2 est disponible à la fin de ument.                                                                                                    |  |  |

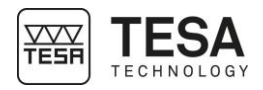

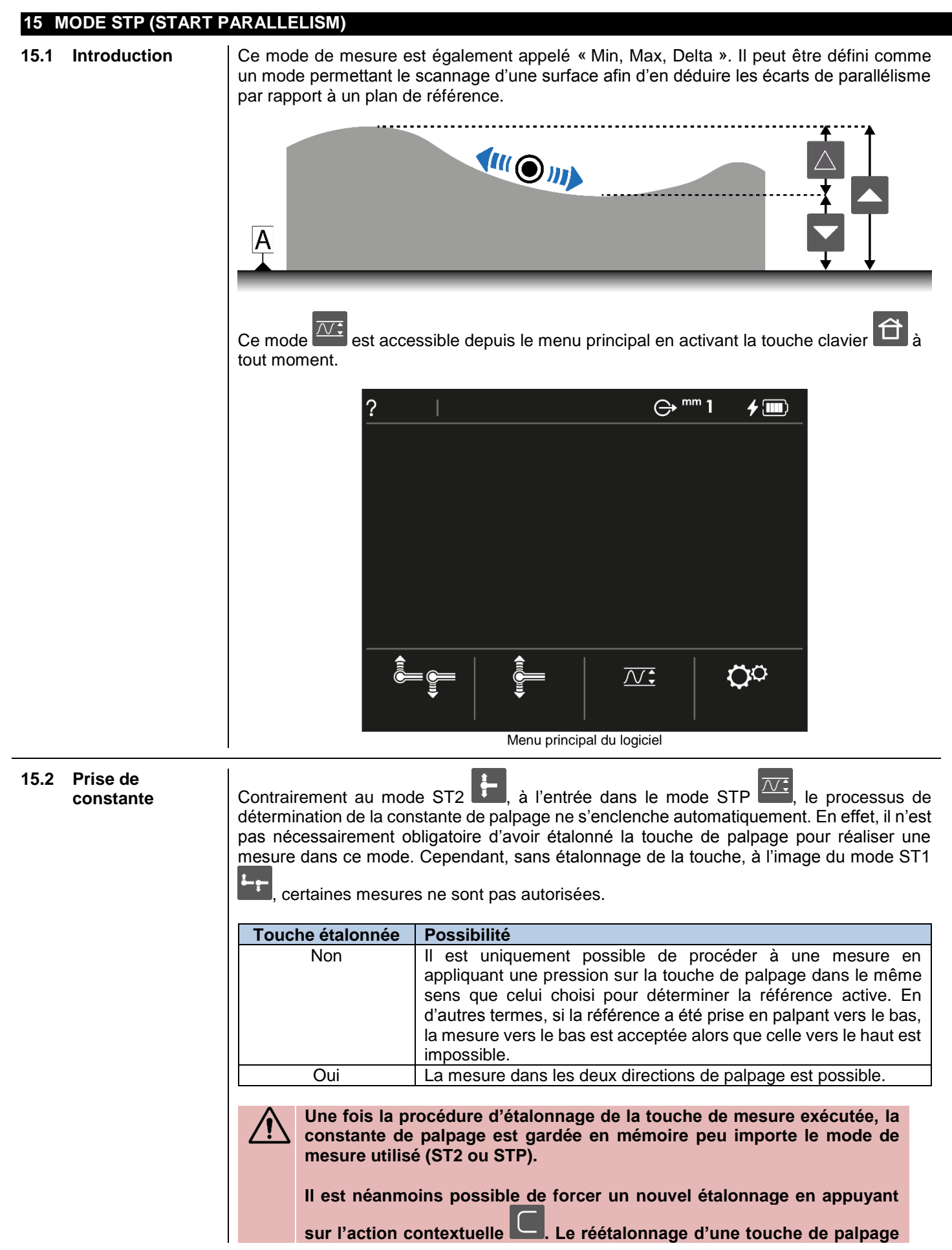

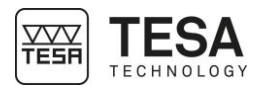

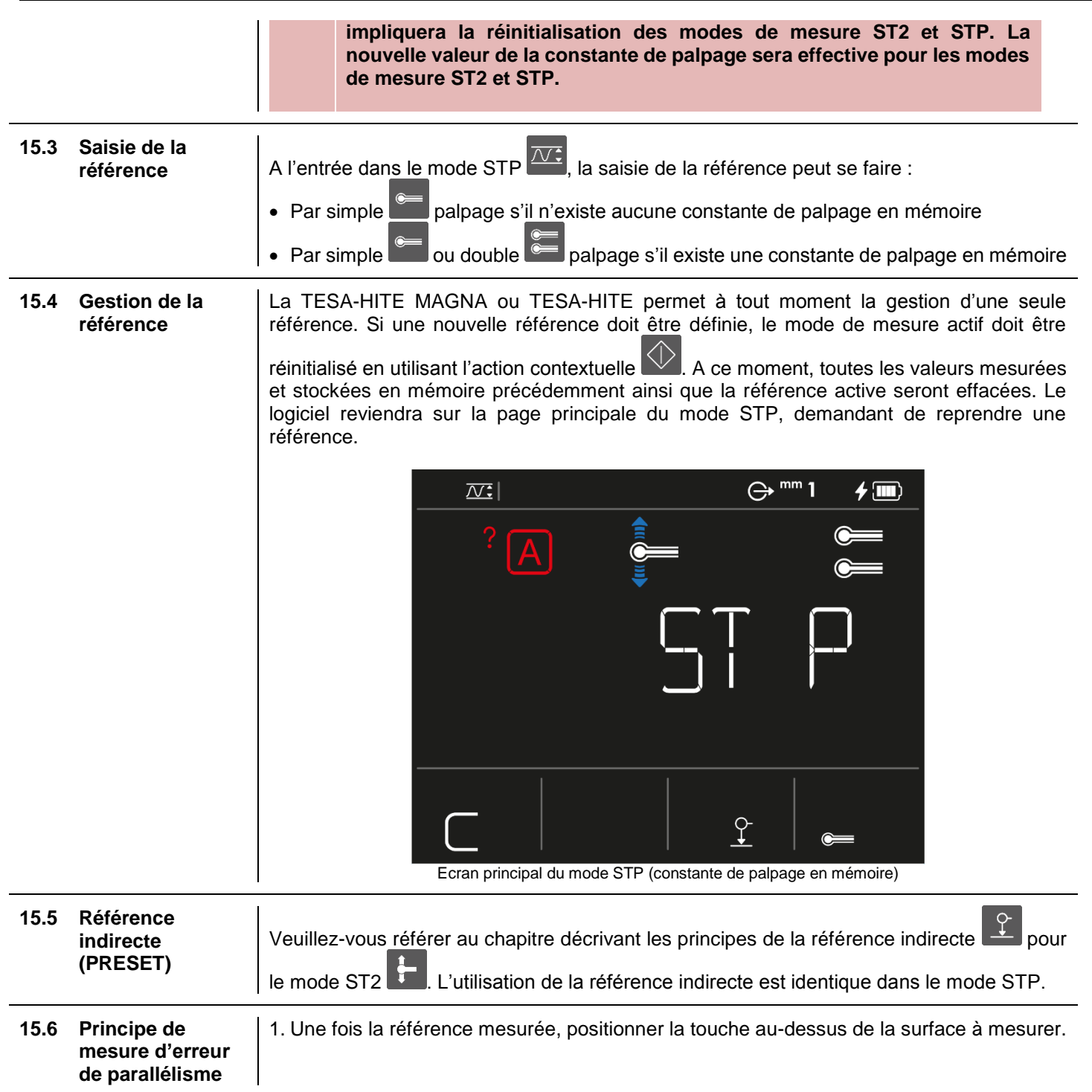

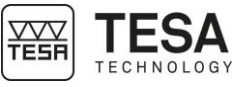

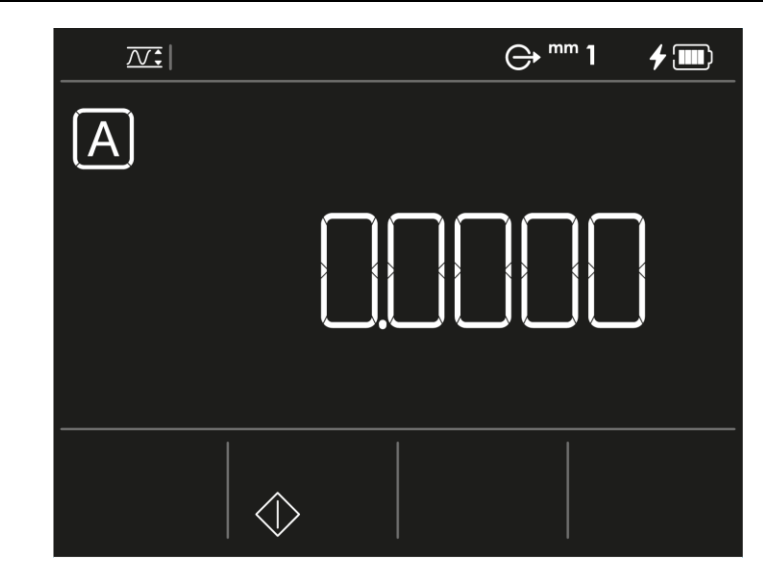

- 2. Déplacer la touche de mesure afin qu'elle entre en contact avec la surface de la pièce à mesurer. A ce moment-ci vous pouvez décider d'utiliser ou non la molette de blocage de la manivelle. Celle-ci peut vous permettre de vous positionner à une hauteur donnée prédéfinie afin de réaliser la mesure (à l'aide également du système d'ajustement fin).
- 3. Appliquer une pression croissante sur la touche de mesure. Au fur et à mesure que la pression augmente, la jauge de contrainte sur la droite de l'écran doit évoluer.

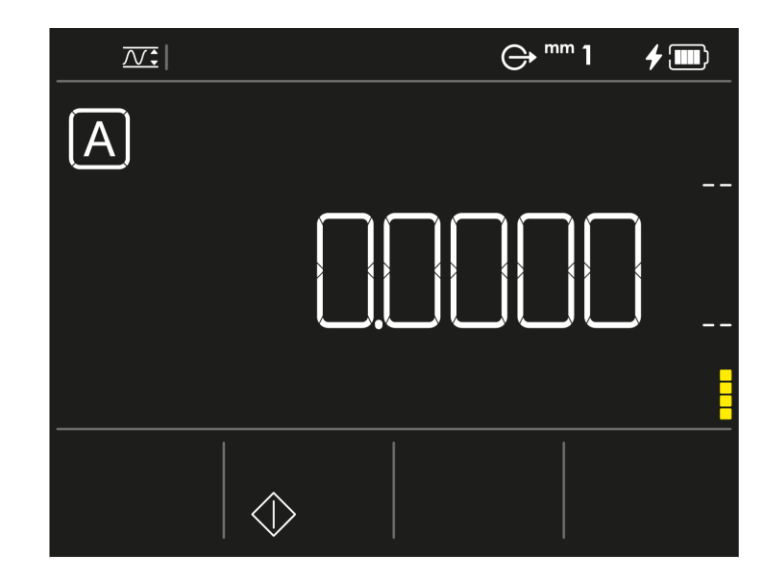

4. Une fois que la pression sur la touche est suffisante (ce qui veut dire que la jauge de

contrainte se trouve dans la zone verte centrale), l'action contextuelle est affichée. Tant que la jauge de contrainte se trouve dans la zone verte cette action contextuelle est proposée. Si la pression est trop forte ou trop faible, l'action contextuelle n'est plus proposée par le logiciel.

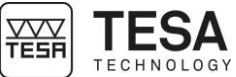

| •• |                                                                                                    |
|----|----------------------------------------------------------------------------------------------------|
|    |                                                                                                    |
|    |                                                                                                    |
|    |                                                                                                    |
|    |                                                                                                    |
|    |                                                                                                    |
|    | 3. Pour débuter la mesure, il est maintenant nécessaire de sélectionner l'action                                                                                                    |
|    | contextuelle . La valeur à l'écran s'actualise maintenant en temp réel en fonction du déplacement de la touche de mesure.                                                                                                    |
|    |                                                                                                    |
|    |                                                                                                    |
|    |                                                                                                    |
|    |                                                                                                    |
|    | A partir de cette étape, si la force de palpage est trop élevée ou faible (ce<br>qui veut dire que la jauge de contrainte sort de la plage verte), le<br>processus de mesure va automatiquement se réinitialiser et le logiciel<br>repartira de l'étape n°1. |
|    | <ol> <li>4. L'icône d'aide clignote. Bouger la pièce à mesurer afin que la touche se déplace sur toute la zone à mesurer.</li> </ol>                                                                                                    |
|    | 5. Valider et finir la mesure à l'aide du bouton                                                                                                    |

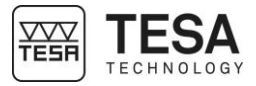

|      |                          | Par défaut, c'est la valeur autouiours affichée en premier lorsqu'une mesure est                                                                                                    |
|------|--------------------------|----------------------------------------------------------------------------------------------------|
|      |                          | effectuée. Cette valeur est la différence entre la valeur maximale et la valeur minimale mesurée. C'est donc l'erreur de parallélisme recherchée.           Définition des boutons                         |
|      |                          | Pour faire défiler les résultats Minimum , maximum ou<br>à l'écran                                                                                                    |
|      |                          | Initialiser le mode de mesure et reprendre la référence active.                                                                                                    |
|      |                          | Pour recommencer une mesure, il s'agit simplement de remettre le palpeur<br>en pression sur une nouvelle surface à mesurer. Dès que la pression<br>deviendra suffisante le bouton va s'afficher à nouveau. |
| 15.7 | Actions<br>contextuelles | Une liste définissant toutes les actions contextuelles du mode STP est disponible à la fir<br>de ce document.                                                                                              |
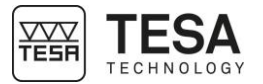

16 MODE AFFICHAGE CONTINU 16.1 Introduction Ce mode est également appelé « ZZ ». Il est possible d'y accéder à partir du mode STP. Pour l'activer, peu importe la page active du mode STP, il suffit simplement de bloquer le double chariot en suivant la procédure décrite dans le chapitre suivant. 16.2 Blocage du 1. Déplacer le chariot jusqu'en butée haute double chariot ¥¥¥ 2. Une fois la butée atteinte, continuer à tourner légèrement le volant de commande dans le même sens de rotation 3. Le double chariot sera bloqué lorsque vous entendrez un « click »

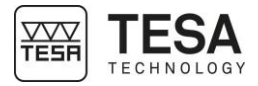

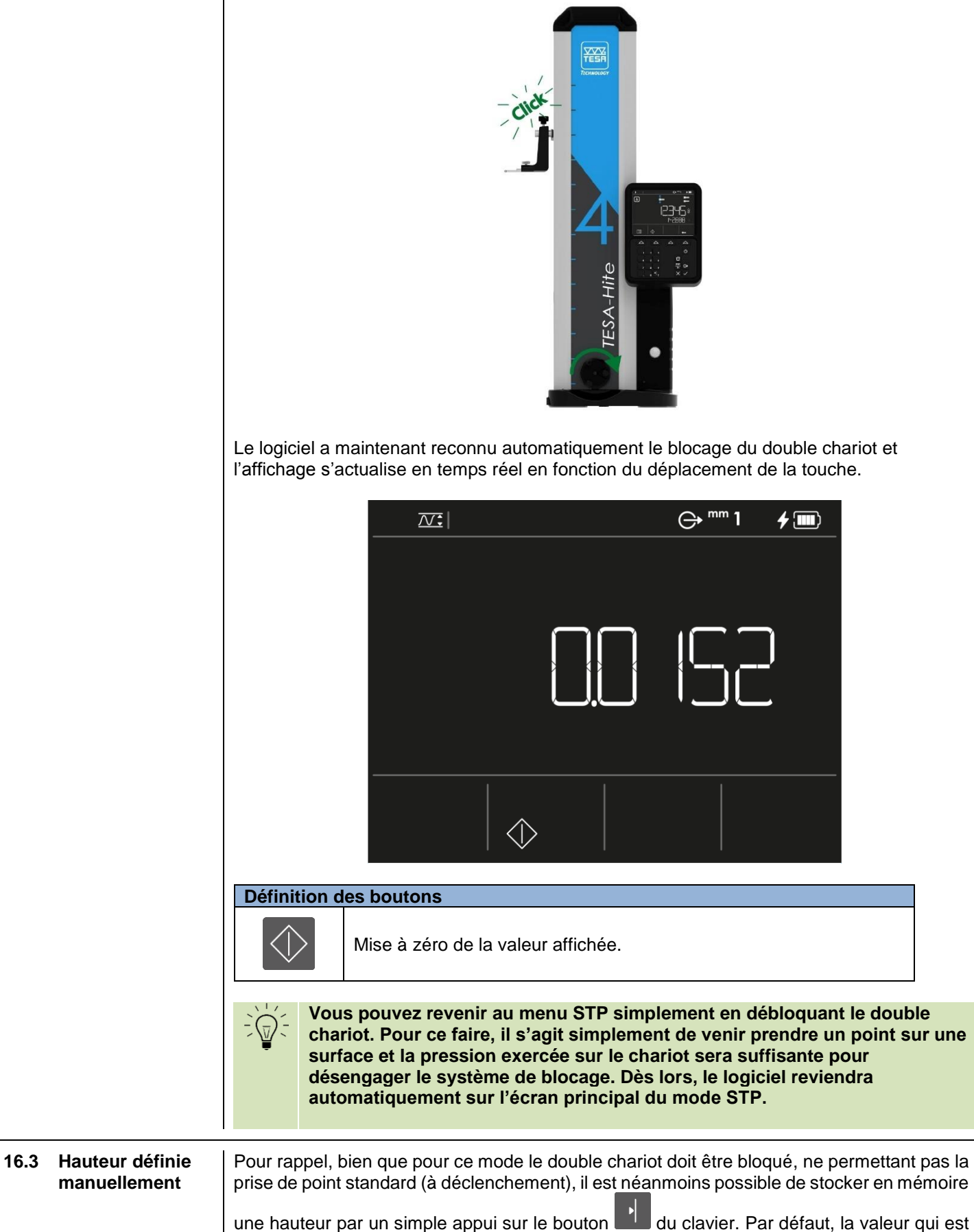

actualisée en temps réel est affichée sur la ligne principale comme mentionné dans le chapitre précédent. Cependant, une fois qu'une hauteur est définie manuellement,

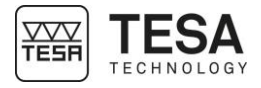

l'actualisation en temps réel de la position de la touche va se faire sur la ligne secondaire. La ligne principale est maintenant utilisée pour l'affichage de la hauteur définie.

|      |                          |                                                                                    |                                                                                              |                                                                                     | ⊖ <sup>mm</sup> 1                                          | <b>4 💷</b>                                        |                                                                              |
|------|--------------------------|------------------------------------------------------------------------------------|----------------------------------------------------------------------------------------------|-------------------------------------------------------------------------------------|------------------------------------------------------------|---------------------------------------------------|------------------------------------------------------------------------------|
|      |                          |                                                                                    |                                                                                              |                                                                                     |                                                            |                                                   |                                                                              |
|      |                          |                                                                                    |                                                                                              |                                                                                     |                                                            | ]                                                 |                                                                              |
|      |                          |                                                                                    |                                                                                              | 607                                                                                 | 45 10                                                      |                                                   |                                                                              |
|      |                          |                                                                                    |                                                                                              | >                                                                                   |                                                            |                                                   |                                                                              |
|      |                          | Dans l'exemple<br>logiciel affichait u<br>ligne principale. l<br>temps réel en foi | ci-dessus, l'utilisate<br>une valeur de 617.4<br>La valeur sur la lign<br>nction du déplacem | eur a appuyé sur<br>548. Dès lors cette<br>e secondaire (607<br>ient de la touche d | le bouton<br>e valeur est<br>.4510) est, d<br>le palpage v | du cl<br>figée et es<br>quant à el<br>rers le hau | avier lorsque le<br>st affichée sur la<br>le, actualisée en<br>ut ou le bas. |
| 16.4 | Annulation de la mesure  | À tout moment, la<br>clavier de comma<br>gardée en mémo                            | a mesure affichée à<br>ande X. Le logici<br>bire.                                            | a l'écran peut être a<br>el affichera ensuite                                       | annulée en a<br>e les valeurs                              | appuyant<br>de la me                              | sur le bouton du<br>sure précédente                                          |
| 16.5 | Actions<br>contextuelles | Une liste définis<br>de ce document                                                | ssant toutes les act<br>t.                                                                   | ions contextuelles                                                                  | du mode S                                                  | STP est di                                        | sponible à la fin                                                            |

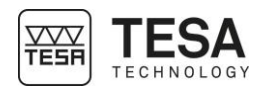

### 17 MESURE DE PERPENDICULARITE

**17.1 Généralité** Les modèles TESA-HITE donnent également la possibilité de pouvoir mesurer des erreurs de perpendicularité. Cette mesure n'est pas possible avec les modèles TESA-HITE MAGNA.

Le pupitre ne permettant pas directement une connexion à un instrument de type palpeur 1D, la mesure et l'affichage devra se faire à l'aide d'un système externe à la colonne. Ci-dessous, un exemple de système utilisable pour la mesure des écarts de perpendicularité.

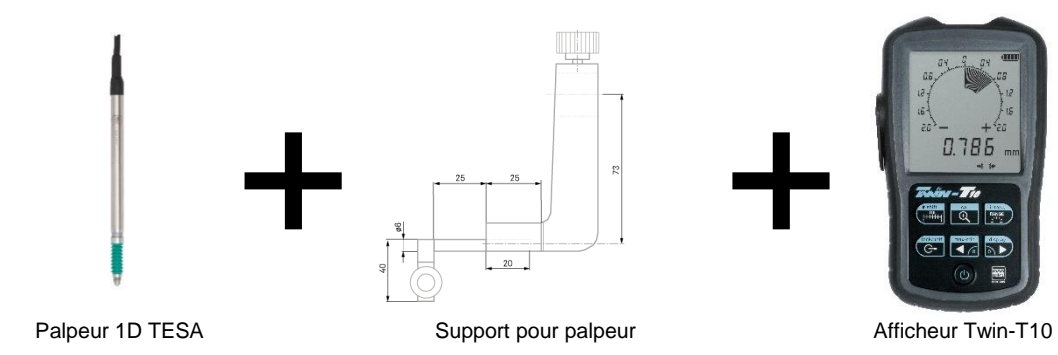

D'autres configurations sont également possibles. Pour tout conseil veuillez contacter votre revendeur local.

**17.2 Principe de mesure** Avant de procéder à une mesure d'erreur de perpendicularité, il est essentiel de bloquer le double chariot. Pour ce faire, veuillez-vous référer au chapitre correspondant.

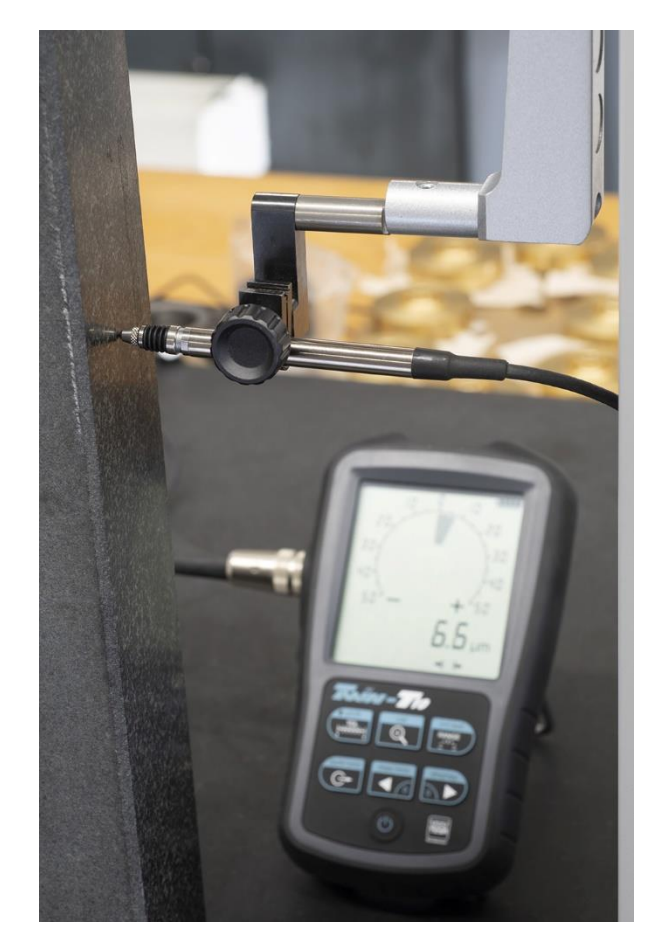

Une fois que le chariot de support a été bloqué le montage du système palpeur-support peut se réaliser comme décrit sur la photo ci-dessus (par exemple).

Il suffit ensuite de déplacer lentement le palpeur 1D (ou tout autre instrument) le long de la surface à mesurer et de visualiser les variations sur l'affichage.

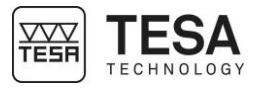

#### **18 GESTION DES DONNEES**

18.1 Généralités

Votre pupitre de commande a la possibilité de gérer les données de mesure en les envoyant vers un périphérique à travers le port TLC (TESA Link Connector) situé à l'arrière du pupitre de commande.

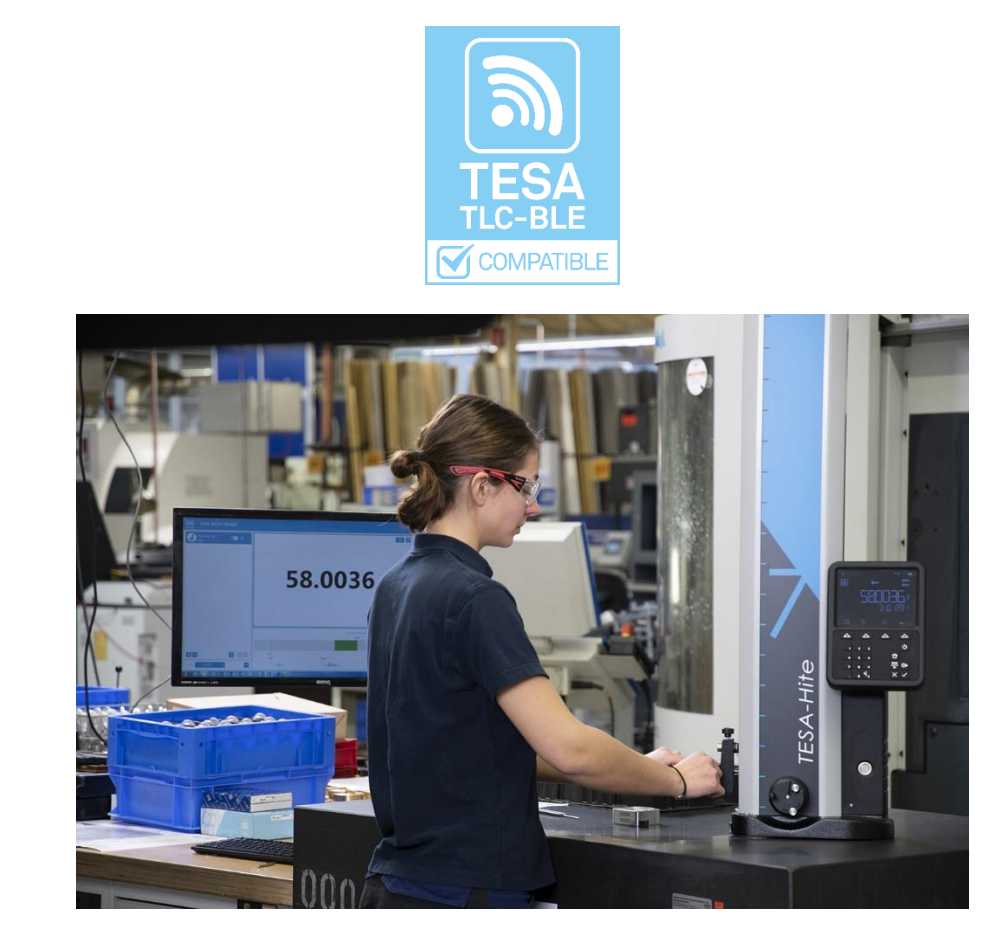

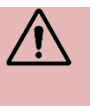

Il n'est pas possible de connecter le pupitre directement sur le réseau local d'une entreprise. La seule solution envisageable reste l'envoi de données vers un ordinateur qui lui-même est connecté à l'intranet de l'entreprise.

Cette gestion de données peut être paramétrée depuis le menu relatif aux options du

système accessible grâce à l'action contextuelle

logiciel. Pour atteindre la page principale du logiciel une simple pression sur le bouton du clavier de commande est nécessaire depuis n'importe quel écran du logiciel.

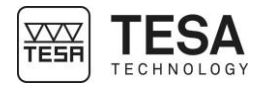

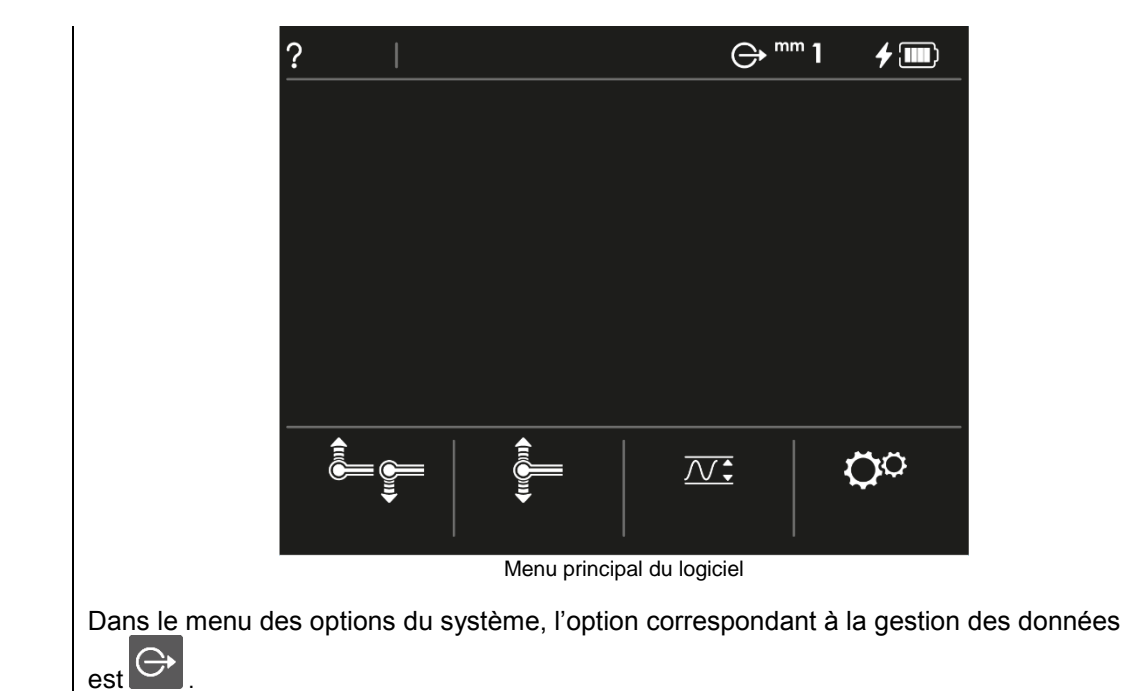

# **18.2**Quelle valeur est<br/>gérée ?Dans tous les modes de mesure, la valeur susceptible d'être envoyée à travers le port TLC<br/>est la valeur qui est affichée sur la ligne principale.

| Mode | Ecran d'exemple | Valeur gérée lors de l'envoi de donnée |
|------|-----------------|----------------------------------------|
| ST1  |                 | 55.2310                                |
| ST2  |                 | 12.345                                 |

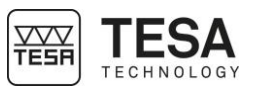

|      |                                   |                                                               | <u>⊠</u> : ⊖ <sup>mm</sup> 1 _ <b>∳</b>                                                                                                    |                                 |  |
|------|-----------------------------------|---------------------------------------------------------------|----------------------------------------------------------------------------------------------------|---------------------------------|--|
|      |                                   | STP                                                           |                                                                                                    | 0.0152                          |  |
|      |                                   | STP<br>affichage continu                                      |                                                                                                    | 617.4548                        |  |
|      |                                   |                                                               |                                                                                                    |                                 |  |
| 18.3 | Envoi<br>automatique<br>ou manuel | L'envoi à travers le<br>chaque mode peu<br>envoi en modifiant | rs le port TLC de votre colonne de la valeur affichée sur la ligne principale de<br>peut être géré de deux manières différentes. Vous pouvez paramétrer cet<br>iant l'option dans le menu des options du système. |                                 |  |
|      |                                   | Option D                                                      | escription                                                                                                    |                                 |  |
|      |                                   | Manuel A                                                      | ucune valeur ne sera envoyée à moins que l'util                                                                                                    | isateur n'appuie sur le         |  |
|      |                                   | Automatique Lo                                                | orsqu'une valeur est affichée sur la ligne princip<br>st automatiquement envoyée à travers le port TI                                                                                                    | ale de l'écran, celle-ci<br>_C. |  |
| 18.4 | Formats d'envoi                   | Seule la valeur me                                            | surée est envoyée.                                                                                                    |                                 |  |
| 18.5 | Envoi via TLC<br>(câble)          | Il est possible d'en<br>de transmission de<br>de 2 mètres.    | ssible d'envoyer des données via le port TLC vers un ordinateur à l'aide d'un câble mission de type TLC-USB (référence TESA : 04760181). Ce câble a une longueur tres.                                            |                                 |  |

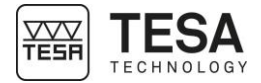

|                                  | votre ordinateur. Pour plus d'information, veuillez-vous référer à la notice d'utilisation fournie avec le câble ou contacter votre revendeur local.                                                                                                    |  |  |
|----------------------------------|----------------------------------------------------------------------------------------------------|--|--|
|                                  | Une fois que le câble est correctement connecté derrière votre pupitre et sur votre ordinateur, il existe plusieurs façons de traiter les données : en utilisant des logiciels additionnels tels que TESA DATA-VIEWER, TESA STAT-EXPRESS ou TESA DATA-DIRECT. L'utilisation d'autres logiciel est également possible. Pour plus d'information veuillez contacter votre revendeur local. |  |  |
|                                  | Les données de connexion sont :                                                                                                    |  |  |
|                                  | Vitesse de transmission4000ParitéPaireBits de données7Bits d'arrêt2                                                                                                    |  |  |
| 18.6 Envoi via TLC<br>(sans fil) | Il est également possible d'envoyer les données à un ordinateur via une connexion sans fil<br>(Bluetooth) TLC. Pour ce faire, il est nécessaire d'utiliser un kit de connexion TLC-BLE<br>(référence TESA : 04760183) comprenant un bouchon TLC-BLE à connecter à l'arrière du<br>pupitre de commande et une antenne à connecter sur votre ordinateur.                                  |  |  |
|                                  |                                                                                                    |  |  |
|                                  | Bouchon émetteur Antenne<br>TLC-BLE                                                                                                    |  |  |
|                                  | Ce système nécessite l'utilisation du logiciel TESA DATA-VIEWER disponible et téléchargeable gratuitement depuis le site internet de TESA.                                                                                                    |  |  |
|                                  | Pour plus d'information concernant la mise en place et le paramétrage du système veuillez-vous référer à la notice d'utilisation fournie avec les accessoires TLC-BLE ainsi que les informations disponibles dans le logiciel TESA DATA-VIEWER. Vous pouvez également contacter votre revendeur local.                                                                                  |  |  |

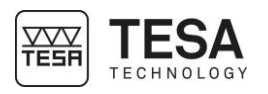

### 19 ACTIONS CONTEXTUELLES

| 19.1 | Menu principal    | Définition           |                                                                                                    |  |
|------|-------------------|----------------------|----------------------------------------------------------------------------------------------------|--|
|      |                   |                      | Mode de mesure ST1 (Start 1 direction)                                                                                                    |  |
|      |                   | <b>€III</b>          | Mode de mesure ST2 (Start 2 directions)                                                                                                    |  |
|      |                   |                      | Mode de mesure STP (Start Parallélisme, double chariot non bloqué)<br>Mode de mesure ZZ (trusquin, double chariot bloqué)                                                                                                    |  |
|      |                   | <b>Ö</b> Ö           | Options du système                                                                                                    |  |
| 10.2 | Actiona relativas | Définition           |                                                                                                    |  |
| 19.2 | Actions relatives | Definition           | Initialization du mode                                                                                                    |  |
|      | au mode STT       | $\Diamond$           | Permet de relancer le processus de définition de la référence active.<br>Les valeurs de mesure en mémoire sont perdues.                                                                                                    |  |
|      |                   | <u> </u>             | <b>Référence indirecte (PRESET)</b><br>Permet de prendre en compte un décalage par rapport à la référence<br>active, ce qui permet de travailler avec une référence indirecte                                                                         |  |
|      |                   | $\bigtriangleup$     | <b>Différence</b><br>Permet de calculer la différence de hauteur entre la mesure active affichée<br>à l'écran et la dernière stockée en mémoire                                                                                                    |  |
|      |                   | $\checkmark$         | Validation         Permet de confirmer une valeur insérer manuellement.                                                                                                    |  |
|      |                   |                      |                                                                                                    |  |
| 19.3 | Actions relatives | Définition           |                                                                                                    |  |
|      | au mode ST2       | $\bigcirc$           | Initialisation du mode<br>Permet de relancer le processus de définition de la référence active.                                                                                                    |  |
|      |                   | <u> </u>             | Référence indirecte (PRESET)         Permet de prendre en compte un décalage par rapport à la référence         active, ce qui permet de travailler avec une référence indirecte                                                                      |  |
|      |                   | $\bigtriangleup$     | <b>Différence</b><br>Permet de calculer la différence de hauteur entre la mesure active affichée<br>à l'écran et la dernière stockée en mémoire                                                                                                    |  |
|      |                   | $\checkmark$         | Validation         Permet de confirmer une valeur insérer manuellement.                                                                                                    |  |
|      |                   |                      | Etalonnage<br>Permet de relancer le processus d'étalonnage de la touche.                                                                                                    |  |
|      |                   |                      | <ul> <li>Changement de caractéristique 1</li> <li>Permet de modifier le type relatif à la mesure principale. La mesure principale devient :</li> <li>La largeur d'une rainure ou d'un tenon</li> <li>La diamètre d'une rainure ou d'un eve</li> </ul> |  |
|      |                   |                      | Le ulametre d'un alesage ou d'un axe      Chemement de correctérietieure 2                                                                                                    |  |
|      |                   |                      | Permet de modifier le type relatif à la mesure principale. La mesure principale devient la hauteur du centre d'une rainure, d'un tenon, d'un alésage ou d'un axe                                                                                      |  |
|      |                   | $\boldsymbol{\flat}$ | Outrepasser<br>Permet d'outrepasser le mauvais étalonnage d'une touche de mesure.                                                                                                    |  |
|      |                   |                      | <b>Double palpage</b><br>Permet d'activer le double palpage.                                                                                                    |  |
|      |                   |                      | Simple palpage                                                                                                    |  |

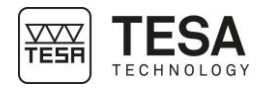

|  | Perme |
|--|-------|
|  |       |

t d'activer le simple palpage

| 19.4 | Actions relatives<br>au mode STP | Définition   |                                                                                                    |  |
|------|----------------------------------|--------------|----------------------------------------------------------------------------------------------------|--|
|      |                                  | $\Diamond$   | <ul> <li>Initialisation du mode</li> <li>Permet de relancer le processus de définition de la référence active. Les valeurs de mesure en mémoire sont perdues.</li> </ul>       |  |
|      |                                  | <u>♀</u>     | <b>Référence indirecte (PRESET)</b><br>Permet de prendre en compte un décalage par rapport à la référence<br>active, ce qui permet de travailler avec une référence indirecte. |  |
|      |                                  |              | Résultats<br>Permet de faire défiler les résultats suite à une mesure de parallélisme.                                                                                         |  |
|      |                                  | $\checkmark$ | <ul> <li>Validation</li> <li>Permet de confirmer une valeur insérée manuellement.</li> <li>Permet de finir la mesure d'erreur de parallélisme.</li> </ul>                      |  |
|      |                                  |              | Etalonnage<br>Permet de relancer le processus d'étalonnage de la touche active.                                                                                                |  |
|      |                                  |              | <b>Double palpage</b><br>Permet d'activer le double palpage.                                                                                                    |  |
|      |                                  |              | Simple palpage<br>Permet d'activer le simple palpage.                                                                                                    |  |
|      |                                  |              | <b>Démarrage</b><br>Permet de débuter la mesure d'erreur de parallélisme.                                                                                                    |  |

19.5 Actions relatives Définition au mode STP Initialisation du mode avec affichage Permet de mettre à zéro la valeur mise à jour en continu représentant la continu position de la touche de palpage. Différence Permet de calculer la différence de hauteur entre la mesure affichée à l'écran et la dernière stockée en mémoire. Ces mesures sont 

nécessairement issues d'un appui sur la touche clavier

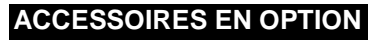

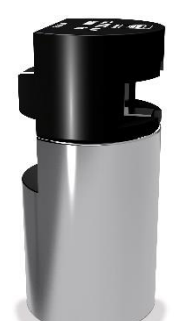

Jauge de référence (TH) 00760236

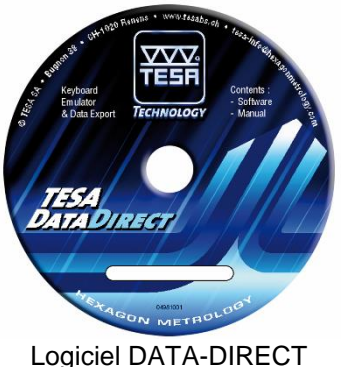

Logiciel DATA-DIREC<sup>-</sup> 04981001

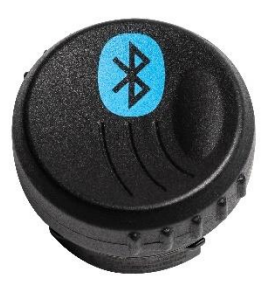

Emetteur TLC-BLE 04760184\*

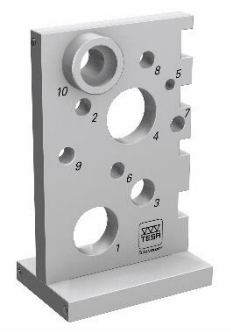

Pièce d'exercice 00760124

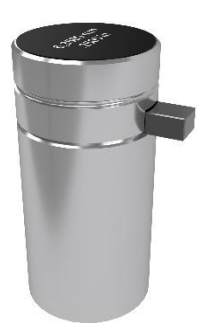

Jauge de référence (TH MAGNA) 00760231

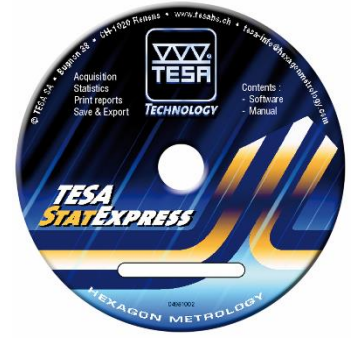

Logiciel STAT-EXPRESS 04981002

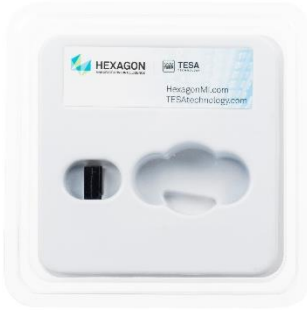

Récepteur USB + câble USB 1.5m 04760185

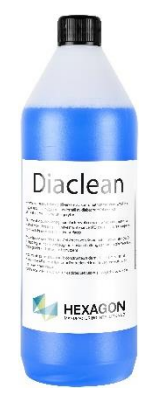

Liquide pour nettoyer les granites 00760249

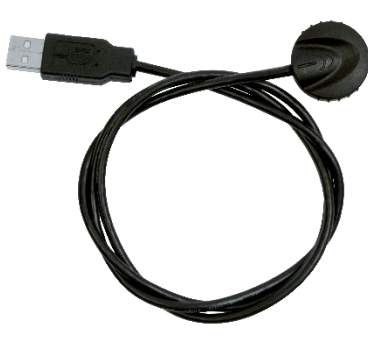

Câble TLC-USB, 2m 04760181

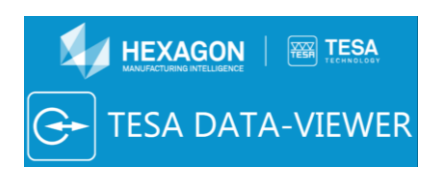

#### Logiciel DATA-VIEWER A télécharger gratuitement sur le site internet de TESA

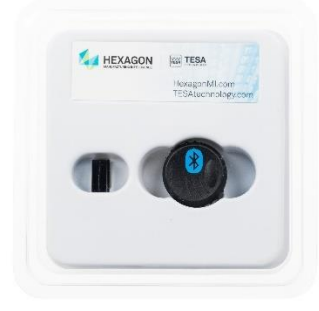

Kit de démarrage 04760183\* = 04760184 + 04760185

D'autres accessoires sont également disponibles :

- Touches de palpage
- Supports pour touche de palpage
- Systèmes pour mesure d'écart de perpendicularité
- ...

Pour plus d'information veuillez vous référer au catalogue, à la brochure relative à la gamme ou simplement contactez votre revendeur local.

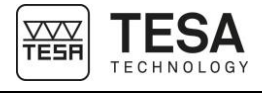

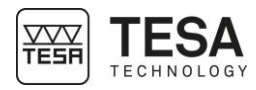

### **DECLARATION DE CONFORMITE UE**

Nous vous remercions de la confiance témoignée par l'achat de ce produit, lequel a été vérifié dans nos ateliers.

#### Déclaration de conformité et confirmation de la traçabilité des valeurs indiquées

Nous déclarons sous notre seule responsabilité que sa qualité est conforme aux données techniques contenues dans nos documents de vente (mode d'emploi, prospectus, catalogue). Par ailleurs, nous attestons que les références métrologiques de l'équipement utilisé pour sa vérification sont valablement raccordées aux étalons nationaux. Le raccordement est assuré par notre système de qualité.

| Nom du fournisseur                       | TESA SARL                                                                                            |                                                                                                    |  |  |
|------------------------------------------|----------------------------------------------------------------------------------------------------|----------------------------------------------------------------------------------------------------|--|--|
| Adresse du fournisseur                   | Rue du Bugnon 38<br>CH – 1020 Renens                                                                 | 38<br>ens                                                                                                    |  |  |
| déclare sous sa seule responsabilité que |                                                                                                    |                                                                                                    |  |  |
| Le produit                               | Mesureur vertical :<br>TESA-HITE MAGN<br>TESA-HITE                                                   | A                                                                                                    |  |  |
| Туре                                     | 00730082 TESA-H<br>00730083 TESA-H<br>00730084 TESA-H<br>00730085 TESA-H                             | ITE MAGNA 400<br>ITE MAGNA 700<br>ITE 400<br>ITE 700                                                                                                    |  |  |
| est conforme aux dispositions            | <ul> <li>des directives</li> <li>du règlement</li> <li>des normes</li> <li>et aux données</li> </ul> | CEM 2014/30/UE<br>ROHS2 201165/UE<br>DEEE 2012/19/UE<br>REACH CE1907/2006<br>EN 55011:2016<br>CISPR 11:2015 /AMD1:2016<br>EN 61000-3-2:2014<br>IEC 61000-3-2:2014 (ed. 2.0)<br>EN 61000-3-3:2013<br>IEC 61000-3-3:2013 (ed. 3.0)<br>EN 61326-1:2013<br>IEC 61326-1:2012<br>techniques continues dans nos documents de vente |  |  |
|                                          | Renens, le 17 Janv                                                                                   | ier 2019                                                                                                    |  |  |

Service Assurance de la Qualité